# HP R100-Series Wireless VPN Routers Configuration and Administration Guide

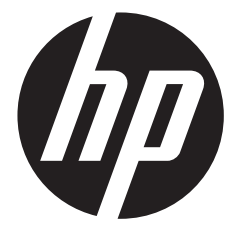

HP Part Number: 5998-8218 Published: October 2015 Edition: 1 (Software Version1.0.1.x) © Copyright 2015 Hewlett-Packard Development Company, L.P.

The information contained herein is subject to change without notice. The only warranties for HP products and services are set forth in the express warranty statements accompanying such products and services. Nothing herein should be construed as constituting an additional warranty. HP shall not be liable for technical or editorial errors or omissions contained herein.

### Acknowledgments

Microsoft® and Windows® are U.S. trademarks of the Microsoft group of companies. Google Chrome™ browser is a trademark of Google Inc. Mozilla® and Firefox® are registered trademarks of the Mozilla Foundation.

#### Warranty

WARRANTY STATEMENT: See the warranty information sheet provided in the product box and available online.

# Contents

| 1 Deploying the HP R110/R120                                  | 7        |
|---------------------------------------------------------------|----------|
| 2 Using the Wizard Setup                                      |          |
| Overview                                                      |          |
| Automatically running the Wizard Setup the first time you log | ۱ in ۱۱  |
| Accessing the Wizard Setup after your first login             | ۱۱       |
| VVizara Setup                                                 | ۱۱<br>۱۱ |
| Step 7: Specify WAN settings                                  |          |
| Step 3: Specify wireless settings                             | 12       |
| Step 4: Summary                                               |          |
| 3 Managing the HP R110/R120 system                            |          |
| Viewing router status                                         |          |
| Setting the operating mode                                    |          |
| General administration settings                               |          |
| System information (General) settings                         |          |
| Administrator login credentials                               |          |
| Setting the Country Code                                      | ۱۷       |
| Configuring web server settings                               |          |
| System time settings                                          |          |
| Set system time                                               |          |
| Daylight saving                                               |          |
| Configuring SNMP                                              |          |
| Managing system logs                                          |          |
| Events                                                        |          |
| Proxy ARP settings                                            |          |
| Rebooting the router                                          |          |
| Viewing frattic statistics                                    |          |
| 4 WAIN configuration                                          |          |
| Viewing the WAN interface status                              |          |
| Settings                                                      |          |
| DHCP IP address                                               |          |
| Static IP adaress                                             |          |
| PPTP                                                          |          |
| 12TP                                                          | 34       |
| DDNS                                                          |          |
| MAC clone                                                     |          |
| 5 LAN configuration                                           |          |
| Viewing LAN interface status                                  |          |
| LAN Settings                                                  |          |
| Default VLAN settings                                         |          |
| DHCP relay                                                    |          |
| Spanning Tree                                                 |          |

|    | DHCP client list<br>VLAN settings           |            |
|----|---------------------------------------------|------------|
|    | IGMP settings                               | 43         |
| 6  | Wireless configuration                      | 45         |
|    | Viewing wireless interface status           | 45         |
|    | Basic wireless settings                     |            |
|    | Configuring virtual access point interfaces |            |
|    | Advanced wireless settings                  |            |
|    | WDS settings                                |            |
|    | Key concepts                                | 59         |
|    | WDS configuration                           |            |
|    | Example of a WDS Deployment                 |            |
|    | WMM settings                                | 80<br>03   |
|    | MAC authentication settinas                 |            |
|    | Viewing the client list                     | 72         |
| 7  | VPN configuration                           | 73         |
| /  |                                             |            |
|    | Viewing VPIN status                         |            |
|    | IPSec settings                              |            |
|    | L2TP over IPSec settings                    |            |
|    | PPTP settings                               |            |
|    | VPN passthrough settings                    |            |
| 8  | Routing configuration                       |            |
|    | Viewing routing status                      | 81         |
|    | Viewing the IPv4 routing table              |            |
|    | IPv4 Dynamic route settings                 | 83<br>۸۷   |
|    | Viewing the IPv6 routing table              |            |
|    | IPv6 Dynamic route settings                 |            |
|    | IPv6 Static route settings                  | 86         |
| 9  | Firewall configuration                      |            |
|    | Viewing the firewall status                 |            |
|    | Security settings                           |            |
|    | Client filtering                            |            |
|    | MAC tiltering                               |            |
|    | UKL filtering                               |            |
|    | SPI settings                                |            |
| 1( | 0 NAT configuration                         | 99         |
|    | Viewing NAT status                          | 99         |
|    | NAT settings                                | 100        |
|    | Virtual server settings                     | 100        |
|    | DMZ settings                                | 102        |
|    | ALG settings                                |            |
| _  | rort trigger settings                       | 103        |
| 1  | I IPv6 contiguration                        |            |
|    | Viewing IPv6 status                         | 105        |
|    | IPv6 settings                               |            |
|    | STATIC ΙΥΥΟ                                 | 106<br>109 |
|    | JLAAC                                       |            |

| DHCPv6                             |     |
|------------------------------------|-----|
|                                    |     |
| DHCPv6 client list<br>MLD settings |     |
|                                    | 110 |
| 12 QoS configuration               |     |
| Viewing QoS status                 |     |
| Trattic shaping                    |     |
| Iraffic mapping                    | 115 |
| 13 USB configuration               |     |
| User Account                       |     |
| File Sharing settings              |     |
| FIP settings                       |     |
| Sate removal                       |     |
| 14 Tools                           |     |
| Viewing tools status               |     |
| Updating software                  |     |
| Saving configuration settings      |     |
| Ping                               |     |
| Nslookup                           |     |
| Iraceroute                         |     |
| Email alert                        |     |
| Scheaviling                        |     |
| Viewing the FLILA                  |     |
|                                    |     |
| 15 Support and other resources     |     |
| Online documentation               |     |
| Contacting HP                      |     |
| HP websites                        |     |
| Conventions                        |     |
| A Resetting to factory defaults    |     |
| Factory reset procedures           |     |
| Using the reset button             |     |
| Using the management interface     |     |
| B Factory default settings         |     |
|                                    |     |

# 1 Deploying the HP R110/R120

In a small office, the HP R110/R120 can be directly connected to a broadband modem (DSL or cable) to provide secure wireless networking for all employees. In the following scenario, employees can share data and resources with each other and access the Internet at the same time:

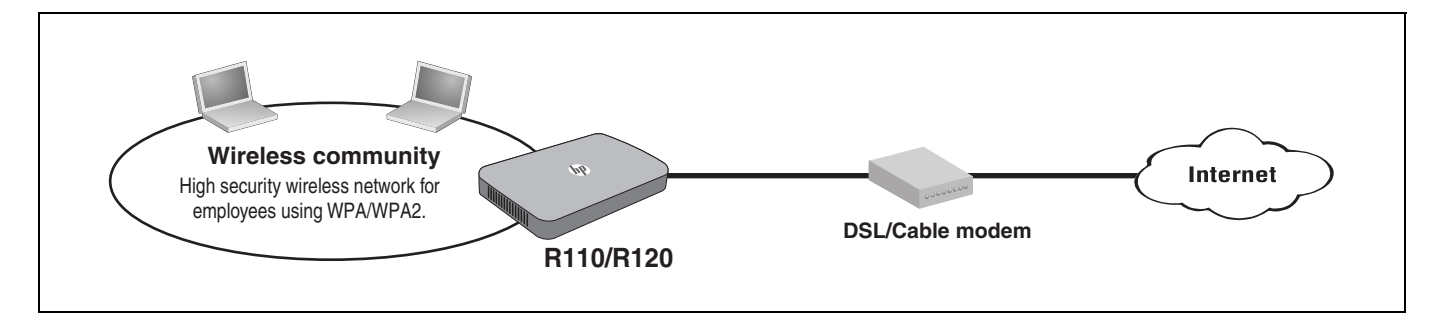

With its wireless community feature, the R110 can be configured to provide up to four separate wireless networks (all on the same wireless channel), and the R120 up to eight wireless networks (split between two radios), each with its own configuration settings for security, VLAN support, and more.

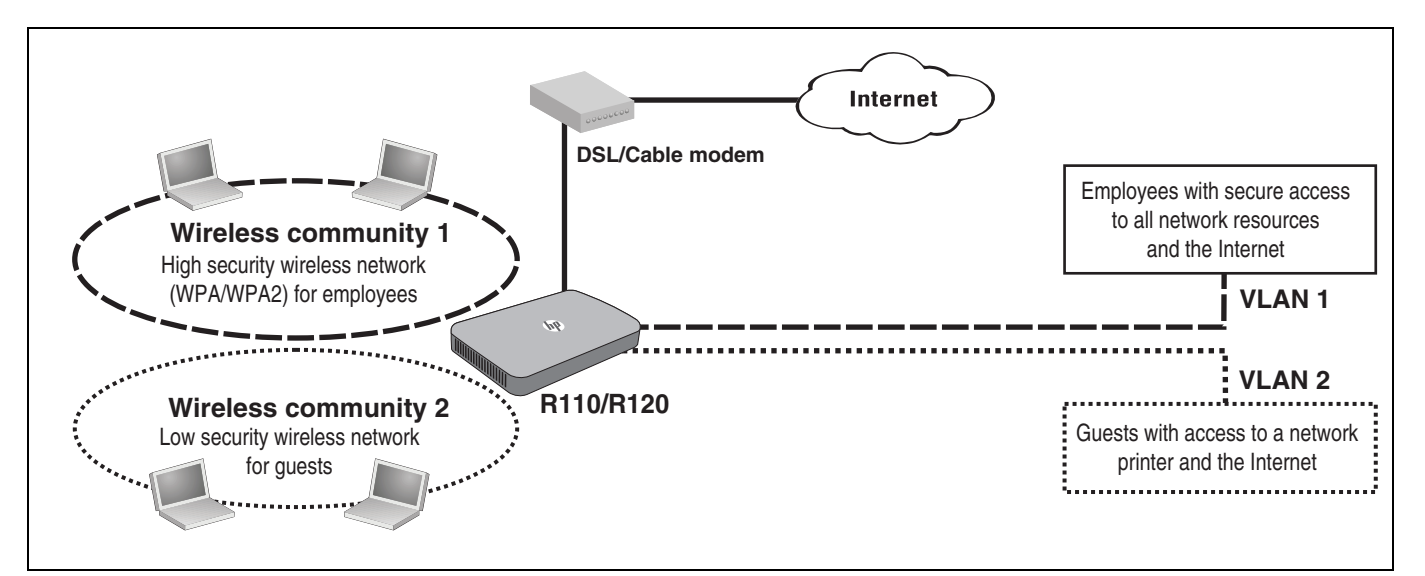

In this scenario, employees connect to wireless community 1, which is protected with WPA/ WPA2. All employee traffic exits the HP R110/R120 on VLAN 1, providing access to private resources on the company network and on the Internet.

Guests connect to wireless community 2, which is protected with WEP. All guest traffic exits the HP R110/R120 on VLAN 2, providing access only to the Internet.

For offices that need Ethernet ports for wired connectivity, the R110/R120 has a built-in 4-port gigabit switch. It can also be used to extend the reach of the network to areas that are difficult or impossible to reach with Ethernet cabling.

In the following scenario, HP R110/R120 #1 provides wireless network services to the employees in the main office, while HP R110/R120 #2 and HP R110/R120 #3 use the Wireless Distribution System (WDS) to create a wireless link between the main office network and a small network in a warehouse. WDS eliminates the need to run cabling, allowing for fast and easy deployment.

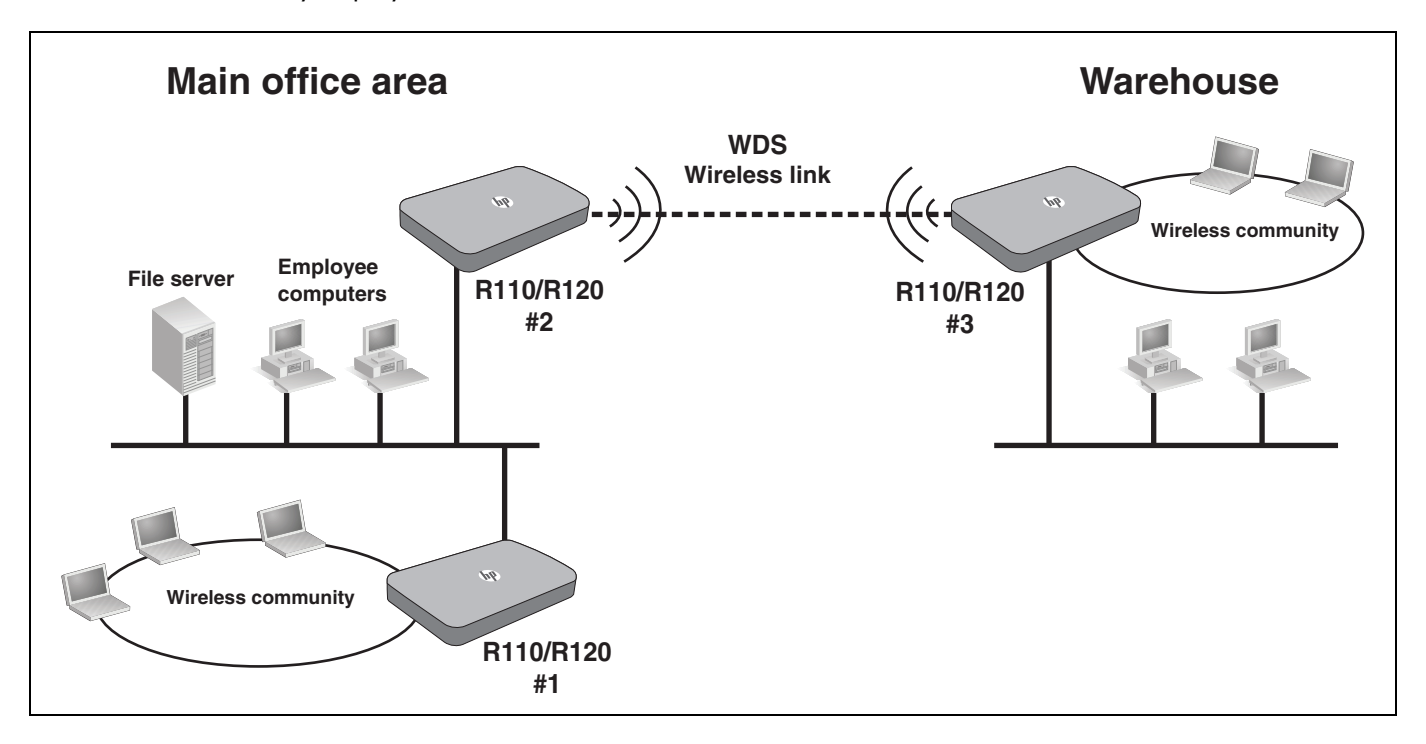

In the following scenario, an HP R110/R120 located in an office provides a virtual private network (VPN) connection across the Internet to a remote client (typically a mobile worker). The R110/R120 forms a secure VPN (IPSec, PPTP, L2TP/IPSec) connection to the remote client, which can then access the computers and servers in the office network. The remote client can be a Windows or Mac computer, or any Apple iOS or Android mobile device.

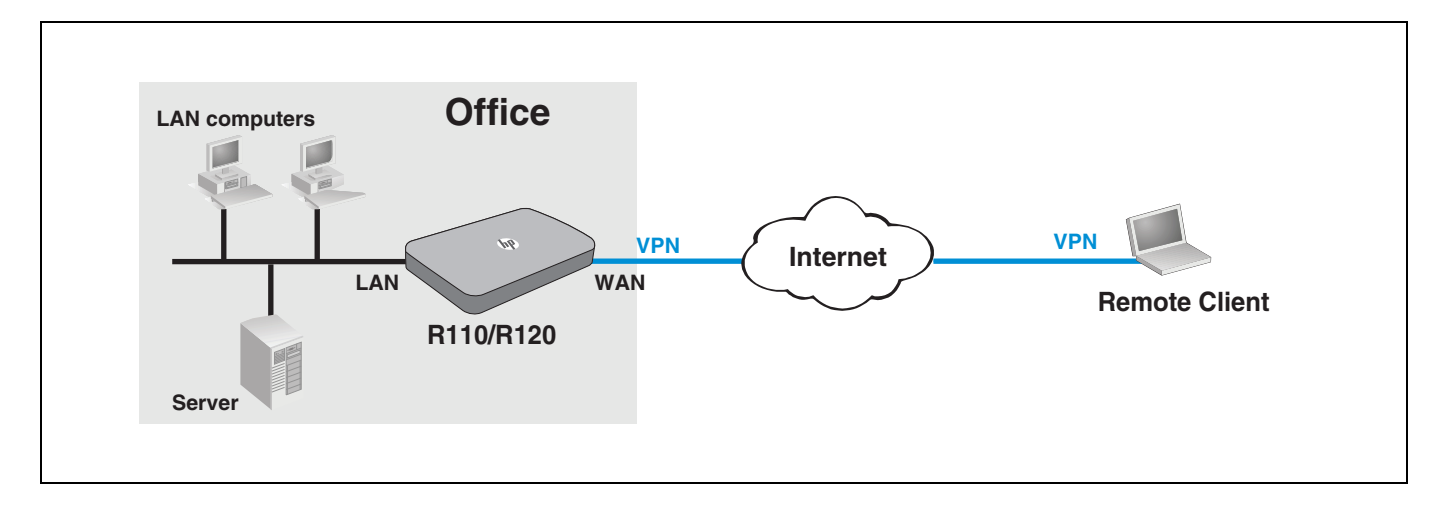

In the following scenario, four HP R110/R120s provide a virtual private network (VPN) across the Internet between corporate headquarters and three branch offices. The R110/R120 #1 creates secure VPN connections to R110/R120 #2, R110/R120 #3, and R110/R120 #4 at three branch locations. The computers on each branch network can access the computers and servers on the headquarters network.

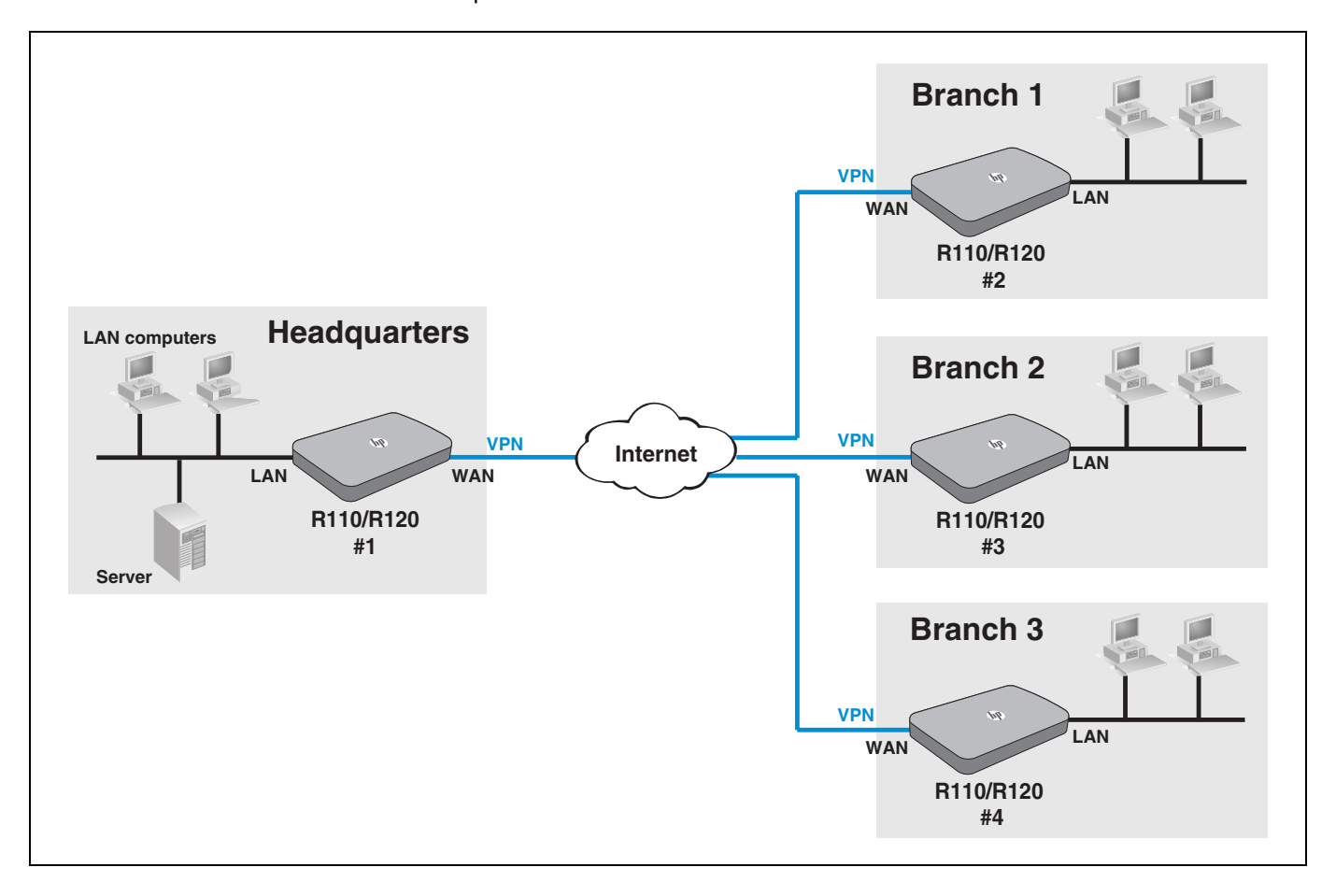

# 2 Using the Wizard Setup

## Overview

The Wizard Setup provides an easy way to quickly configure basic settings on the R110/R120 and make the router operational.

## Automatically running the Wizard Setup the first time you log in

The first time you log in to the management interface (see the *HP R100-Series Wireless VPN Routers Quickstart* for the first time login procedure), the HP end user license agreement displays. When you accept the agreement, a page displays to enable you to select your country so that wireless radio settings are configured appropriately. Select the country in which the router is operating, and then click **Save**. The first page in the Wizard Setup appears.

## Accessing the Wizard Setup after your first login

When you log in subsequent to completing or canceling out of the Wizard Setup, the System Status page displays by default.

See also the *HP R100-Series Wireless VPN Routers Quickstart,* which describes the configuration procedure for a basic wireless network.

# Wizard Setup

To start the Wizard Setup, select **Home** > **Wizard Setup**, and then click **Start**.

## Step 1: Specify system time settings

The router keeps time by connecting to a Network Time Protocol (NTP) server. This enables the router to synchronize the system clock to the global Internet. The synchronized clock in the router is used to record the system log and control client filtering. Select the proper time zone for your location. The system clock might not update immediately. The router updates the current time after it has made contact with time servers on the Internet and has received a response. Alternatively, the system time can be entered manually or imported from the host computer (copies the system time from the management computer).

| <ul> <li>Home</li> <li>Wizard Setup</li> </ul> | ①<br>System                                  | ②<br>Internet                                 | ③<br>Wireless                                | ④<br>Summary            |
|------------------------------------------------|----------------------------------------------|-----------------------------------------------|----------------------------------------------|-------------------------|
| <ul> <li>System</li> </ul>                     | Time                                         | Connection                                    | Wireless                                     | Summary                 |
| • WAN                                          |                                              |                                               |                                              | • • • • • •             |
| ▶ LAN                                          | to set the date and time ba                  | sed on the administrat                        | ie "Import from Host compl<br>or's computer. | iter feature allows you |
| <ul> <li>Wireless</li> </ul>                   | Sot System Time                              |                                               |                                              |                         |
| VPN                                            | Current System Time                          | e 2013-0                                      | 1-01 00:33:50                                |                         |
| <ul> <li>Routing</li> </ul>                    | Set System Time                              | Usi                                           | ng network time protocol (                   | NTP)                    |
| <ul> <li>Firewall</li> </ul>                   | Time Server Address                          | S Dool.ntp                                    | org 🗸                                        |                         |
| ▶ NAT                                          | Set Time Zone                                | -08:00 P                                      | Pacific Time (US)                            |                         |
| ► IPv6                                         | Daylight Saving                              |                                               |                                              |                         |
| · QoS                                          | Enable                                       |                                               |                                              |                         |
| • USB                                          | Daylight saving time<br>ends the First Sunda | begins the Second Su<br>y of November at 2:00 | inday of March at 2:00am :<br>am             | and                     |
| <ul> <li>Tools</li> </ul>                      | Manually Set Time F                          | or Daylight Savings 🕅                         |                                              |                         |
|                                                |                                              |                                               |                                              | Next Cancel             |

Choose either to configure the system time manually or have it automatically configured by an NTP server. You can also enable support for daylight savings time, if required for your location.

For more information on setting the system time, see "System time settings" on page 21.

## Step 2: Specify WAN settings

The Internet Connection page allows you to set up the router for the type of Internet connection you have. Before setting up your connection type, have your account information from your ISP ready.

The router supports five possible connection types. Your ISP can provide you with information on the correct type for your Internet connection and the parameters that need to be configured. Select one of the following Connection Types, enter supplementary information as directed by the wizard, and then click **Next** to apply the settings. A description of each connection type follows.

- DHCP: See "Connection Type: DHCP" on page 12.
- Static IP Address: See "Connection Type: Static IP Address" on page 13.
- **PPPoE**: See "Connection Type: PPPoE" on page 13.
- **PPTP**: See "Connection Type: PPTP" on page 14.
- L2TP: See "Connection Type: L2TP" on page 14.

### Connection Type: DHCP

A dynamic connection type is the most common method used with cable modems. In most cases, setting the connection type to **DHCP** is enough to complete the connection to your ISP. If your ISP also assigns you a **Host Name**, enter it in the space provide. Do not use these characters: `"&'# \

For more information on the WAN DHCP Connection Type, see "DHCP IP address" on page 30.

| - | Home<br>Wizard Setup | ①                                 | 2<br>rnet          | ③<br>Wireless             | ④<br>Summary     |
|---|----------------------|-----------------------------------|--------------------|---------------------------|------------------|
| ٠ | System               | lime Conne                        | ection             |                           |                  |
| • | WAN                  | The device can be connected to yo | our service provid | ler in any of the followi | ng ways: 🔹 😮     |
| ۲ | LAN                  | WAN Settings                      |                    |                           |                  |
| ٠ | Wireless             | Connection Type                   | DHCP               | · (0, 055 ch              |                  |
| • | VPN                  | Host Name<br>Primary DNS Address  | HP-R110            | (0 - 255 cha              | aracters)        |
| • | Routing              | Secondary DNS Address             |                    | (optional)                |                  |
| • | Firewall             |                                   |                    |                           | Back Next Cancel |

### Connection Type: Static IP Address

The Static IP Address Connection Type sets the router to operate with a fixed IP address. If your ISP provides you with a static IP address, subnet mask, and ISP gateway address, enter them in the spaces provided.

For more information on the WAN Static IP Address Connection Type, see "Static IP address" on page 30.

| • | Home         | 0                                | 2               | 3                             | (4)              |
|---|--------------|----------------------------------|-----------------|-------------------------------|------------------|
|   | Wizard Setup | System V Inte                    | ernet           | Wireless                      | Summary          |
| • | System       | Time                             | ection          |                               |                  |
| • | WAN          | The device can be connected to y | our service pro | ovider in any of the followir | ng ways: 🔹 🕐     |
| • | LAN          | WAN Settings                     |                 |                               |                  |
| • | Wireless     | Connection Type                  | Static IF       | P Address 💌                   |                  |
| ۲ | VPN          | IP Address<br>Subnet Mask        |                 |                               |                  |
| • | Routing      | Gateway                          |                 | · · · · ·                     |                  |
| • | Firewall     | Primary DNS Address              |                 | (optional)                    |                  |
|   | NAT          | Secondary DNS Address            |                 | (optional)                    |                  |
| • | NAI          |                                  |                 |                               | Back Next Cancel |
| * | IPv6         |                                  |                 |                               |                  |

### Connection Type: PPPoE

The Point-to-Point Protocol over Ethernet (PPPoE) is a common WAN protocol that provides a secure connection between the service provider and the local network. Enter the specific PPPoE information assigned by your ISP.

For more information on the WAN PPPoE Connection Type, see "PPPoE" on page 31.

| •  | Home         | 0                        | 2                          | 3                             | 4               |
|----|--------------|--------------------------|----------------------------|-------------------------------|-----------------|
|    | Wizard Setup | System 🗸                 | Internet                   | Wireless                      | Summary         |
| ۲  | System       | Time                     | Connection                 |                               |                 |
| ۲  | WAN          | The device can be connec | ted to your service provid | der in any of the following   | g ways: 🔹 😮     |
| ۲  | LAN          | WAN Settings             |                            |                               |                 |
| •  | Wireless     | Connection Type          | PPPoE                      | -                             |                 |
| ۲  | VPN          | Password                 |                            |                               |                 |
| •  | Routing      | Confirm Password         |                            |                               |                 |
| •  | Firewall     | Service Name             |                            |                               |                 |
|    | ΝΑΤ          | Idle Time                | Always On                  | <ul> <li>(minutes)</li> </ul> |                 |
| ,  | INAT         | MTU                      | 1454                       | (1360 - 1492                  | bytes)          |
| •  | IPv6         | Multiple-PPoE            |                            |                               |                 |
| •  | 0.05         | Username                 |                            |                               |                 |
|    |              | Password                 |                            |                               |                 |
| •  | USB          | Confirm Password         |                            |                               |                 |
| ۶. | Tools        | Service Name             |                            |                               |                 |
|    |              | Routing Table            |                            |                               |                 |
|    |              |                          |                            | В                             | ack Next Cancel |

### Connection Type: PPTP

The Point-to-Point Tunneling Protocol (PPTP) is a common WAN protocol used for Virtual Private Networks (VPNs) that provides a secure connection between the service provider and the local network. Enter the specific PPTP information assigned by your ISP.

For more information on the WAN PPTP Connection Type, see "PPTP" on page 33.

| Но   | me         | 0                        | 2                       | 3                             | (4)            |
|------|------------|--------------------------|-------------------------|-------------------------------|----------------|
| Wiz  | zard Setup | System 🗸                 | Internet                | Wireless                      | Summary        |
| Sys  | stem       | Time                     | Connection              |                               |                |
| WA   | N          | The device can be connec | ted to your service pro | ovider in any of the followin | g ways:        |
| LAI  | N          | WAN Settings             |                         |                               |                |
| Wir  | reless     | Connection Type          | PPTP                    |                               |                |
| VPI  | N          | Server IP<br>Username    | 0.0                     | .0.0                          |                |
| Ro   | uting      | Password                 |                         |                               |                |
| Fire | ewall      | Confirm Password         |                         |                               |                |
| NA   | т          | Idle Time                | Always                  | On 💽 (minutes)                |                |
| IPv  | 6          |                          | V                       | _                             | Rack Novt Canc |

### Connection Type: L2TP

The Layer 2 Tunneling Protocol (L2TP) is a common WAN protocol used for Virtual Private Networks (VPNs) that provides a secure connection between the service provider and the local network. Enter the specific L2TP information assigned by your ISP.

For more information on the WAN L2TP Connection Type, see "L2TP" on page 34.

| - | Home<br>Wizard Setup | ©<br>System ✔ In              | ②<br>nternet         | ③<br>Wireless             | ④<br>Summary     |
|---|----------------------|-------------------------------|----------------------|---------------------------|------------------|
| • | System               | Time                          | nnection             |                           |                  |
| ٠ | WAN                  | The device can be connected t | o your service provi | der in any of the followi | ng ways: 🔹 😮     |
| ۲ | LAN                  | WAN Settings                  |                      |                           |                  |
| • | Wireless             | Connection Type               | L2TP                 |                           |                  |
| ۲ | VPN                  | Server IP<br>Username         | 0.0                  | .0.0                      |                  |
| • | Routing              | Password                      |                      |                           |                  |
| ۲ | Firewall             | Confirm Password              |                      | (minutes)                 |                  |
| ۲ | NAT                  | DHCP Enable                   | Always On            | (minutes)                 |                  |
| • | IPv6                 |                               |                      |                           | Back Next Cancel |

## Step 3: Specify wireless settings

The R110 router features a single dual-band radio for 2.4 GHz or 5 GHz operation. The R120 router features two radios, one for 2.4 GHz and one for 5 GHz operation. This means that the R110 can operate at 2.4 GHz or 5 GHz, but not both at the same time. The R120 can operate concurrently at 2.4 GHz and 5 GHz.

The R110 router has a single configuration page for 2.4 GHz or 5 GHz operation. The R120 router has separate configuration pages for 2.4 GHz and 5 GHz operation.

| • | Home         | 0                                                        | 2                         | 3                       | (4)                  |
|---|--------------|----------------------------------------------------------|---------------------------|-------------------------|----------------------|
|   | Wizard Setup | System 🗸                                                 | Internet 🗸                | Wireless                | Summary              |
| ۲ | System       | lime                                                     | Lonnection                |                         |                      |
| ۲ | WAN          | This page allows you to con<br>and radio mode operation. | figure basic wireless set | ttings, such as the SSI | D, security settings |
| ۲ | LAN          |                                                          |                           |                         |                      |
| ۲ | Wireless     | Wireless<br>Enable Radio                                 |                           |                         |                      |
| ۲ | VPN          | Radio Band                                               | 2.4GHz                    | •                       |                      |
| • | Routing      | Radio Mode                                               | 11b/g/n Mixe              | ed 💌                    |                      |
|   |              | SSID                                                     | HP1                       |                         |                      |
| • | Firewall     | MAC Authentication                                       | Disable                   | •                       |                      |
| ۲ | NAT          | Authentication Mode                                      | WPA2-PSK                  | •                       |                      |
|   | IDv6         | Encryption Type                                          | AES                       | •                       |                      |
|   |              | Кеу Туре                                                 | ASCII (                   | Hexadecimal             |                      |
| • | QoS          | Passphrase                                               | •••••                     | (8 - 63 ch              | aracters)            |
| ۲ | USB          | Group Key Interval                                       | 3600<br>Disabled)         | (60 - 8640              | 00 seconds) (0:      |
| ۲ | Tools        | Session Key Interval                                     | o<br>Disabled)            | (60 - 8640              | 00 seconds) (0:      |
|   |              |                                                          | ,                         |                         | Back Next Cancel     |

Configure the following basic wireless settings before clicking Next.

### Radio Band and Radio Mode

Configure the R110 router to operate in the 2.4 GHz band (for 802.11 b/g/n) or the 5 GHz band (for 802.11 a/n).

For R110 and R120, select an operating mode. For 2.4 GHz, the **11b/g/n Mixed** mode is configured by default. For 5 GHz, **11a/n Mixed** (R110) or **11ac/n/a** (R120) mode is configured by default. For more information, see "Basic wireless settings" on page 46.

SSID

Enter a unique name to identify your wireless network.

- By default, a wireless community with an SSID of **HP1** is defined on the R110.
- By default, two wireless communities with SSIDs of HPT1\_2G and HP1\_5G are defined on the R120.

For more information, see "Basic wireless settings" on page 46.

The R110/R120 allows you to create up to four wireless communities per radio.

MAC Authentication, Authentication Mode, and Encryption Type

Configure wireless security for the default wireless community. The R110/R120 has no wireless security configured by default. HP recommends that WPA2 be configured for maximum security. Leaving the Authentication Mode setting as **Open** or using WEP security is not recommended.

For more information on wireless security, see "Configuring wireless security" on page 49.

### Step 4: Summary

Note

After you complete the Wizard Setup, the Summary page displays.

Confirm the settings, and then click **Finish**. The router reboots and the HP R110/R120 is operational.

| - Home                       | 0                   | © 3 0                             |
|------------------------------|---------------------|-----------------------------------|
| Wizard Setup                 | System 🗸            | Internet 🗸 Wireless 🗸 Summary     |
| ▶ System                     | lime                | Connection                        |
| ▶ WAN                        | System Time Paramet | ers                               |
| ► LAN                        | NTP                 | Using network time protocol (NTP) |
| <ul> <li>Wireless</li> </ul> | Time Zone           | Pacific Time (US)                 |
| ▶ VPN                        | Daylight Saving     | Enabled                           |
| <ul> <li>Routing</li> </ul>  | WAN Parameters      |                                   |
| <ul> <li>Firewall</li> </ul> | Connection Type     | DHCP                              |
| ▶ NAT                        | Wireless Parameters |                                   |
| ► IPv6                       | Enable Radio        | Enabled                           |
| · QoS                        | Radio Band          | 2.4GHz                            |
| • USB                        | Mode                | 11b/g/n Mixed                     |
| <ul> <li>Tools</li> </ul>    | SSID                | HP1                               |
|                              | MAC Authentication  | Disabled                          |
|                              | Authentication Mode | WPA2PSK                           |
|                              | Encryption Type     | AES                               |
|                              |                     | Back Finish Cancel                |

# 3 Managing the HP R110/R120 system

The HP R110/R120 is managed via its web-based management interface using Microsoft Internet Explorer 8 or later, Google Chrome v29 or later, or Mozilla Firefox v24 or later. You can access the HP R110/R120 management tool using either **http** or **https**. Using **https** is more secure, but you will see a warning because the security certificate is issued by the router and not a known certificate authority. With **https**, it is acceptable to choose the option that allows you to proceed through the security warning.

In a web browser, specify either: http://192.168.1.1 or https://192.168.1.1.

For information on launching the web-based management interface for the first time, see the HP R100-Series Wireless VPN Routers Quickstart.

## Viewing router status

The Status page displays a summary of the router's key settings. Click **Refresh** to update the status.

| Status                 |                                    | ?       |
|------------------------|------------------------------------|---------|
| ■ Device Information   |                                    |         |
| System Name            | HP-R110                            |         |
| Software Version       | V1.0.0.0-R110-B0010                |         |
| Serial Number          | AD45027960                         |         |
| Device Description     | HP R110 Wireless 11n VPN WW Router |         |
| Country Selection      | Taiwan                             |         |
| ■ Resource Utilization |                                    |         |
| CPU                    | 10%                                |         |
| Memory Total           | 110 Mbytes                         |         |
| Memory Free            | 95 Mbytes                          |         |
| System Uptime          | 0 days 00h:01m:27s                 |         |
| <b>⊞</b> Security      |                                    |         |
| ⊕ Wireless             |                                    |         |
| <b>WAN</b>             |                                    |         |
| <b>⊞ LAN</b>           |                                    |         |
| <b>⊞ USB</b>           |                                    |         |
| SNMP                   |                                    |         |
|                        |                                    | Refresh |

The Status page includes these items:

### **Device Information**

Shows the router's software version, hardware serial number, host name, device description, and country selection.

### **Resource Utilization**

Indicates the status of the router's resources, including CPU and memory usage.

### Security

Displays the current settings for the Denial of Service (DoS) and Stateful Packet Inspection (SPI) features.

When a DoS attack or SPI intrusion (a specific host blocked) is detected, an alert symbol ( $\Delta$ ) displays on the **Security** line. If you open the **Security** section, an alert message next to **DOS** or **SPI** indicates the security violation. Click **Alert** to view the log details on the **System** > **Log** page. Click **Clear** to remove the alert message from the status page.

### Note

The security alert is not supported when the router is operating in Bridge mode.

### Wireless

Displays the current settings for the wireless interface, including: radio enable, operating frequency, mode, channel, SSID, MAC address, authentication, and encryption.

### WAN

Displays the WAN connection type, status, and IP address assignment.

### LAN

Displays the router's local network IP address, MAC address, and DHCP server status.

### USB

Displays the current status of a device attached to the router's USB port.

### SNMP

Displays the status of the Simple Network Management Protocol feature.

## Setting the operating mode

The **System** > **Mode** page configures the operating mode of the router. The router supports the following operating modes:

- Router Mode: The normal router mode that allows connections between a wired LAN and wireless clients to the WAN Internet connection, such as a cable or DSL modem. This is the factory set default mode.
- Bridge Mode: The router operates like an access point, extending a wired LAN to wireless clients. In this mode there is no WAN configuration, including routing, VPN, NAT, firewall, and QoS settings; all Internet access features are disabled. In fact, all four LAN ports and WAN port are bridged together, so the WAN port operates like another LAN port.

| The device can be used as rou<br>features are disabled. | iter or bridge. If used as a bridge, the WAN port | and all associated |
|---------------------------------------------------------|---------------------------------------------------|--------------------|
| General Settings                                        |                                                   |                    |
| System Mode                                             | Router  Ridge                                     |                    |

# General administration settings

The **System** > **Admin** page configures the following settings for the router.

## System information (General) settings

| General Settings |                             |
|------------------|-----------------------------|
| System Name      | HP-R110 (0 - 64 characters) |
| System Location  | (0 - 255 characters)        |
| System Contact   | (0 - 255 characters)        |

## Administrator login credentials

Configures the web management interface login username and password. The login user name and password can be from 6 to 32 alphanumeric and special characters in length. Do not use these characters: `"&'#\

| Administrator Login Crede | entials             |
|---------------------------|---------------------|
| Username                  | admin               |
| New Username              | (6 - 32 characters) |
| Current Password          | (6 - 32 characters) |
| New Password              | (6 - 32 characters) |
| Confirm Password          | (6 - 32 characters) |

## Setting the Country Code

The country of operation, also known as the regulatory domain, determines the availability of certain wireless settings on the router. When the country is set, the router automatically limits the available wireless channels and channel width, and adjusts the radio power level in accordance with the regulations of the selected country.

Caution Incorrectly selecting the country can result in illegal operation and can cause harmful interference to other systems. You must ensure that the router is operating in accordance with channel, power, indoor/outdoor restrictions, and license requirements for the intended country. If you fail to heed this caution, you might be held liable for violating local regulatory requirements.

Country Code Taiwan

## Configuring web server settings

This section configures access to the web management interface.

### HTTP Server

### HTTPS Server

The router software includes HTTP and HTTPS functionality to enable communication with your web browser. Unlike HTTP, HTTPS provides secure communications, using a digital certificate to encrypt data exchanged between the router and your web browser. HTTP and HTTPS are both enabled by default.

### Session Timeout

Configure the Session Timeout for automatic log out from the web interface. If there is no activity on the management session for the specified time, then the administrator is automatically logged off.

| Web Server Configuation |                          |
|-------------------------|--------------------------|
| HTTP Server             | Enabled Disabled         |
| HTTPS Server            | Enabled Disabled         |
| Session Timeout         | 1440 (1 - 1 440 minutes) |
|                         | Save Cancel              |

# Configuring trusted users

When using the trusted users feature, only computers with specified MAC or IP addresses can access the router's web management interface. All other devices, either LAN or WLAN, cannot access the web interface. A maximum of five rules can be defined.

| ess to the management inte | rface is enabled for the computer specified below. |        |
|----------------------------|----------------------------------------------------|--------|
|                            | ● MAC ○ IP                                         |        |
| MAC Address                |                                                    |        |
| Use Client List            | Choose a PC                                        |        |
|                            | Add                                                |        |
| MAC/IP Address             |                                                    | Action |
| 00:11:22:33:44:55          |                                                    | 亩 🖍    |
|                            | Clear All                                          |        |

# System time settings

Correct system time is important for proper operation of the router, especially when using the logs to troubleshoot.

Select **System** > **System time** to open the System Time page. This page enables you to configure time server and time zone information.

### Set system time

This section displays the current system time. You can configure the time manually, or have it automatically configured by a Network Time Protocol (NTP) server.

### Manually

Select the date, time (in 24-hour notation), and timezone.

| Configure the connection to the S  | NTP server. The "Import from Host computer" feature allows you |
|------------------------------------|----------------------------------------------------------------|
| to copy the date and time settings | from the administrator's computer.                             |
| Set System Time                    |                                                                |
| Current System Time                | 2013-01-01 01:16:33                                            |
| Set System Time                    | <ul> <li>Using network time protocol (SNTP)</li> </ul>         |
|                                    | Manually                                                       |
|                                    | Import From Host Computer                                      |
| System Date                        | (yyyy-mm-dd)                                                   |
| System Time                        | (hh:mm)                                                        |
| Set Time Zone                      | -08:00 Pacific Time (US)                                       |

### Using network time protocol

NTP servers transmit Coordinated Universal Time (UTC, also known as Greenwich Mean Time) to their client systems. NTP sends periodic time requests to servers, using the returned time stamp to adjust its clock. The timestamp is used to indicate the date and time of each event in the system log or syslog messages.

When you select this option, a field displays for you to specify the time server address. You can specify the NTP hostname or IP address, although specifying an IP address is not recommended because it is more likely to change. If you specify a hostname, note the following requirements:

- It must be between 1 and 63 characters long.
- Uppercase and lowercase characters, numbers, and hyphens are allowed.
- The first character must be a letter (a to z or A to Z), and the last character cannot be a hyphen.

An actual NTP server host name, **pool.ntp.org**, is configured by default and will provide the time when the router is connected to the Internet.

| System Time                                                                                                    | 3                                  |  |  |  |
|----------------------------------------------------------------------------------------------------|------------------------------------|--|--|--|
| Configure the connection to the SNTP server. The "Import from Host computer" feature allows you to copy the date and time settings from the administrator's computer. |                                    |  |  |  |
| Set System Time                                                                                                    |                                    |  |  |  |
| Current System Time                                                                                                    | 2013-01-01 01:26:10                |  |  |  |
| Set System Time                                                                                                    | Using network time protocol (SNTP) |  |  |  |
|                                                                                                    | Manually                           |  |  |  |
| Time Server Address                                                                                                    | pool.ntp.org                       |  |  |  |
| Set Time Zone                                                                                                    | -08:00 Pacific Time (US)           |  |  |  |

## Daylight saving

Use this section to enable support for daylight saving time, if required for your location. When you select **Manually Set Time For Daylight Savings**, additional fields display to enable you to configure the starting and ending dates and times, and the DST offset.

The DST offset specifies how many minutes to move the clock forward or backward.

| Daylight Saving                |              |                             |                                |                  |
|--------------------------------|--------------|-----------------------------|--------------------------------|------------------|
| Enable                         | $\checkmark$ |                             |                                |                  |
| Manually Set Time For Daylight | Savings 🔽    |                             |                                |                  |
| DST Start (24 HR)              | First        | <ul> <li>Tuesday</li> </ul> | <ul> <li>In January</li> </ul> | 🕶 at 00 💌 : 00 💌 |
| DST End (24 HR)                | First        | <ul> <li>Tuesday</li> </ul> | 🚽 in January                   | ▼ at 00 ▼ : 00 ▼ |
|                                |              |                             |                                | Save Cancel      |

# Configuring SNMP

The Simple Network Management Protocol (SNMP) enables the remote management of the HP R110/R120 router by a computer that has SNMP management software installed. The HP R110/R120 provides a robust SNMP v1/v2c implementation supporting both industry-standard MIB II objects and HP-specific MIB objects. Read-only and read-write access are supported.

Select **System** > **SNMP** to open the SNMP configuration page.

| Simple Network Management Protocol (SNMP) enables remote monitoring and management of the device from SNMP-based management platforms. |         |                     |  |  |
|----------------------------------------------------------------------------------------------------|---------|---------------------|--|--|
| ettings                                                                                                    |         |                     |  |  |
| Enable SNMP                                                                                                    |         |                     |  |  |
| Read Community                                                                                                    | public  | (0 - 30 characters) |  |  |
| Write Community                                                                                                    | private | (0 - 30 characters) |  |  |
| Trap Receiver IP Address                                                                                                    |         |                     |  |  |
| Trap Receiver Port                                                                                                    | 162     | (1 - 65535)         |  |  |
| Trap Community                                                                                                    |         | (0 - 30 characters) |  |  |

To configure SNMP, set the following options:

- **Enable SNMP**: Use this checkbox to enable/disable SNMP support. By default, SNMP support is disabled, which means that the HP R110/R120 does not respond to SNMP requests.
- Read Community: The password that controls read-only access to SNMP information on the router. A network management program must supply this password when attempting to get SNMP information from the router. By default, the password is set to **public**. Do not use these characters: `"& '# \
- Write Community: The password that controls read/write access to SNMP information on the router. A network management program must supply this password when attempting to get or set SNMP information on the router. By default, the password is set to private. Do not use these characters: " & ' # \

The router can also be configured to send status messages to an SNMP server if a problem occurs on the network. This is done by setting the Trap Receiver option. To configure an SNMP Trap Receiver, set the following options:

- **Trap Receiver IP Address**: The IP address on the computer to which the status messages are to be sent.
- **Trap Receiver Port**: The port number on the computer to which the status messages are to be sent.
- **Trap Community**: The computer network management program must supply this password to receive the trap messages. Do not use these characters: `" & ' # \

# Managing system logs

The system log is a list of system messages, some of which may indicate error conditions. The router stores up to 2048 system messages in memory. You can view these messages using the router's management interface, and you can configure the router to relay them as syslog messages to a syslog server residing on the network. Note that the log messages in volatile memory are lost when the system reboots.

| The router supports a logging process sent to a Syslog server. | that controls which e | error messages are saved to memory or |
|----------------------------------------------------------------|-----------------------|---------------------------------------|
| Settings                                                       |                       |                                       |
| System Log Level                                               | INFORMATIONAL         |                                       |
| Max Size                                                       | 256                   | (1 - 2048 entries)                    |
| Log Prefix                                                     |                       | (0 - 16 characters)                   |
| Remote Syslog Configuration                                    |                       |                                       |
| IP Address                                                     |                       |                                       |
| Port                                                           | 514                   | (1 - 65535)                           |
| Log Level                                                      | DEBUG                 | •                                     |

To configure system logging, set the following options:

### System Log Level

You can specify the minimum severity level of the log messages to write to the system log. In the following list, the severity levels are listed from most severe (top) to least severe (bottom):

- Emergency indicates that the system is unusable. It is the highest level of severity.
- Alert indicates action must be taken immediately.
- Critical indicates critical conditions.
- Error indicates error conditions.
- **Warning** indicates warning conditions.
- Notice indicates normal but significant conditions.
- Informational indicates informational messages.
- **Debug** indicates debug-level messages.

For example, if you select **Critical**, only critical, alert, and emergency messages are written to the log.

### Max Size

Specifies the maximum number of log entries to store in the router's volatile memory. When the maximum number is reached, the old log messages are overwritten by new messages.

### Log Prefix

A text identification string that is added to the log messages. This is useful for quickly identifying messages you are interested in when using a remote syslog server.

### Remote Syslog Configuration

To view a longer history of log messages, you can set up a remote syslog server that acts as a syslog log relay host on your network. Then, you can configure the router to send syslog messages to the remote server. The System Log Level setting determines which messages are stored and are available for relay to a remote syslog server.

• IP Address: Specify the IP address of the remote syslog server.

- **Port**: The syslog process uses logical port 514 by default. It is recommended that you keep this default. If you specify a different port number, ensure that the port number is not being used by another protocol on your network and that your syslog server is also configured to use that port.
- **Log Level**: When Remote Syslog is enabled, messages of the selected Log Level or higher are sent to the configured syslog server.

### **Events**

The **Events** section of the System log page shows real-time system events on the router, such as wireless clients associating with the router and being authenticated. The log shows the date the event occurred, its severity level, the software program or process that caused the event message, and the message text.

You can select **Refresh** to display the most recent data from the router, or **Clear** to remove all entries from the list. Click **Download** to save all entries to a file on the management computer.

| Jan 1 04:21:35 HP-R110 udhcpc[814]: Sending discover                                        | * |
|---------------------------------------------------------------------------------------------|---|
| Jan 1 04:22:40 HP-R110 udhcpc[814]: Sending discover                                        |   |
| Jan 1 04:23:45 HP-R110 udhcpc[814]: Sending discover                                        |   |
| Jan 1 04:24:46 HP-R110 udhcpc[814]: Sending discover                                        |   |
| Jan 1 04:25:21 HP-R110 udhcpc[814]: Sending discover                                        |   |
| Jan 1 04:25:22 HP-R110 hostapd: ath0: STA b4:52:7d:a2:f9:a7 IEEE 802.11: associated         |   |
| Jan 1 04:25:22 HP-R110 kernel: ath0: STA b4:52:7d:a2:f9:a7 IEEE 802.11: associated          |   |
| Jan 1 04:25:22 HP-R110 kernel: Node Added (NC = 2)                                          |   |
| Jan 1 04:25:22 HP-R110 kernel: [ieee80211_ioctl_setmlme] non sta mode, skip to set bssid    |   |
| Jan 1 04:25:22 HP-R110 udhcpd[921]: Received bootp packet [state: 3] from b4:52:7d:a2:f9:a7 |   |
| Jan 1 04:25:26 HP-R110 udhcpc[814]: Sending discover                                        |   |
| Jan 1 04:25:26 HP-R110 udhcpd[921]: Received bootp packet [state: 3] from b4:52:7d:a2:f9:a7 |   |
| Jan 1 04:25:31 HP-R110 udhcpc[814]: Sending discover                                        |   |
| Jan 1 04:26:06 HP-R110 udhcpc[814]: Sending discover                                        |   |
| Jan 1 04:27:12 HP-R110 udhcpc[814]: Sending discover                                        |   |
| Jan 1 04:28:17 HP-R110 udhcpc[814]: Sending discover                                        |   |
| Jan 1 04:29:18 HP-R110 udhcpc[814]: Sending discover                                        |   |
| Jan 1 04:30:13 HP-R110 udhcpc[814]: Sending discover                                        |   |
| Jan 1 04:30:13 HP-R110 kernel: ath0: STA b4:52:7d:a2:f9:a7 IEEE 802.11: disassociated       |   |
| Jan 1 04:30:13 HP-R110 kernel: Node deleted (NC = 1)                                        |   |
| Jan 1 04:30:18 HP-R110 udhcpc[814]: Sending discover                                        |   |
| Jan 1 04:30:53 HP-R110 udhcpc[814]: Sending discover                                        |   |
| Jan 1 04:31:58 HP-R110 udhcpc[814]: Sending discover                                        | = |
| Jan 1 04:32:59 HP-R110 udhcpc[814]: Sending discover                                        | - |
| Jan 1 04:34:24 HP-R110 udhcpc[814]: Sending discover                                        | - |
|                                                                                             |   |

# Proxy ARP settings

Proxy ARP (Address Resolution Protocol) is a mechanism that enables a computer in a network connected to a router to appear to be logically part of another network connected to the same router. This means that a computer on the router's LAN network can appear to be logically on the WAN network, accessible using a public IP address. Note that although the computer appears as part of the public network, it is actually protected behind the router's firewall on the LAN network. That is, traffic between the public network and the host computer on the LAN is still subject to the rules and policies configured on the router. A maximum of eight rules can be defined.

| ntended for a<br>destination. | the technion nother ma | que in which on<br>chine. The route | e host, usually a router, answers<br>r accepts responsibility for routin | ARP requests tha<br>g packets to the ir | it are<br>ntended |
|-------------------------------|------------------------|-------------------------------------|--------------------------------------------------------------------------|-----------------------------------------|-------------------|
| Enable                        | ARP Proxy              | /                                   | <b>V</b>                                                                 |                                         |                   |
| Name                          |                        |                                     | (1 - 31                                                                  | characters)                             |                   |
| Popular                       | Services               |                                     | Select One 💌                                                             |                                         |                   |
| Туре                          |                        |                                     | ANY                                                                      |                                         |                   |
| Port(s)                       |                        |                                     |                                                                          |                                         |                   |
| IP Addre                      | ess Of Pub             | lic Hosts In LAN                    |                                                                          |                                         |                   |
| Subnet                        | Mask Of P              | ublic Hosts In LA                   | AN                                                                       |                                         |                   |
| Rules N                       | ame                    |                                     | None 💌                                                                   |                                         |                   |
|                               |                        |                                     | Add                                                                      |                                         |                   |
| Name                          | Туре                   | Port(s)/<br>Protocol(s)             | IP Range Of Public Hosts                                                 | Rules Name                              | Action            |
|                               |                        |                                     |                                                                          |                                         |                   |

To configure Proxy ARP, set the following options:

### Enable ARP Proxy

Enables the feature on the router.

### Name

A name (1 to 31 alphanumeric or special characters) that describes the Proxy ARP service. Do not use these characters:  $"\& '# \$ 

### Popular Services

Selects common protocols that identify traffic that can be forwarded through the router to a host computer on the local LAN.

### Туре

Selects TCP or UDP as the protocol type, or other special protocols. When Special Protocol is selected, the protocol numbers can be entered in the Protocol field.

### Port(s)

Specifies the TCP/UDP port numbers. More than one number can be entered separated by commas.

### Protocol(s)

Specifies special protocol numbers, separated by commas.

### IP Address Of Public Hosts In LAN

The IP address of a computer on the local LAN. The IP address and mask can define a range of addresses. For example, the IP address 10.8.0.100 with a mask 255.255.255.252 specifies addresses in the range 10.8.0.100 to 10.8.0.103.

### Subnet Mask Of Public Hosts In LAN

The local subnet mask for the IP address.

### Rules Name

Applies a schedule rule to the Proxy ARP service. The schedule rules are configured on the **Tools** > **Scheduling** page.

# Rebooting the router

For maintenance purposes or as a troubleshooting measure, you can reboot the HP R110/R120 by selecting **Reboot**.

The process may take several minutes during which wireless services are not available. The HP R110/R120 resumes normal operation with the same configuration settings it had before the reboot.

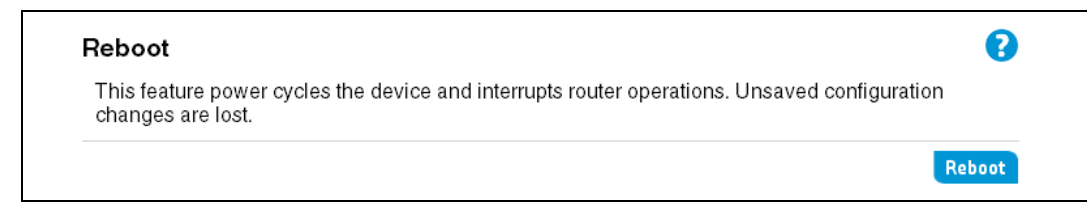

# Viewing traffic statistics

To view statistics on Ethernet packets received and transmitted on the wired and wireless ports, select **System** > **Traffic Statistics**. The Traffic Statistics page displays.

Statistics accumulate until the router is rebooted.

### Port Statistics

Displays WAN and LAN port status, together with the number of frames/bytes that have been transmitted and received.

| page displays traffic statistics. To refresh or reset statistics, navigate to the bottom of the pa<br>elect the appropriate option. |          |                  |        | of the pa |        |       |
|----------------------------------------------------------------------------------------------------|----------|------------------|--------|-----------|--------|-------|
| Statistic                                                                                                    | s        |                  |        |           |        |       |
|                                                                                                    |          | Operational Mode | Bytes  |           | Frames |       |
| Port                                                                                                    | Status   |                  | RX     | тх        | RX     | ТΧ    |
| LAN1                                                                                                    | Disabled | N/A              | N/A    | N/A       | N/A    | N/A   |
| LAN2                                                                                                    | Enabled  | 1000 FULL        | 544724 | 9393681   | 5589   | 12490 |
| LAN3                                                                                                    | Disabled | N/A              | N/A    | N/A       | N/A    | N/A   |
| LAN4                                                                                                    | Disabled | N/A              | N/A    | N/A       | N/A    | N/A   |
| WAN                                                                                                    | Disabled | N/A              | N/A    | N/A       | N/A    | N/A   |

### Wireless LAN statistics

Displays traffic statistics for the wireless LAN (SSID interfaces 1 to 4). Statistics include packets/ bytes received and transmitted, and the number of packets with errors.

| Wirel | ess LAN S | Statistics |       |         |         |       |     |
|-------|-----------|------------|-------|---------|---------|-------|-----|
|       | COID      | Packets    |       | Bytes   |         | Error |     |
|       | 5510      | RX         | тх    | RX      | тх      | RX    | тх  |
|       | HP1       | 65523      | 21294 | 3723235 | 2543387 | 0     | 213 |
|       | Total     | 65523      | 21294 | 3723235 | 2543387 | 0     | 213 |

### **Interface Statistics**

Displays a summary of traffic statistics for the WAN and LAN ports.

| Interface     | Packets  |           | O allia ana | Bytes        |         |
|---------------|----------|-----------|-------------|--------------|---------|
|               | RX       | ТΧ        | Comsons     | RX           | ТΧ      |
| WAN           | N/A      | N/A       | N/A         | N/A          | N/A     |
| LAN           | 5590     | 12490     | 0           | 544788       | 9393681 |
| Poll Interval | (10, 100 | (appende) | Start Stop  | Reset Counte | ers     |

Set the poll interval for updating statistics on the page and click **Start**. You can also click **Refresh** anytime to immediately update values. Click **Reset Counters** to set all statistics values back to zero.

# 4 WAN configuration

The WAN pages are used to configure the parameters for your Internet connection. The information necessary to set up a connection can be obtained from your ISP. Check with your ISP first to find out what type of connection you should choose.

# Viewing the WAN interface status

The Status page displays the setting of the WAN interface. If you are using DHCP as the connection type, you can click **Renew** to request a new IP address.

| Status                |                    |       | 3 |
|-----------------------|--------------------|-------|---|
| WAN                   |                    |       |   |
| Connection Type       | DHCP               |       |   |
| Connection Time       | 0 days 00h:00m:00s |       |   |
| IP Address            | 0.0.0.0            | Renew |   |
| Subnet Mask           | 0.0.0.0            |       |   |
| Gateway               | 0.0.0.0            |       |   |
| Primary DNS Address   | 0.0.0.0            |       |   |
| Secondary DNS Address | 0.0.0.0            |       |   |
| MAC Address           | 70:72:CF:9F:C4:0D  |       |   |
| DDNS                  |                    |       |   |
| Status                | Disabled           |       |   |
| MAC Clone             |                    |       |   |
| MAC Address           | Disabled           |       |   |

This page includes the following information:

### **Connection Type**

The router's method of connection to the ISP.

### **Connection Time**

The time elapsed since the Internet connection was established.

### IP Address

The IP address assigned to the router's WAN port by the ISP.

#### Subnet Mask

The IP subnet mask assigned to the router's WAN port by the ISP.

Gateway The IP address of the ISP's gateway.

### Primary/Secondary DNS Address

The IP addresses of primary and secondary domain name servers.

### DDNS

The status of a dynamic DNS service.

### MAC Clone

Indicates if the WAN port MAC address has been copied from a LAN computer.

## Settings

The WAN settings page configures the method that the router uses to connect to an ISP through the WAN port. The router supports five Internet connection methods.

## DHCP IP address

DHCP is the most common method used to obtain an IP address with cable modems. In many cases, setting the connection type to DHCP is enough to complete the connection to your ISP. Some DHCP connections may require a Host Name. Enter the Host Name in the space provided if you were assigned one by your ISP. Do not use these characters: `"& '# \

Some dynamic connections require that you clone the MAC address of the computer that was originally connected to the modem. To do so, click on **WAN** > **MAC Clone** to set the WAN MAC address. For more information, see "MAC clone" on page 36.

| his page is used to configure para<br>nese settings can be obtained from | meters for your Internet connection. The information need<br>your Internet Service Provider (ISP). | ed for |
|--------------------------------------------------------------------------|----------------------------------------------------------------------------------------------------|--------|
| Connection Type                                                          | DHCP                                                                                               |        |
| Host Name                                                                | HP-R110 (0 - 255 characters)                                                                       |        |
| Primary DNS Address                                                      | (optional)                                                                                         |        |
| Secondary DNS Address                                                    | (optional)                                                                                         |        |

This page includes the following information:

### Connection Type

Select **DHCP** as the router's method of connecting to the ISP.

#### Host Name

The host name assigned to the router by your ISP. The host name is optional, but may be required by some ISPs.

#### Primary/Secondary DNS Address

The IP addresses of primary and secondary domain name servers.

## Static IP address

Static mode sets the router to use a fixed IP address to connect to the Internet. If your ISP uses static IP addressing, you need an IP address, subnet mask, and ISP gateway address. This information is available from your ISP or on the paperwork that your ISP left with you. Enter your information in the provided spaces, and then click **Save**.

| his page is used to configure para | meters for your Internet connection. The information needed for |
|------------------------------------|-----------------------------------------------------------------|
| ese settings can be obtained from  | your Internet Service Provider (ISP).                           |
| Connection Type                    | Static IP Address                                               |
| IP Address                         |                                                                 |
| Subnet Mask                        |                                                                 |
| Gateway                            |                                                                 |
| Primary DNS Address                | (optional)                                                      |
| Secondary DNS Address              | (optional)                                                      |

This page includes the following information:

### **Connection Type**

Select Static IP Address as the router's method of connecting to the ISP.

### IP Address

Enter the IP address assigned to the router's WAN port by the ISP.

### Subnet Mask

Enter the IP subnet mask assigned to the router's WAN port by the ISP.

### Gateway

Enter the IP address of the ISP's gateway.

### Primary/Secondary DNS Address

Enter the IP addresses of primary and secondary domain name servers.

## PPPoE

The Point-to-Point Protocol over Ethernet (PPPoE) is a common WAN protocol that provides a secure connection between the service provider and the router.

Enter the PPPoE information in the provided spaces, and then click **Save** to activate your settings.

| Connection Type        | PPPoE •                                                      |
|------------------------|--------------------------------------------------------------|
| Username               |                                                              |
| Password               |                                                              |
| Confirm Password       |                                                              |
| Service Name           |                                                              |
| ldle Time              | Always On 💽 (minutes)                                        |
| MTU                    | 1454 (1360 - 1492 bytes)                                     |
| Manual                 | Connect Disconnect                                           |
| Multiple-PPPoE         |                                                              |
| Username               |                                                              |
| Password               |                                                              |
| Confirm Password       |                                                              |
| Service Name           |                                                              |
| Routing Table          |                                                              |
| Source Network         | / 24 💌                                                       |
| Destination Network    |                                                              |
| Protocol               | TCP                                                          |
| Source Port            | (1 - 65535)                                                  |
| Destination Port       | (1 - 65535)                                                  |
| PPP                    | 1                                                            |
|                        | Add                                                          |
| Source Network Destina | tion Network Protocol Source Port Destination Port PPP Actio |

This page includes the following information:

### Connection Type

Select **PPPoE** as the router's method of connecting to the ISP.

### Username

Enter your ISP-assigned user name. Do not use these characters: ` " & ' # \

### Password

Enter your password (usually assigned by your ISP). Do not use these characters: ` " & ' # \

### Confirm Password

Enter the password again to confirm it.

### Service Name

The service name is typically optional, but may be required by some service providers. The service name defines the attributes used to set up a dynamic PPPoE subscriber interface. HP recommends that you do not enter a service name unless your service provider instructs you to do so.

### Idle Time

Select the number of minutes to elapse without activity before the PPPoE connection is disconnected. Or, you can leave the default setting of **Always On** so that the connection is kept open regardless of any activity. (Options: 1, 2, 5, 10, 30, 120 minutes and Always On)

### MTU

Sets the size of the Maximum Transmission Unit (MTU) for the largest packet that the network protocol can transmit.

### Manual Connection:

You can click **Connect** and **Disconnect** to connect or disconnect the PPPoE connection immediately.

### Multiple-PPPoE

Allows you to configure a second PPPoE session to run over the same connection. The second session connects to another PPPoE server and the configuration allows routing rules to be defined so that different clients can be routed through either PPPoE channel.

### Routing Table

The routing table contains rules that are used to route PPPoE traffic by source IP, destination IP, TCP/UDP protocol, source port, or destination port. A maximum of eight rules can be defined.

- **Source network**: The source IPv4 address and mask that identifies traffic to be routed through the specified PPP channel.
- **Destination network**: The destination IPv4 address and mask that identifies traffic to be routed through the specified PPP channel.
- Protocol: Identifies TCP or UDP protocol traffic.
- Source port: Identifies traffic from a specific TCP or UDP source port.
- **Destination port**: Identifies traffic from a specific TCP or UDP destination port.
- **PPP**: Selects the PPPoE session (1 or 2) to which the classified traffic is to be routed.

## PPTP

The Point-to-Point Tunneling Protocol (PPTP) is a common WAN protocol used for Virtual Private Networks (VPNs) that provides a secure connection between the service provider and the router.

| is page is used to configure pa<br>se settings can be obtained fr | arameters for your Internet connection. The information needed for<br>om your Internet Service Provider (ISP). |
|-------------------------------------------------------------------|----------------------------------------------------------------------------------------------------|
| Connection Type                                                   | PPTP 💌                                                                                                    |
| Server IP                                                         |                                                                                                    |
| Username                                                          |                                                                                                    |
| Password                                                          |                                                                                                    |
| Confirm Password                                                  |                                                                                                    |
| Idle Time                                                         | Always On 🔽 (minutes)                                                                                          |
| DHCP Enable                                                       |                                                                                                    |
|                                                                   | Renew Release                                                                                                  |

This page includes the following information:

### **Connection Type**

Select **PPTP** as the router's method of connecting to the ISP.

### Server IP

Enter the PPTP server IPv4 address as assigned by your ISP.

### Username

Enter your ISP-assigned user name. Do not use these characters: ` " & ' # \

### Password

Enter your password (usually assigned by your ISP). Do not use these characters: " & ' # \

### Confirm Password

Enter the password again to confirm it.

### Idle Time

Select the number of minutes to elapse without activity before the PPTP connection is disconnected. Or, you can leave the default setting of **Always On** so that the connection is kept open regardless of any activity. (Options: 1, 2, 5, 10, 30, 120 minutes and Always On)

### DHCP Enable

Enables DHCP for the dynamic assignment of the WAN IP address from the ISP. You can click **Release** and **Renew** to refresh the DHCP assignment. If you disable DHCP, enter the static IPv4 address, subnet mask, gateway address, as well as primary and secondary DNS server addresses, as provided by the ISP.

## L2TP

The Layer 2 Tunneling Protocol (L2TP) is a common WAN protocol used for Virtual Private Networks (VPNs) that provides a secure connection between the service provider and the router.

| iis page is used to configure pa<br>ese settings can be obtained fr | arameters for your Internet connection. The information needed for<br>om your Internet Service Provider (ISP). |
|---------------------------------------------------------------------|----------------------------------------------------------------------------------------------------|
| Connection Type                                                     | L2TP 🔹                                                                                                    |
| Server IP                                                           | 0.0.0.0                                                                                                    |
| Username                                                            |                                                                                                    |
| Password                                                            |                                                                                                    |
| Confirm Password                                                    |                                                                                                    |
| ldle Time                                                           | Always On 🔽 (minutes)                                                                                          |
| DHCP Enable                                                         |                                                                                                    |
|                                                                     | Renew Release                                                                                                  |

This page includes the following information:

### Connection Type

Select **L2TP** as the router's method of connecting to the ISP.

### Server IP

Enter the L2TP server IPv4 address as assigned by your ISP.

### Username

Enter your ISP-assigned user name. Do not use these characters: ` " & ' # \

### Password

Enter your password (usually assigned by your ISP). Do not use these characters: " & ' # \

### Confirm Password

Enter the password again to confirm it.

#### Idle Time

Select the number of minutes to elapse without activity before the L2TP connection is disconnected. Or, you can leave the default setting of **Always On** so that the connection is kept open regardless of any activity. (Options: 1, 2, 5, 10, 30, 120 minutes and Always On)

### DHCP Enable

Enables DHCP for the dynamic assignment of the WAN IP address from the ISP. You can click **Release** and **Renew** to refresh the DHCP assignment. If you disable DHCP, enter the static IPv4 address, subnet mask, gateway address, as well as primary and secondary DNS server addresses, as provided by the ISP.

## DDNS

Dynamic DNS (DDNS) is a system for allowing an Internet domain name to be associated with an IP address that can change. This makes it possible for other sites on the Internet to establish connections to the server without needing to track the IP address themselves. A common use is for running server software on a computer that has a dynamic IP address (for example, a DSL service where the address is frequently changed by the ISP). To implement Dynamic DNS, you must set the maximum caching time of the domain to a short period (typically a few minutes). This prevents other sites on the Internet from retaining the old address in their cache, so that they have to contact the name server of the domain for each new connection. Some client programs operate in the background and check the IP address of the computer every few minutes. If it has changed, it then sends an update request to the service.

The router provides pre-configured settings to commonly used DDNS services, such as www.dyndns.org, zoneedit, noip, DtDNS, or 3322.org. You should first register with a DDNS service and obtain an account. This is for users with a dynamic IP from their ISP or DHCP server that would still like to have a domain name. The Dynamic DNS service provider provides a password or key to be entered here.

| namic DNS (DDNS) is a featu<br>namic IP address for this route | ire that allows an Internet domain name to be assigned<br>er. | l to a |
|----------------------------------------------------------------|---------------------------------------------------------------|--------|
| Enable DDNS                                                    | <b>I</b>                                                      |        |
| DDNS Server                                                    | DynDNS.org                                                    |        |
| Domain Name                                                    |                                                               |        |
| Username                                                       |                                                               |        |
| Password                                                       |                                                               |        |
| Confirm Password                                               |                                                               |        |

Configure DDNS parameters as follows:

Enable DDNS Select to enable Dynamic DNS support.

DDNS Server Enter the name of your Dynamic DNS service provider.

Domain Name Enter the name of your host domain.

Username

Enter the user name assigned by your DDNS service. Do not use these characters: " & ' # \

Password Enter your password. Do not use these characters: ` " & ' # \

Confirm Password Enter the password again to confirm it.

## MAC clone

Some ISPs limit Internet connections to the MAC address of a specific computer. This setting allows you to manually change the MAC address of the router's WAN interface to match the MAC address of the computer that was originally registered with your ISP. If you are unsure of the MAC address originally registered by your ISP, call your ISP and request to register the default MAC address of the router's WAN port.

| is feature allows you to manually c<br>atch the computer's MAC address t | change the MAC address of the router's WAN interface to<br>hat was provided to your ISP for registration. |
|--------------------------------------------------------------------------|----------------------------------------------------------------------------------------------------|
| MAC Address                                                              |                                                                                                    |
| Use Client List                                                          | Choose a PC                                                                                               |
| Set to Default MAC Address                                               | Reset                                                                                                    |

You can enter the registered MAC address by manually entering it in the boxes provided. Otherwise, connect the computer with the registered MAC address to the router, and select the computer's name from the **Use Client List**. Click **Save**. The computer's MAC address is now copied to the router's WAN interface.

To restore the default MAC address to the WAN port, click **Reset**.
# 5 LAN configuration

The HP R110/R120 router is equipped with a DHCP server that automatically assigns IP addresses to each computer on your network. The factory default settings for the DHCP server work with most applications. If you need to make changes to the settings, the LAN setting pages allow you to:

- Change the default IP address of the router.
- Configure VLANs.
- Enable the DHCP server feature for each VLAN.
- Enable NAT features for each VLAN.
- Enable IGMP Snooping and IGMP Proxy for each VLAN.
- Enable the DHCP Relay feature.
- Enable Spanning Tree support.

## Viewing LAN interface status

The Status page displays the current status of LAN related features, including IP settings and VLAN configuration.

| Statu | IS                                       |                      |         |                         |                           |       |             | 2             |
|-------|------------------------------------------|----------------------|---------|-------------------------|---------------------------|-------|-------------|---------------|
| LAN   |                                          |                      |         |                         |                           |       |             |               |
|       | MAC                                      | Address              |         | 70:7                    | 72:CF:9F:C4:09            |       |             |               |
|       | IP Ad                                    | ldress               |         | 192                     | 2.168.1.1                 |       |             |               |
|       | Subnet Mask<br>DHCP Server<br>IGMP Proxy |                      | 255     | .255.255.0              |                           |       |             |               |
|       |                                          |                      | Ena     | abled                   |                           |       |             |               |
|       |                                          |                      | Ena     | abled                   |                           |       |             |               |
|       | IGMF                                     | <sup>o</sup> Snoopir | ng      | Ena                     | abled                     |       |             |               |
| STP   |                                          |                      |         |                         |                           |       |             |               |
|       | Vers                                     | on                   |         | RS                      | TP                        |       |             |               |
|       | Root Port                                |                      | Nor     | ne                      |                           |       |             |               |
|       | Root MAC Address                         |                      | 70:7    | 72:CF:9F:C4:09          |                           |       |             |               |
|       | LAN                                      | 1                    |         | Disa                    | abled                     |       |             |               |
|       | LAN                                      | 2                    |         | Blo                     | cking                     |       |             |               |
|       | LAN                                      | 3                    |         | Dis                     | abled                     |       |             |               |
|       | LAN                                      | 4                    |         | Dis                     | abled                     |       |             |               |
| VLA   | N                                        |                      |         |                         |                           |       |             |               |
|       | No.                                      | VLAN                 | VLAN ID | Grouped Inte            | erfaces                   |       | IP Address  | Subnet Mask   |
|       | 1                                        | Default              | 1       | LAN Port1, LAN Port1, W | AN Port2, LAN Po<br>/LAN1 | ort3, | 192.168.1.1 | 255.255.255.0 |
|       |                                          |                      |         |                         |                           |       |             | Refresh       |

This page includes the following information:

#### LAN

Displays current settings for the LAN port.

- MAC address: The Ethernet base MAC address of the router.
- IP address: The address of the router.
- Subnet mask: The subnet mask for the IP address.
- **DHCP Server**: The status of the DHCP server for the default VLAN.
- IGMP Proxy: The status of the IGMP Proxy feature for the default VLAN
- IGMP Snooping: The status of the IGMP Snooping feature for the default VLAN

#### STP

Displays Spanning Tree Protocol information. For more information, see "Spanning Tree" on page 40.

- **Version**: Indicates if the Spanning Tree Protocol (STP) or Rapid Spanning Tree Protocol (RSTP) are enabled for the default VLAN.
- **Root Port**: The port on the router that is connected to the Spanning Tree root device. If there is no root port, then this router has been accepted as the root device of the Spanning Tree network.
- Root MAC Address: The MAC address of the root device in the Spanning Tree network.
- **LAN1-LAN4**: Displays the state of the router's port interfaces in the Spanning Tree network; Disabled, Learning, Forwarding, or Blocking.

#### VLAN

The table includes all VLANs currently configured on the router.

## LAN Settings

The router must have a valid IP address for management using a web browser and to support other features. The router has a default IP address of 192.168.1.1. You can use this IP address or assign another address that is compatible with an existing local network.

## Default VLAN settings

The **IP Address** on the Settings page is the IP address of the default VLAN. To access the web interface, enter this IP address into the address bar of your web browser. This address can be changed if needed. To change the IP address, enter the new IP address and click **Save**. The IP address you choose should be a private IP.

Examples of a private IP are:

192.168.x.x (where x is a number between 0 and 255)

10.x.x.x (where x is a number between 0 and 255)

| Settings                           |                                 |
|------------------------------------|---------------------------------|
| This page configures parameters fo | r your local area network.      |
| IP Address                         | 182 . 168 . 1 . 1               |
| Subnet Mask                        | 255 . 255 . 255 . <b>0</b>      |
| Enable DHCP Server                 |                                 |
| IP Pool Starting Address           | 192 . 168 . 1 . 2 Auto IP Range |
| IP Pool Ending Address             | 192 . 168 . 1 . 254             |
| Lease Time                         | 1 day 💌                         |
| VLAN ID                            | 1 (1 - 4094)                    |
| DHCP Relay                         |                                 |
| DHCP Relay Enable                  |                                 |
| Spanning Tree                      |                                 |
| STP Version                        | Disable 💌                       |
|                                    | Save Can                        |
|                                    |                                 |

This page includes the following settings:

#### IP Address

The IPv4 address of the router for the default VLAN.

#### Subnet Mask

Only change the subnet mask if you have a specific reason to do so.

#### Enable DHCP Server

The Dynamic Host Configuration Protocol (DHCP) server feature automatically assigns IP addresses to each computer on a VLAN. The DHCP server can be turned off if necessary. Turning off the DHCP server requires you to manually set static IP addresses for each computer on the VLAN.

#### IP Pool Starting/Ending Address

The IP pool is the range of IP addresses set aside for dynamic assignment to the computers on the VLAN. The default range is 2 to 254 (253 computers). You can enter new starting and ending IP addresses for the VLAN IP pool, or click **Auto IP Range** to automatically set a valid range of addresses.

#### Lease Time

The length of time the DHCP server reserves an IP address for each computer on the VLAN.

#### VLAN ID

The ID number for the default VLAN. The default VLAN ID is 1. For more information on configuring VLANs, see "VLAN settings" on page 41.

## DHCP relay

Dynamic Host Configuration Protocol (DHCP) can dynamically allocate IP addresses and other configuration information to network clients that broadcast a request. To receive broadcast requests, a DHCP server would normally have to be in the same broadcast domain (VLAN) as the clients. However, when the router's DHCP relay feature is enabled, the received client requests can be forwarded directly by the router to a specified DHCP server on another broadcast domain (VLAN). Responses from the DHCP server are returned to the router, which then broadcasts them back to clients.

## Spanning Tree

The Spanning Tree Protocol (STP) can be used to detect and disable network loops, and to provide backup links between switches and routers. Enabling STP allows the router to interact with other STP-compliant switches and routers on the network to ensure that only one route exists between any two stations on the network, and provide backup links which automatically take over when a primary link goes down. The router supports STP (IEEE 802.1D) and Rapid STP (IEEE 802.1w).

 Spanning Tree Protocol: STP uses a distributed algorithm to select a switch or router that serves as the root of the spanning tree network. It selects a root port on each device (except for the root device) that incurs the lowest path cost when forwarding a packet from that device to the root device. Then it selects a designated device from each LAN that incurs the lowest path cost when forwarding a packet from that LAN to the root device. All ports connected to designated devices are assigned as designated ports. After determining the lowest cost spanning tree, it enables all root ports and designated ports, and disables all other ports. Network packets are therefore only forwarded between root ports and designated ports, eliminating any possible network loops.

Once a stable network topology has been established, all devices listen for Hello BPDUs (Bridge Protocol Data Units) transmitted from the root device (Root Bridge). If a device does not get a Hello BPDU after a predefined interval (Maximum Age), the device assumes that the link to the Root Bridge is down. This device will then initiate negotiations with other devices to reconfigure the network to re-establish a valid network topology.

- Rapid Spanning Tree Protocol: RSTP is designed as a general replacement for the slower, legacy STP. RSTP achieves much faster reconfiguration (around 1 to 3 seconds, compared to 30 seconds or more for STP) by reducing the number of state changes before active ports start learning, predefining an alternate route that can be used when a node or port fails, and retaining the forwarding database for ports insensitive to changes in the tree structure when reconfiguration occurs.
- The router includes some fixed (not configurable) STP parameters, including the Hello Time (set to 2 seconds) and Forward Delay (set to 4 seconds).

## DHCP client list

The DHCP Clients List displays the IP address, host name, MAC address, and client type for each client that has requested an IP address since the last reboot of the router, and for clients with static leases.

Click **Manual Assignment** to reserve the dynamically assigned IP address for a specific computer as a static lease. A maximum of 32 leases can be defined.

| his page p<br>Ilso conve | provides details<br>rt a dynamically | about devices tha<br>assigned IP addr | It have received IP<br>ess to a static IP a | addresses from<br>ddress. | n the router. You may |
|--------------------------|--------------------------------------|---------------------------------------|---------------------------------------------|---------------------------|-----------------------|
| MAC                      | Address                              | IP Address                            | Host Name                                   | Client Type               | Customize             |
| 00:22                    | 2:2D:28:8C:86                        | 192.168.1.9                           | *                                           | Wired                     | Manual Assignment     |
| atic Lea                 | ses                                  |                                       |                                             |                           |                       |
| MAC                      | Address                              |                                       | : : : : : : : : : : : : : : : : : : : :     | ::                        |                       |
| IP Ad                    | dress                                |                                       |                                             |                           |                       |
|                          |                                      |                                       | Add                                         |                           |                       |
| MAC                      | Address                              |                                       | IP Addre                                    | ss                        | Action                |
|                          |                                      |                                       | Empty data                                  |                           |                       |

## VLAN settings

VLANs on the router are organized and controlled by VLAN profiles. Up to four VLAN profiles can be created. After a new VLAN profile is created, LAN or WLAN interfaces must be added to the VLAN by changing the VLAN settings of the interfaces. An interface can be a member of only one VLAN, either tagged or untagged. Add an interface as a VLAN tagged port if any connected network devices support VLANs, otherwise add the port as untagged. To prevent the forwarding of traffic between VLANs for security, select **Block routing between VLANs**.

Note that the default VLAN profile is read-only and cannot be deleted. To create a new VLAN profile, click **Add**. To modify or delete a VLAN profile, click the edit or delete icons in the **Action** column of each VLAN profile entry. Note that there is no delete icon for the default VLAN profile because the default VLAN cannot be deleted.

| LAN Ta    | ble               |             |                                                             |        |  |
|-----------|-------------------|-------------|-------------------------------------------------------------|--------|--|
| No        | . VLAN            | VLAN ID     | Grouped Interfaces                                          | Action |  |
| 1         | Default           | 1           | LAN Port1, LAN Port2, LAN Port3, LAN<br>Port4, WLAN1, WLAN5 | 1      |  |
|           |                   |             | Add                                                         |        |  |
| LAN Po    | ort Membersh      | ip          | Port tag/un-tag                                             |        |  |
| LAN Port1 |                   |             | ault 💌 un-tag 💌                                             |        |  |
| LAN       | Port2             | Def         | ault 💌 un-tag 💌                                             |        |  |
| LAN       | Port3             | Def         | ault 💌 un-tag 💌                                             |        |  |
| LAN       | Port4             | Def         | Default 💌 un-tag 👻                                          |        |  |
| WLA       | AN1               | Def         | ault 🖵                                                      |        |  |
| WLA       | AN5               | Def         | ault 🖵                                                      |        |  |
| Bloc      | ck routing betwee | n VLANs 🛛 🔽 |                                                             |        |  |

On the Add VLAN page, you can set the parameters to configure the behavior of VLANs.

| Name                     | (1 - 32 characters) |
|--------------------------|---------------------|
| IP Address               |                     |
| Subnet Mask              | 255 . 255 . 255 . O |
| Enable NAT               |                     |
| Enable IGMP Snooping     |                     |
| Enable DHCP Server       | <b>V</b>            |
| IP Pool Starting Address | Auto IP Range       |
| IP Pool Ending Address   |                     |
| Lease Time               | 1hr 💌               |
| VLAN ID                  | (1 - 4094)          |

This page includes the following settings:

#### Name

A text description of the VLAN. Do not use these characters: ` " & ' #  $\setminus$ 

#### IP Address

The IP address of the VLAN interface.

Subnet Mask

The subnet mask of the VLAN interface.

Enable NAT

Enables the NAT feature for the VLAN interface.

#### Enable IGMP Snooping

Enables the feature that blocks unnecessary IP multicast traffic from flooding VLAN ports without a specific multicast membership. This feature is works by inspecting IGMP join/leave messages from VLAN ports to update the bridge forwarding database. IGMP Snooping is extremely useful in saving bandwidth of low-speed interfaces to improve network utilization.

Enable DHCP Server Enables the automatic assignment of IP addresses to clients on the VLAN.

#### IP Pool Starting/Ending Address

Sets the IP addresses to use for automatic assignment. You can click **Auto IP Range** to automatically set a valid range of pool addresses.

#### Lease Time

The amount of time a client can use its assigned IP address before requesting for it to be renewed.

VLAN ID The ID number of the VLAN.

## IGMP settings

The Internet Group Management Protocol (IGMP) is a communications protocol used by hosts and adjacent routers on IP networks to establish multicast group memberships. IGMP can be used for one-to-many networking applications, such as online streaming video and gaming, and allows more efficient use of resources when supporting these types of applications.

| GMP                               | •                                               |  |  |
|-----------------------------------|-------------------------------------------------|--|--|
| Enabling IGMP features allows the | router to effectively manage multicast traffic. |  |  |
| Enable IGMP Proxy                 | V                                               |  |  |
| Enable IGMP Snooping              |                                                 |  |  |

This page includes the following settings:

#### Enable IGMP Proxy

IGMP proxy actively filters IGMP packets in order to reduce the load on the multicast router. Join and leave messages heading upstream to the router are filtered so that only the minimal quantity of information is sent.

#### Enable IGMP Snooping

IGMP snooping is the process of listening to Internet Group Management Protocol (IGMP) network traffic. The feature allows a network switch to monitor the IGMP conversation between hosts and routers. By monitoring these conversations, the switch maintains a map of which links need which IP multicast streams. Multicast traffic can be filtered from the links that do not need them, and thus control the ports that receive specific multicast traffic.

# 6 Wireless configuration

The wireless settings section displays configuration settings for the access point functionality of the router. The sections include configuration options for radio signal characteristics, wireless security features, Wireless Distribution System (WDS), Wi-Fi Protected Setup (WPS), Wi-Fi Multimedia (WMM), and MAC authentication.

The R110 router features a single dual-band radio for 2.4 GHz or 5 GHz operation. The R120 router features two radios, one for 2.4 GHz and one for 5 GHz operation. This means that the R110 can operate at 2.4 GHz or 5 GHz, but not both at the same time. The R120 can operate concurrently at 2.4 GHz and 5 GHz.

The R110 router has a single configuration page for 2.4 GHz or 5 GHz operation. The R120 router has separate configuration pages for 2.4 GHz and 5 GHz operation.

The router supports a maximum of 64 wireless clients per radio.

## Viewing wireless interface status

The Status page displays the current status of radio settings, including operating frequency, mode, and channel, as well as specific SSID settings.

#### Note

Note

The web interface examples in this chapter show the R110, the web pages for the R120 are slightly different.

| Status                |                   | 8 |
|-----------------------|-------------------|---|
| Wireless              |                   |   |
| Radio                 | Enabled           |   |
| Operating Frequency   | 2.4GHz            |   |
| Mode                  | 11b/g/n Mixed     |   |
| Channel               | 6                 |   |
| WMM                   | Enabled           |   |
| WMM Power Save        | Enabled           |   |
| Radio ON/OFF Schedule | Disabled          |   |
| VAP1                  |                   |   |
| SSID                  | HP1               |   |
| MAC Address           | 70:72:CF:9F:C4:0C |   |
| Authentication Mode   | OPEN              |   |
| Encryption Type       | NONE              |   |
| WPS                   | Enabled           |   |
| WDS                   | Disabled          |   |

This page includes the following information:

#### Wireless

Displays the basic radio settings and the status of other features.

- Radio: Displays the status of the router's radio.
- **Operating Frequency**: (Applies to the R110 only) Shows if the radio is operating at 2.4 GHz or 5 GHz.
- Mode: The current radio mode.
- Channel: The current operating channel.
- WMM: Displays the status of the WMM feature.
- WMM Power Save: Displays the status of the WMM power save feature.
- Radio ON/OFF Schedule: Shows if a defined time schedule is set for the radio.

#### VAP1

Displays the settings and feature status for the primary Virtual Access Point (VAP) interface. If other VAP interfaces are enabled (VAP2 to VAP4), they are also listed.

- **SSID**: The service set identifier, or network name, of the VAP interface.
- **MAC Address**: The physical layer address of the VAP interface.
- Authentication Mode: The wireless security method configured for the VAP.
- Encryption Type: The data encryption configured for the VAP.
- WPS: Indicates if WPS is enabled for the VAP.
- WDS: Indicates if WDS is enabled for the VAP.

## Basic wireless settings

The basic wireless settings allow you to turn the router's wireless feature on or off, and set up basic wireless settings for radio signal characteristics and wireless security features.

| his page allo<br>adio mode op | ws you to configure<br>eration. | basic wireless settings, s | uch as the SSID | ), security setting | js and     |  |
|-------------------------------|---------------------------------|----------------------------|-----------------|---------------------|------------|--|
| Enable F                      | Radio                           |                            |                 |                     |            |  |
| Radio Ba                      | and                             | 2.4GHz                     | •               |                     |            |  |
| Radio M                       | ode                             | 11b/g/n Mixed              | 11b/g/n Mixed   |                     |            |  |
| Channel                       |                                 | Auto                       | •               |                     |            |  |
| Current (                     | Channel                         | 6                          | 6               |                     |            |  |
| Bandwid                       | th                              | 20 MHz                     | •               |                     |            |  |
| Enable S                      | Schedule Rules                  |                            |                 |                     |            |  |
| Rules Na                      | ame                             | None                       | •               |                     |            |  |
| Commer                        | nt                              |                            | (0 - 31 char    | acters)             |            |  |
|                               |                                 | Add                        |                 |                     |            |  |
| Rules N                       | lame                            | Action                     | Comment         | Comment             |            |  |
|                               |                                 | Empty data                 |                 |                     |            |  |
| Enable                        | SSID                            | Station Isolation          | Broadcast       | Encryption          |            |  |
| 1                             | HP1                             |                            | V               | OPEN-NONE           | ā 🖊        |  |
|                               | HP2                             |                            |                 | OPEN-NONE           | <b>ā</b> 🖊 |  |
|                               | НРЗ                             |                            |                 | OPEN-NONE           | <b>İ</b>   |  |
|                               | Lum :                           |                            |                 |                     | <b>m /</b> |  |

This page includes the following settings:

#### Enable Radio

Enables the wireless section of your LAN. When disabled, no wireless clients can have access to either the Internet or other clients on your wired or wireless LAN.

#### Radio Band

(Applies to the R110 only.) Allows you to select the band of your wireless network. The R110 can operate in the 2.4 GHz band (for 802.11 b/g/n) or the 5 GHz band (for 802.11 a/n). The R110 does not support concurrent operation at 2.4 GHz and 5 GHz.

#### Radio Mode

For 2.4 GHz, the R110 and R120 support the 802.11b, 802.11g, and 802.11n wireless standards. This option allows you to select whether the router will operate in 802.11b/g mode, 802.11b/g/n mode, or 802.11n mode only.

For 5 GHz, the R110 supports the 802.11 a and 802.11 n wireless standards. This option allows you to select whether the router will operate in 802.11 a only mode, 802.11 n only mode, or 802.11 a/n mode. The R120 also supports the 802.11 ac wireless standard and allows the selection of an 802.11 ac/n/a operating mode.

Select a 2.4 GHz radio mode for the R110 and R120.

- 11 b/g Mixed: Up to 11 Mbps for 802.11b and 54 Mbps for 802.11g.
- **11 b/g/n Mixed:** Up to 11 Mbps for 802.11 b, 54 Mbps for 802.11 g, and 450 Mbps for 802.11 n. If support for 802.11 b/g is not required, it is recommended that you choose the 802.11 n-only mode.

• 11 n only: Up to 450 Mbps.

Select a 5 GHz radio mode for the R110.

- 11 a only: Up to 54 Mbps.
- 11 n only: Up to 450 Mbps.
- 11 a/n Mixed: Up to 450 Mbps for 802.11 n and 54 Mbps for 802.11 a.

Select a 5 GHz radio mode for the R120.

- 11 a only: Up to 54 Mbps.
- 11 n only: Up to 450 Mbps.
- 11 a/n Mixed: Up to 450 Mbps for 802.11 n and 54 Mbps for 802.11 a.
- **11 ac/n/a:** Up to 1.3 Gbps.

#### Channel

To change the wireless channel that the router uses, select the required channel from the Channel list. When you select **Auto**, the router searches and selects a channel with the least amount of interference. Click **Save** to save the setting.

#### **Current Channel**

When the channel setting is Auto, this displays the automatically selected channel number.

#### Bandwidth

The bandwidth used by a single channel is 20 MHz. When two channels are bonded, the total bandwidth is 40 MHz. It is possible to use either 20 MHz or 40 MHz channels with 802.11 n.

- 20 MHz: The bandwidth used by a single channel is 20 MHz.
- 20/40 MHz: When two channels are bonded, the total bandwidth is 40 MHz.
- **20/40/80 MHz**: (Applies to 802.11 ac setting for the R120) When two 40 MHz channels are bonded, total bandwidth is 80 MHz.

#### **Enable Schedule Rules**

Implements a defined time schedule to start and stop the wireless network. Click **Add** to add the schedule to the rules table. A maximum of 10 rules can be defined.

- **Rules Name**: Select the name of a configured schedule from the list. The schedule rules are configured on the **Tools > Scheduling** page.
- **Comment**: Enter a text comment to describe the schedule rule.

## Configuring virtual access point interfaces

The router supports up to four virtual access point (VAP) interfaces per radio; a total of four for the R110 and eight for the R120. One VAP is the primary (with default SSID **HP1** for R110), and the others can be enabled if required. Each VAP essentially functions as a separate access point, and can be configured with its own Service Set Identifier (SSID) and security settings. Wireless clients associate with these VAPs the same as they would with separate physical access points. This allows access to specific VAPs to be based on certain user groups or application traffic.

| Enable       | SSID | Station Isolation | Broadcast | Encryption    |
|--------------|------|-------------------|-----------|---------------|
| $\checkmark$ | HP1  |                   | <b>V</b>  | OPEN-NONE 🗴 🖉 |
|              | HP2  |                   | <b>V</b>  | OPEN-NONE 👼 . |
|              | HP3  |                   |           | OPEN-NONE 👼 . |
|              | HP4  |                   |           | OPEN-NONE 🗴 🖉 |

The VAP table includes the following settings:

#### Enable

Enables a VAP interface. By default, only the primary VAP interface is enabled, but up to four VAP interfaces can be enabled and configured on the R110. The R120 supports four VAPs per radio, for a total of eight VAPs.

#### SSID

The SSID is equivalent to the wireless network name and it can be changed if needed. The SSID can contain any standard letters and should be a maximum of 32 characters in length. If there are other wireless networks in your area, you need to give your wireless network a unique name. Enter a new name in the **SSID** box and click **Save** to make the change.

#### Station Isolation

This feature prevents wireless clients associated to the same VAP interface (SSID) from communicating with one another. When enabled, wireless clients associated with the same VAP can only communicate with the Internet, LAN, and wireless clients on other VAPs.

#### Broadcast

By default, the router always broadcasts SSIDs in its beacon signal. When disabled, the router does not include SSIDs in beacon messages, nor does it respond to probe requests from clients that do not include a valid SSID. Disabling the SSID broadcast increases security of the network because wireless clients need to know the SSID before attempting to connect to the network. If you decide to disable the SSID broadcast, ensure that your clients know the name of the network first.

#### Encryption

Click the edit icon for a VAP interface to configure security settings. The settings are displayed below the table. See the following section for more information on wireless security settings.

## Configuring wireless security

The router's wireless interface is configured by default as an open system, which broadcasts a beacon signal including the configured SSID. Wireless clients can read the SSID from the beacon and automatically connect to the wireless network. To implement wireless security, you need to employ authentication, which verifies users connecting to the network, and traffic encryption, to protect transmitted data from interception and eavesdropping.

The router supports a number of security mechanisms that provide various levels of authentication and encryption, depending on the requirements of the network.

### MAC Authentication

You can control access to the wireless network based on the MAC address of a user's wireless device. You can either block access or allow access, depending on your requirements.

Select whether to disable MAC authentication, use a MAC authentication list stored locally on the router, or use a list stored on a RADIUS server. If local MAC authentication is selected, configure your MAC address list on the **Wireless** > **MAC Authentication** page. See "MAC authentication settings" on page 71.

Note

MAC authentication occurs after all other authentication methods have been applied.

## Authentication Mode and Encryption Type

Using authentication and encryption can help keep your network secure. Encryption works on a system of keys, where the key on a computer must match the key on the router. The router supports a number authentication and encryption methods. When an authentication mode is selected from the list, only the valid encryption types can be selected and all other available configuration options, if any, are displayed.

| Enable              | SSID        | Station Isolation | Broadcast | Encryption      |
|---------------------|-------------|-------------------|-----------|-----------------|
| <b>V</b>            | HP1         |                   |           | OPEN-NONE 🛛 🖬 🖌 |
|                     | HP2         |                   | V         | open-none   🖍   |
|                     | HP3         |                   | V         | OPEN-NONE   🖊   |
|                     | HP4         |                   | V         | OPEN-NONE   🖊   |
| MAC Auth            | nentication | Disable           | •         |                 |
| Authentication Mode |             | OPEN              | <b>•</b>  |                 |
| Encryption Type     |             | NONE              | •         |                 |

The router provides the following Authentication Mode options:

 Open: Allows a client to associate with the router without any authentication, but provides the option of using WEP for encrypting data. If WEP encryption is used, clients must have the correct WEP key to exchange traffic with the router. Selecting WEP encryption also provides the option of using 802.1X for user authentication from a RADIUS server, which dynamically generates WEP keys and distributes them to all clients.

For WEP settings, see "WEP security" on page 51.

For RADIUS settings, see "Configuring RADIUS settings" on page 56.

- **WPA2:** The Enterprise mode of WPA2 using AES encryption. If all clients in the network are WPA2 compatible, select this option for maximum security. This mode requires the use of a RADIUS server. See "WPA2" on page 52.
- **WPA2-PSK:** The Personal (pre-shared key) mode of WPA2 using AES encryption. The pre-shared key mode uses a common password phrase for user authentication that is manually entered on the router and all wireless clients. Data encryption keys are automatically generated by the router and distributed to all clients connected to the network. See "WPA2-PSK" on page 53.

- WPA/WPA2 Enterprise: The WPA2 Enterprise mode for mixed clients, that is, when there are some wireless clients in the network that support only WPA (TKIP encryption). This setting enables both WPA and WPA2 clients to associate and authenticate, but uses the more robust AES encryption (WPA2) for clients that support it. This option allows more interoperability at the expense of some security. This mode requires the use of a RADIUS server. See "WPA/WPA2 enterprise" on page 54.
- WPA/WPA2-PSK Mixed: The WPA2 Personal mode for mixed clients, that is, when there are some wireless clients in the network that support only WPA (TKIP encryption). This setting enables both WPA and WPA2 clients to associate and authenticate, but uses the more robust AES encryption (WPA2) for clients that support it. This option allows more interoperability at the expense of some security. See "WPA/WPA2-PSK mixed" on page 55.

### WEP security

Wired Equivalent Privacy (WEP) is the security protocol initially specified in the IEEE 802.11 standard for wireless communications. WEP provides a basic level of security, preventing unauthorized access to the network, and encrypting data transmitted between wireless clients and the router. WEP uses static shared keys (fixed-length hexadecimal or alphanumeric strings) that are manually distributed to all clients that want to use the network. The static WEP security on the router enables wireless data encryption, but does not provide for user authentication. WEP is not as secure as the other security methods available.

To configure WEP keys on the router you must first specify the key length and type. You must configure at least one key, although up to four keys can be entered. Only four WEP keys are supported for each radio, that is, the four keys are shared by all SSIDs using a static WEP security configuration. Therefore, you must have a consistent WEP key setup for all SSIDs. Note that the number of keys, the key index (1-4), type, and length must match those configured on the clients.

| MAC Authentication  | Disable             |
|---------------------|---------------------|
| Authentication Mode | OPEN 💌              |
| Encryption Type     | WEP                 |
| 802.1X              | Enable      Disable |
| Key Length          | 64 bits 128 bits    |
| Кеу Туре            | Hexadecimal 	ASCII  |
| Key1 String         | (10 characters)     |
| Key2 String         | (10 characters)     |
| Key3 String         | (10 characters)     |
| Key4 String         | (10 characters)     |
| Default Key         | 1                   |

WEP security includes the following settings:

#### Authentication Mode

Leave as **OPEN** to configure WEP security. Static WEP security does not support user authentication.

#### Encryption Type

Select **WEP** to display the security options and to configure the keys.

#### 802.1X

Enables dynamic WEP security on the router. IEEE 802.1X enables you to authenticate wireless clients via user accounts stored on a third-party RADIUS server. The RADIUS server is also able to dynamically generate WEP keys and distribute them to all authenticated clients. If you enable dynamic WEP security, be sure to also configure the RADIUS server settings. See "Configuring RADIUS settings" on page 56.

#### Key Length

The number of characters you specify for the key determines the level of encryption.

#### Кеу Туре

Select the format used to specify the encryption keys. The definition for the encryption keys must be the same on the router and all wireless clients.

- Hexadecimal (characters 0-9, a-f, and A-F)
- ASCII (characters 0-9, a-z, and A-Z)

#### Key 1 - 4 String

Enter the encryption keys.

- Hexadecimal: Enter keys as 10 hexadecimal characters (characters 0-9, a-f, and A-F) for 64-bit keys, or 26 hexadecimal characters for 128-bit keys.
- ASCII: Enter keys as 5 alphanumeric characters for 64-bit keys, or 13 alphanumeric characters for 128-bit keys.

#### Default Key

You can enter up to four keys (Key 1 to Key 4). Select the number (1 to 4) of the Key String to use for encryption when transmitting data.

#### Re-Key Interval

When using 802.1X dynamic WEP keys, enter the interval at which the router refreshes the keys for each associated client. Specify a value in the range of 60 to 86400 seconds.

### Configuring WPA and WPA2 security

Wi-Fi Protected Access (WPA) was introduced as an interim solution for the vulnerability of WEP, replacing WEP encryption with TKIP. WPA2 includes the complete wireless security standard (802.11i) and offers backward compatibility with WPA, but uses the stronger AES-CCMP encryption. Both WPA and WPA2 provide *enterprise* and *personal* modes of operation. The *personal* WPA Pre-Shared Key mode uses a common password phrase for user authentication that is manually entered on the router and all wireless clients. The *enterprise* mode of WPA and WPA2 uses IEEE 802.1X for user authentication and requires a RADIUS authentication server to be configured on the wired network. WPA2 is more secure than WPA (TKIP) or WEP, therefore HP recommends you select WPA2 for maximum security.

#### WPA2

The enterprise mode of WPA2 that provides the maximum security. You must set up at least one configured RADIUS server in your network before enabling WPA2 security.

For RADIUS server settings, see "Configuring RADIUS settings" on page 56.

| Authoptication Mode     |                                       |
|-------------------------|---------------------------------------|
| Addienacation mode      | WPA2                                  |
| Encryption Type         | AES 🔹                                 |
| Group Key Interval      | 3600 (60 - 86400 seconds) (0: Disable |
| Session Key Interval    | 0 (60 - 86400 seconds) (0: Disable    |
| Primary Radius Server   |                                       |
| Radius Key              | (1 - 64 characters)                   |
| Secondary Radius Server |                                       |
| Radius Key              | (1 - 64 characters)                   |
| Accounting Enable       |                                       |

WPA2 security includes the following settings:

#### Authentication Mode

Select **WPA2** to display all settings for WPA2 security.

#### Encryption Type

AES is the specified encryption for WPA2. All wireless clients must be capable of supporting AES encryption to be able to associate with the router.

#### Group Key Interval

Enter the interval at which the broadcast (group) key is refreshed for clients associated with this VAP interface (the default is 3600 seconds). The valid range is 60 to 86400 seconds. Specify a value of 0 to disable the refreshing of broadcast keys.

#### Session Key Interval

Enter the interval at which the router refreshes session (unicast) keys for each client associated with the VAP interface. To enable session key refreshing, specify a value in the range of 60 to 86400 seconds. Specify a value of 0 to disable session key refresh.

#### WPA2-PSK

If your network does not have a RADIUS server, select the WPA2 pre-shared key (PSK) option. The WPA2-PSK security option is typically used for home or small business networks.

| Authentication Mode  | WPA2-PSK    |                                    |
|----------------------|-------------|------------------------------------|
| Encryption Type      | AES         |                                    |
| Кеу Туре             | ◉ ASCII © F | lexadecimal                        |
| Passphrase           |             | (8 - 63 characters)                |
| Group Key Interval   | 3600        | (60 - 86400 seconds) (0: Disabled) |
| Session Key Interval | 0           | (60 - 86400 seconds) (0: Disabled) |

WPA2-PSK security includes the following settings:

#### Authentication Mode

Select WPA2-PSK to display all settings for WPA2-PSK security.

#### **Encryption Type**

AES is the specified encryption for WPA2-PSK. All wireless clients must be capable of supporting AES encryption to be able to associate with the router.

#### Кеу Туре

The WPA pre-shared key can be input as an ASCII string (an easy-to-remember form of letters and numbers that can include spaces) or hexadecimal format.

- Hexadecimal: Enter exactly 64 hexadecimal characters (characters 0-9, a-f, and A-F).
- ASCII: Enter 8 to 63 characters (alphanumeric characters 0-9, a-z, and A-Z, plus spaces and symbols). Permitted symbols include all those that can be typed on a standard English keyboard, such as ?, ", ', \$, [, \, /, ], &, +, !, and #.

#### Passphrase

Enter the key according to the type selected; in ASCII passphrase style (8 to 63 alphanumeric characters and keyboard symbols), or exactly 64 hexadecimal characters. For an ASCII key, HP recommends that the key be at least 20 characters long, and be a mix of letters and numbers. The passphrase key cannot begin or end with spaces.

#### Group Key Interval

Enter the interval at which the broadcast (group) key is refreshed for clients associated with this VAP interface (the default is 3600 seconds). The valid range is 60 to 86400 seconds. Specify a value of 0 to disable the refreshing of broadcast keys.

#### Session Key Interval

Enter the interval at which the router will refresh session (unicast) keys for each client associated with the VAP interface. To enable session key refreshing, specify a value in the range of 60 to 86400 seconds. Specify a value of 0 to disable session key refresh.

#### WPA/WPA2 enterprise

If you have a mix of wireless clients, some of which support WPA2 (AES) and others which support only the original WPA (TKIP), select the **WPA/WPA2 Enterprise** security mode. This setting enables both WPA and WPA2 wireless clients to associate to the router, but uses the more robust WPA2 for clients that support it. This security option allows more interoperability, at the expense of some security.

You must set up at least one configured RADIUS server in your network before enabling WPA/ WPA2 security. For RADIUS server settings, see "Configuring RADIUS settings" on page 56.

| Authoritization Made    |                                         |
|-------------------------|-----------------------------------------|
| Authentication Mode     | VVPA/VVPA2 Enterprise                   |
| Encryption Type         | TKIP/AES 🔹                              |
| Group Key Interval      | 3600 (60 - 86400 seconds) (0: Disabled) |
| Session Key Interval    | 0 (60 - 86400 seconds) (0: Disabled)    |
| Primary Radius Server   |                                         |
| Radius Key              | (1 - 64 characters)                     |
| Secondary Radius Server |                                         |
| Radius Key              | (1 - 64 characters)                     |
| Accounting Enable       |                                         |

WPA/WPA2 security includes the following settings:

#### Authentication Mode

Select WPA/WPA2 Enterprise to display all settings for mixed WPA/WPA2 security.

#### **Encryption Type**

The TKIP/AES type is the only encryption available for mixed WPA/WPA2 security. In mixed mode, the unicast encryption (TKIP or AES) is negotiated for each client as they associate with the network.

#### Group Key Interval

Enter the interval at which the broadcast (group) key is refreshed for clients associated with this VAP interface (the default is 3600 seconds). The valid range is 60 to 86400 seconds. Specify a value of 0 to disable the refreshing of broadcast keys.

#### Session Key Interval

Enter the interval at which the router refreshes session (unicast) keys for each client associated with the VAP interface. To enable session key refreshing, specify a value in the range of 60 to 86400 seconds. Specify a value of 0 to disable session key refresh.

### WPA/WPA2-PSK mixed

If your network does not have a RADIUS server, and you need to support a mix of wireless clients, some of which support WPA2 (AES) and others which support only the original WPA (TKIP), select the **WPA/WPA2-PSK** security option. The WPA/WPA2-PSK option is typically used for home or small business networks.

This setting enables both WPA and WPA2 wireless clients to associate to the router, but uses the more robust WPA2 for clients that support it. This security option allows more interoperability, at the expense of some security.

| Authentication Mode  | WPA/WPA2-PS | SK Mixe -                          |
|----------------------|-------------|------------------------------------|
| Encryption Type      | TKIP/AES    | •                                  |
| Кеу Туре             | ◉ ASCII ◎   | Hexadecimal                        |
| Passphrase           |             | (8 - 63 characters)                |
| Group Key Interval   | 3600        | (60 - 86400 seconds) (0: Disabled) |
| Session Key Interval | 0           | (60 - 86400 seconds) (0: Disabled) |

WPA/WPA2-PSK security includes the following settings:

#### Authentication Mode

Select WPA/WPA2-PSK Mixed to display all settings for WPA/WPA2-PSK security.

#### Encryption Type

The TKIP/AES type is the only encryption available for mixed WPA/WPA2 security. In mixed mode, the unicast encryption (TKIP or AES) is negotiated for each client as they associate with the network.

#### Кеу Туре

The WPA/WPA2 pre-shared key can be input as an ASCII string (an easy-to-remember form of letters and numbers that can include spaces) or Hexadecimal format.

- Hexadecimal: Enter exactly 64 Hexadecimal characters (characters 0-9, a-f, and A-F).
- ASCII: Enter 8 to 63 characters (alphanumeric characters 0-9, a-z, and A-Z, plus spaces and symbols). Permitted symbols include all those that can be typed on a standard English keyboard, such as ?, ", ', \$, [, \, /, ], &, +, !, and #.

#### Passphrase

Enter the key according to the type selected; in ASCII passphrase style (8 to 63 alphanumeric characters and keyboard symbols), or in exactly 64 Hexadecimal characters. For an ASCII key, HP recommends that the key be at least 20 characters long, and be a mix of letters and numbers. The passphrase key cannot begin or end with spaces.

#### Group Key Interval

Enter the interval at which the broadcast (group) key is refreshed for clients associated with this VAP interface (the default is 3600 seconds). The valid range is 60 to 86400 seconds. Specify a value of 0 to disable the refreshing of broadcast keys.

#### Session Key Interval

Enter the interval at which the router refreshes session (unicast) keys for each client associated with the VAP interface. To enable session key refreshing, specify a value in the range of 60 to 86400 seconds. Specify a value of 0 to disable session key refresh.

## Configuring RADIUS settings

Remote Authentication Dial-in User Service (RADIUS) is an authentication protocol that uses software running on a central server to control access to RADIUS-aware devices on the network. An authentication server contains a database of user credentials for each user that requires network access.

When using WPA2 or WPA/WPA2 enterprise security, both of which use 802.1X as the method of user authentication, or WEP with 802.1X, a RADIUS server must be configured and available on the connected wired network.

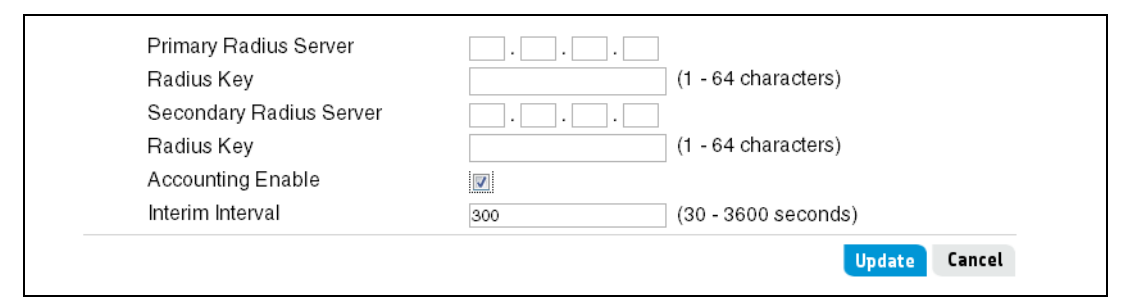

The RADIUS server configuration includes the following settings:

#### Primary RADIUS Server

Enter the IPv4 address for the primary RADIUS server that the router uses by default. For example: 192.168.1.23.

#### **RADIUS Key**

The RADIUS key is the shared secret key for the RADIUS server. You can use up to 64 alphanumeric and special characters. Do not use these characters:  $" \& ' # \$ 

Do not use blank spaces in the key. The key is case-sensitive, and you must configure the same key on the router and on the RADIUS server.

#### Secondary RADIUS Server

Enter the IPv4 address for a backup RADIUS server. If authentication fails with the primary server, the configured backup server is tried instead. If a secondary RADIUS server is configured, be sure to enter the RADIUS key.

#### Accounting Enable

Select this option to track and measure the resources a particular user has consumed, such as system time, amount of data transmitted and received, and so on. If you enable RADIUS accounting, it is enabled for the primary and secondary RADIUS servers.

#### Interim Interval

The interval between transmitting accounting updates to the RADIUS server. The valid range is 30 to 3600 seconds and the default is 300 seconds.

## Advanced wireless settings

The Advanced wireless settings page includes additional parameters concerning the wireless network.

| anced radio settings allow admir<br>ormance. Caution: Incorrect setti | histrators to adjust rad<br>ngs can result in netw | dio settings in order to improve<br>work connection issues. |
|-----------------------------------------------------------------------|----------------------------------------------------|-------------------------------------------------------------|
| Beacon Interval                                                       | 100                                                | (20 - 1000 ms)                                              |
| DTIM Interval                                                         | 1                                                  | (1 - 255 beacons)                                           |
| RTS Threshold                                                         | 2347                                               | (256 - 2347 bytes)                                          |
| Short Guard Interval                                                  | Enable                                             | •                                                           |
| 802.11g Protection Mode                                               | CTS to Self                                        |                                                             |
| Extension Channel Protection                                          | Mode No Protection                                 |                                                             |
| Preamble Mode                                                         | Auto                                               |                                                             |
| Max TX Power                                                          | 100%                                               | -                                                           |

This page includes the following settings:

#### **Beacon Interval**

The Beacon Interval value indicates the frequency interval of the beacon. A beacon is a packet broadcast by the router to synchronize the wireless network.

#### DTIM Interval

The DTIM Interval indicates the interval of the Delivery Traffic Indication Message (DTIM). A DTIM field is a countdown field informing clients of the next window for listening to broadcast and multicast messages. When the router has buffered broadcast or multicast messages for associated clients, it sends the next DTIM with a DTIM Interval value. Its clients hear the beacons and awaken to receive the broadcast and multicast messages. The DTIM value is decremented every time a beacon is sent at the beacon interval.

#### **RTS** Threshold

Sets the packet size threshold at which a Request to Send (RTS) signal must be sent to a receiving station prior to the sending station starting communications. The router sends RTS frames to a receiving station to negotiate the sending of a data frame. After receiving an RTS frame, the station sends a CTS (clear to send) frame to notify the sending station that it can start sending data.

If the RTS threshold is set to 256, the router always sends RTS signals. If set to 2347, the router never sends RTS signals. If set to any other value, and the packet size equals or exceeds the RTS threshold, the RTS/CTS (Request to Send / Clear to Send) mechanism will be enabled. The stations contending for the wireless medium may not be aware of each other. The RTS/CTS mechanism can solve this Hidden Node Problem.

#### Short Guard Interval

This setting is available only if the selected radio mode includes 802.11 n.

The 802.11 n standard specifies two guard intervals: 400ns (short) and 800ns (long). Support of the 400ns interval is optional for transmit and receive. The guard interval is the dead time, in nanoseconds, between symbols (or characters) transmitted by the AP. The guard interval helps distinguish where one symbol transmission stops and another starts, thereby reducing intersymbol interference. Enabling the Short Guard Interval improves throughput and is recommended.

#### 802.11g Protection Mode

Enables a backward compatible protection mechanism for 802.11 g and 802.11 b clients. The 802.11 standard provides a way to protect transmission against other device transmission by using the RTS/CTS protocol. There are two types of protection:

- CTS to Self: The AP that wants to send a frame sends a CTS frame to itself.
- **RTS/CTS**: The AP that wants to send frame first sends a Request-To-Send frame and waits for a Clear-To-Send frame from the intended destination. By seeing the RTS or CTS frames, 802.11-compliant devices know that somebody is about to transmit and therefore do not initiate transmission themselves.

#### Extension Channel Protection Mode

With 802.11 n, there is the option to use a 40 (2x20) MHz bandwidth to double the data rate. One is the primary channel, and the other is the extension channel. The primary channel is used for communications with clients incapable of the 40 MHz mode. If the extension channel is used, the 802.11 standard provides a way to protect transmission against other device transmission by using the RTS/CTS protocol. There are two types of protection:

- CTS to Self: The AP that wants to send a frame sends a CTS frame to itself.
- **RTS/CTS**: The AP that wants to send frame first sends a Request-To-Send frame and waits for a Clear-To-Send frame from the intended destination. By seeing the RTS or CTS frames, 802.11-compliant devices know that somebody is about to transmit and therefore do not initiate transmission themselves.

#### Preamble Mode

Sets the length of the signal preamble that is used at the start of a data transmission. Using a short preamble increases data throughput when it is supported by all connected clients. Using a long preamble ensures that 802.11b clients can connect to the network. (Default: Auto)

#### Max TX Power

Adjusts the power of the radio signals transmitted from the router. The higher the transmission power, the farther the transmission range. Power selection is not just a tradeoff between coverage area and maximum supported clients. You also have to ensure that high-power signals do not interfere with the operation of other radio devices in the area. (Range - Percentage mode: min, 12.5%, 25%, 50%, 100%; Default: 100%)

## WDS settings

The R110/R120 supports WDS (Wireless Distribution System). WDS enables one or more access points to rebroadcast received signals to extend the range and reach of the wireless network, although this can affect the overall throughput of data.

Note that WDS implementations can vary from product to product. Hence, there is no guarantee that different products will interoperate. In addition, the security settings for WDS links are the same as those set up for your wireless clients.

## Key concepts

WDS links provide an effective solution for extending network coverage in situations where it is impractical or expensive to run cabling. Each R110/R120 can create one WDS link on each VAP interface, or up to four WDS links per radio. For example, in the following figure, R110/R120 #1 and R110/R120 #2 use the WDS on one VAP interface to create a wireless link between the main office network and a small network in a warehouse, while also supporting local wireless communities on another VAP interface:

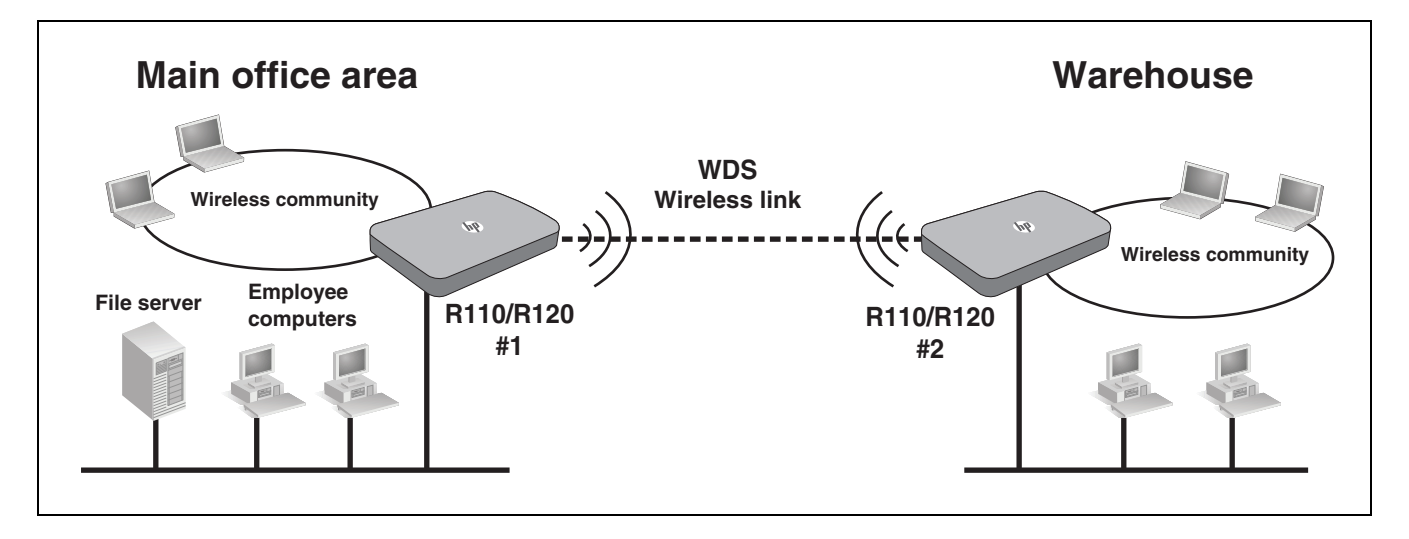

### Simultaneous AP and WDS support

The R110/R120 simultaneously supports wireless communities and one or more WDS links. Although this offers flexibility, note that the total available bandwidth on the radio is shared between all WDS links and wireless users. This can result in reduced throughput if high volumes of traffic are being sent by both wireless users and the WDS links.

## Using the 5 GHz band for WDS links

When the R110/R120 uses WDS only to extend the network by providing a dedicated link to another R110/R120 (that is, it does not simultaneously provide a wireless network for wireless clients), HP recommends that, whenever possible, the WDS links use 802.11a, 802.11n, or 802.11ac in the 5 GHz band. This optimizes throughput and reduces the potential for interference, as follows:

• Most Wi-Fi clients support 802.11 b/g/n in the 2.4 GHz band, this frees the 5 GHz band for other applications such as WDS.

- Channels in the 5 GHz band are non-overlapping.
- Assuming an optimal implementation, 802.11 a supports up to 54 Mbps, 802.11 n supports up to 450 Mbps, and 802.11 ac supports up to 1.3 Gbps, providing a high-bandwidth link for traffic exchange.

### Configuration considerations

The following guidelines apply when you create a WDS link between two or more R110/ R120s:

- The 5 GHz band has a shorter reach when compared to the 2.4 GHz band. This could be a factor depending on the distance of your WDS link span.
- All radios configured for WDS must be set to the same channel. This means that on the Wireless > Basic page under Channel, you cannot select Auto.
- The Ethernet ports for all R110/R120s must be connected to the same subnet, and each R110/R120 must have a unique IP address.
- If WPA (PSK) security is enabled, the same link name and key must be defined on both R110/R120s that are linked by the WDS connection.
- IEEE 802.11 n uses frame aggregation, whereby multiple frames are combined into one to reduce overhead and increase throughput. WEP-encrypted frames are not aggregated, however, so enabling WEP security over WDS will result in reduced throughput.
- Although the R110/R120 can support up to four WDS links per radio, only one wireless link can be defined between any two R110/R120s.
- One VAP interface in a WDS link must be configured in *parent* (access point) mode, and the VAP interface at the other end of the link configured in *child* (station) mode.
- HP recommends setting the R110/R120 (the *parent* interface) that is connected to the main network and has Internet access to Router mode, and other R110/R120s (the *child* interfaces) connected through WDS links to Bridge mode.

## WDS configuration

The WDS settings page includes parameters for configuring WDS links on specified VAP interfaces.

| eless distribution system can t | be used to extend wireless network coverage. |
|---------------------------------|----------------------------------------------|
| VAP                             | 1                                            |
| WDS Mode                        | WDS-STA                                      |
| Parent SSID                     | HP1                                          |
| Parent MAC                      | : : : : : : : : (optional)                   |
| Authentication Mode             | OPEN 💌                                       |
| Encryption Type                 | NONE                                         |

This page includes the following settings:

#### VAP

The VAP interface number on the router.

#### WDS Mode

Enables and sets the WDS operating mode for the VAP interface.

- **Disable**: WDS is disabled for the VAP interface. The VAP interface operates as a normal access point service for wireless clients.
- **WDS-AP**: The VAP interface is the *access point*, or *parent*, in a WDS link. The VAP interface only associates with a VAP interface on another R110/R120 that is using the same SSID and is set to **WDS-STA** mode.
- **WDS-STA**: The VAP interface is the *station* in a WDS link. The VAP interface only associates with a VAP interface on another R110/R120 that is using the same SSID and is set to **WDS-AP** mode.

#### Parent SSID

The SSID of the WDS link. The VAP interface associates with another R110/R120 VAP interface using this SSID.

#### Parent MAC

For **WDS-STA** mode, optionally enter the MAC address of the parent VAP interface (set to **WDS-AP** mode) with which the VAP interface should associate. Typically, a VAP interface in WDS-STA mode automatically associates with the parent SSID that is in range. If more than one parent with the same SSID is in range, the MAC address of the intended VAP interface can be specified. The MAC addresses for configured VAP interfaces are listed on the **Wireless** > **Status** page (see "Viewing wireless interface status" on page 45).

#### Authentication Mode and Encryption Type

Only **Open**, **WEP**, and **WPA2-PSK** are available for WDS link security. For information on setting wireless security for WDS links, see "Authentication Mode and Encryption Type" on page 50. HP recommends using **WPA2-PSK** for wireless security on WDS links. Make sure the same encryption **Key Type** and **Passphrase** are configured at each end of a WDS link.

## Example of a WDS Deployment

This example shows you how to create WDS wireless links between physically separate network segments.

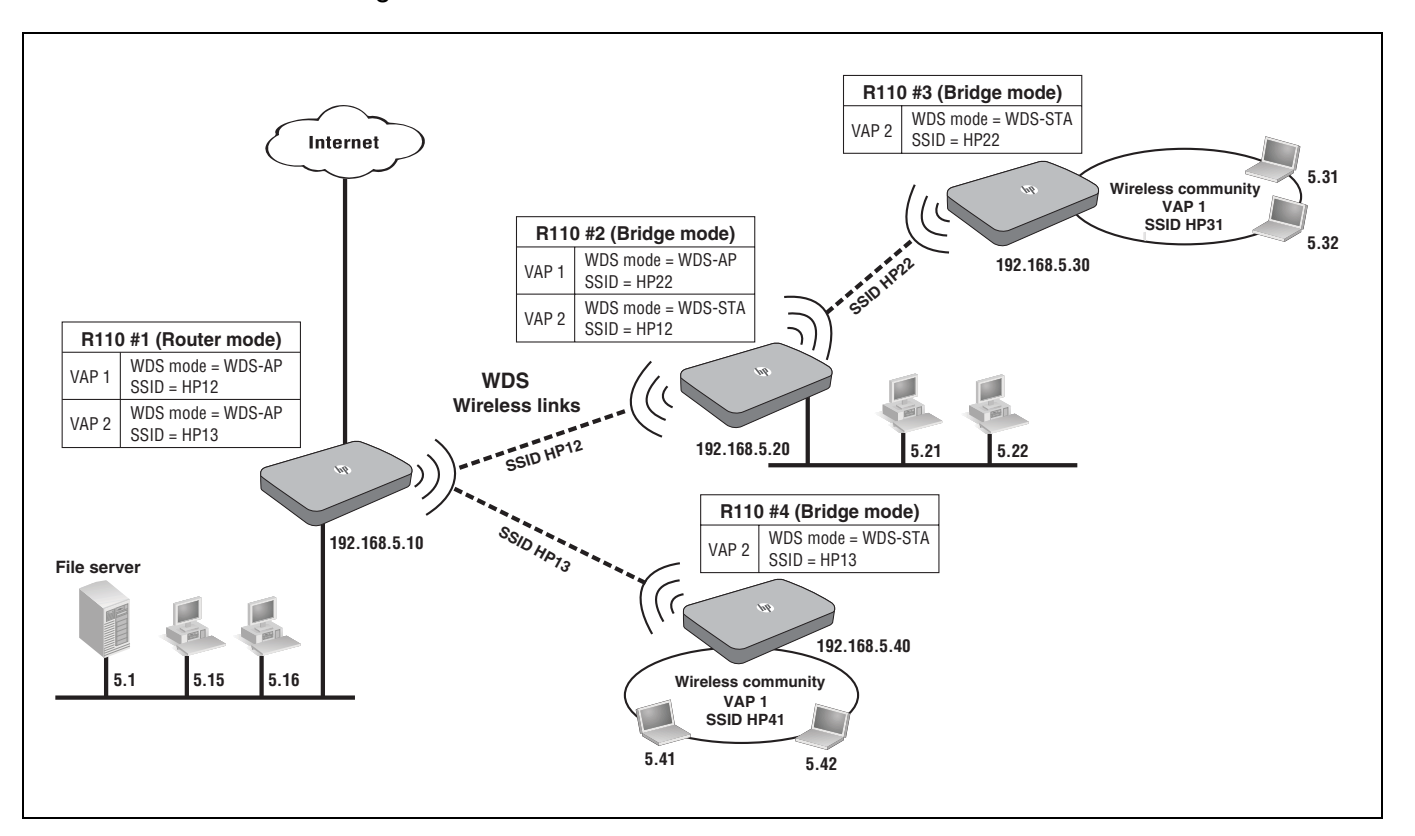

### **General Information**

The following is assumed for the example provided:

- For initial configuration, R110 #1, R110 #2, R110 #3, and R110 #4 are all placed at the same location, such as on a desktop, where they are not connected to any network. After completing configuration of all routers, R110 #1 is installed on the main network. After configuration, R110 #2, R110 #3, and R110 #4 serve remote networks.
- For configuration, HP recommends making a wired connection from a computer directly to each router, one at a time.
- R110 #1 is configured in Router mode and its DHCP server is enabled. R110 #2, R110 #3, and R110 #4 are in Bridge mode with their DHCP servers disabled.
- HP recommends to preconfigure each router with a static IP address following the instructions provided in the HP R100-Series Wireless VPN Routers Quickstart.

The IP address of each router is required to launch the web-based management interface to configure each router.

• After WDS configuration, routers can be set for static or dynamic IP address assignment before installation at their intended locations.

## Setting up WDS links

Follow these procedures to configure each router for this example. It is assumed that all routers are set to factory defaults.

**Note** The details included for R110 #1 configuration are not repeated for R110 #2, R110 #3, or R110 #4 configuration unless there is a significant difference.

### Configure R110 #1

1. Connect your computer to one of the router's LAN ports and access the web management interface using the default IP address **192.168.1.1**.

See instructions provided in the HP R100-Series Wireless VPN Routers Quickstart.

2. Set a static IP address for the router.

Select LAN > Settings. Set the IP address to **192.168.5.10**, the IP Pool Starting Address to **192.168.5.11**, and the IP Pool Ending Address to **192.168.5.254**.

| tings                           |                                  | 2 |
|---------------------------------|----------------------------------|---|
| s page configures parameters fo | r your local area network.       |   |
| IP Address                      | 192 . 168 . 5 . 10               |   |
| Subnet Mask                     | 255 . 255 . 255 . 0              |   |
| Enable DHCP Server              |                                  |   |
| IP Pool Starting Address        | 192 . 168 . 5 . 11 Auto IP Range |   |
| IP Pool Ending Address          | 192 . 168 . 5 . 254              |   |
| Lease Time                      | 1 day 👻                          |   |
|                                 |                                  |   |

Click **Save**, and then restart the web browser session using the IP address **192.168.5.10**.

3. Select a common operating channel.

For routers to communicate, they must all transmit and receive on the same channel. Select **Wireless** > **Basic**. Select the radio band and select a channel that is unlikely to interfere with other devices in nearby networks.

#### Note

The HP R120 has separate wireless settings for the 2.4 GHz and 5 GHz bands.

| mode operation.       | asic wireless settings, s | such as the SSID, security se | ettings and |
|-----------------------|---------------------------|-------------------------------|-------------|
| Enable Radio          |                           |                               |             |
| Radio Band            | 2.4GHz                    | •                             |             |
| Radio Mode            | 11b/g/n Mixed             | •                             |             |
| Channel               | 6                         | -                             |             |
| Bandwidth             | 20 MHz                    | •                             |             |
| Enable Schedule Rules |                           |                               |             |

4. Set a common SSID for each WDS link.

To establish a WDS link, you must assign a common wireless community name (SSID) for a VAP interface on both routers. To configure SSIDs for R110 #1, select **Wireless** > **Basic**, enable the first two VAP interfaces, and set the SSIDs as follows:

- VAP 1 to HP12 (for WDS link with R110 #2)
- VAP 2 to HP13 (for WDS link with R110 #4)

| Enable       | SSID | Station Isolation | Broadcast | Encryption |     |
|--------------|------|-------------------|-----------|------------|-----|
| $\checkmark$ | HP12 |                   | <b>V</b>  | OPEN-NONE  | ā 🖊 |
| <b>v</b>     | HP13 |                   |           | OPEN-NONE  | ā 🖊 |
|              | HP3  |                   |           | OPEN-NONE  | ā 🖊 |
|              | HP4  |                   |           | OPEN-NONE  | ā 🖊 |

5. Enable WDS Mode for the VAP interfaces.

Select Wireless > WDS. For R110 #1 VAP interfaces, set the WDS Mode as follows:

- Set VAP 1 to WDS-AP.
- Set VAP 2 to WDS-AP.

|                              |                       |                |          | ? |
|------------------------------|-----------------------|----------------|----------|---|
| ss distribution system can b | e used to extend wire | ess network co | overage. |   |
| VAP                          | 1                     | -              |          |   |
| WDS Mode                     | WDS-AP                | -              |          |   |
| Parent SSID                  | HP12                  |                |          |   |
| Authentication Mode          | OPEN                  | •              |          |   |
| Encryption Type              | NONE                  | -              |          |   |

Note

The **Parent SSID** settings do not need to be changed on the WDS page, the SSIDs have already been configured in step 4.

### Configure R110 #2

- 1. Connect your computer to one of the router's LAN ports and access the web management interface using the default IP address **192.168.1.1**.
- 2. Set the System Mode.

For R110 #2, HP recommends setting the operation mode to **Bridge**. Select **System** > **Mode**. Select the **Bridge** option and click **Save**. Wait for the router to reboot in Bridge mode.

Note Bridge mode disables the DHCP server for a router. For R110 #1, the operation mode is set to the default **Router**. In this mode, R110 #1 can connect to the Internet and provide a DHCP server for the network. If you need to operate other R110/R120 devices in Router mode, be sure to disable the DHCP server on the **LAN** > **Settings** page.

| Operation Mode                                                                                                    |                  | •                  |
|----------------------------------------------------------------------------------------------------|------------------|--------------------|
| The device can be used as router or bridge. If used as a bridge, the WAN port and all associate features are disabled. |                  | and all associated |
| General Settings                                                                                                    |                  |                    |
| System Mode                                                                                                    | Douter     Ridge |                    |

3. Set a static IP address for the router.

Select LAN > Settings. Set the IP address to 192.168.5.20.

| tings                             |                            | • |
|-----------------------------------|----------------------------|---|
| is page configures parameters for | r your local area network. |   |
| DHCP Client                       | Disable 👻                  |   |
| IP Address                        | 192 . 168 . 5 . 20         |   |
| Subnet Mask                       | 255 . 255 . 255 . 0        |   |
| Gateway                           | · · · · · ·                |   |
| Primary DNS Address               | · · · · · ·                |   |
| Secondary DNS Address             |                            |   |

Click Save, and then restart the web browser session using the IP address 192.168.5.20.

4. Select a common operating channel.

Select Wireless > Basic. Select the same radio band and channel as set for R110 #1.

5. Set a common SSID for each WDS link.

To configure SSIDs for R110 #2, select **Wireless** > **Basic**, enable the first two VAP interfaces, and set the SSIDs as follows:

- Set VAP 1 to HP22 (for WDS link with R110 #3).
- Set VAP 2 to HP12 (for WDS link with R110 #1).
- 6. Enable WDS Mode for the VAP interfaces.

Select Wireless > WDS. For R110 #2 VAP interfaces, set the WDS Mode as follows:

- Set VAP 1 to WDS-AP.
- Set VAP 2 to WDS-STA.

| eless distribution system can be | e used to extend wireless network coverage. |
|----------------------------------|---------------------------------------------|
| VAP                              | 2 🔹                                         |
| WDS Mode                         | WDS-STA 🗸                                   |
| Parent SSID                      | HP12                                        |
| Parent MAC                       | :::: (optional)                             |
| Authentication Mode              | OPEN -                                      |
| Encryption Type                  | NONE                                        |

The **Parent MAC** setting is not used in this example.

#### Configure R110 #3

- 1. Connect your computer to one of the router's LAN ports and access the web management interface using the default IP address **192.168.1.1**.
- 2. Set the System Mode.

Select **System** > **Mode**. For R110 #3, select the **Bridge** option and click **Save**. Wait for the router to reboot in Bridge mode.

3. Set a static IP address for the router.

Select LAN > Settings. Set the IP address to 192.168.5.30.

Click Save, and then restart the web browser session using the IP address 192.168.5.30.

4. Select a common operating channel.

Select Wireless > Basic. Select the same radio band and channel as set for R110 #1.

5. Set a common SSID for each WDS link.

To configure SSIDs for R110 #3, select **Wireless** > **Basic**, enable the first two VAP interfaces, and set the SSIDs as follows:

- Set VAP 1 to HP31 (provides an access point service for wireless clients).
- Set VAP 2 to HP22 (for WDS link with R110 #2).
- 6. Enable WDS Mode for the VAP interfaces.

Select Wireless > WDS. For R110 #3 VAP interfaces, set the WDS Mode as follows:

- Set VAP 1 to **Disable**.
- Set VAP 2 to WDS-STA.

### Configure R110 #4

- 1. Connect your computer to one of the router's LAN ports and access the web management interface using the default IP address **192.168.1.1**.
- 2. Set the System Mode.

Select **System** > **Mode**. For R110 #4, select the **Bridge** option and click **Save**. Wait for the router to reboot in Bridge mode.

3. Set a static IP address for the router.

Select LAN > Settings. Set the IP address to 192.168.5.40.

Click Save, and then restart the web browser session using the IP address 192.168.5.40.

4. Select a common operating channel.

Select Wireless > Basic. Select the same radio band and channel as set for R110 #1.

5. Set a common SSID for each WDS link.

To configure SSIDs for R110 #4, select **Wireless** > **Basic**, enable the first two VAP interfaces, and set the SSIDs as follows:

- Set VAP 1 to HP41 (provides an access point service for wireless clients).
- Set VAP 2 to HP13 (for WDS link with R110 #1).
- 6. Enable WDS Mode for the VAP interfaces.

Select Wireless > WDS. For R110 #4 VAP interfaces, set the WDS Mode as follows:

- Set VAP 1 to **Disable**.
- Set VAP 2 to WDS-STA.

### Test the WDS links

To test the WDS links, select **Tools** > **Ping** on R110 #1 and ping the IP addresses of each of the other routers. If the pings succeed, the WDS links are working.

### Enable encryption for the WDS links

HP recommends that you use encryption on WDS links to secure traffic and the network. Both ends of each WDS link must be configured with the same WPA2-PSK passphrase. However, different WDS links can use different WPA2-PSK passphrases.

Go to the **Wireless** > **WDS** page on each router. For each VAP configured as a WDS link, click the **Authentication Mode** drop-down list, and select **WPA2-PSK**. In the **Passphrase** box, enter the same shared key for both ends of each WDS link. If this key is not the same for both VAPs, they will not be able to communicate or exchange data.

| VAP                  | 2                                          |  |
|----------------------|--------------------------------------------|--|
| WDS Mode             | WDS-STA V                                  |  |
| Parent SSID          | HP12                                       |  |
| Parent MAC           |                                            |  |
| Authentication Mode  | WPA2-PSK 👻                                 |  |
| Encryption Type      | AES 🗸                                      |  |
| Кеу Туре             | ASCII                                      |  |
| Passphrase           | (8 - 63 characters)                        |  |
| Group Key Interval   | 3600 (60 - 86400 seconds) (0:<br>Disabled) |  |
| Session Key Interval | 0 (60 - 86400 seconds) (0:                 |  |

The WPA2-PSK key uses AES encryption. Enter the key according to the type selected; in ASCII passphrase style (8 to 63 alphanumeric characters), or exactly 64 hexadecimal characters. For an ASCII key, HP recommends that the key be at least 20 characters long, and be a mix of letters and numbers. Acceptable characters include upper and lowercase alphabetic letters, the numeric digits, and special symbols such as @ and #. The passphrase key cannot begin with, or end with, spaces.

After configuring encryption for the WDS links, use the ping tool again to test the links.

#### Install the routers at their locations

If required for your network, modify each router for static or dynamic IP address assignment. Make sure to save all router configurations before disconnecting the power.

Install the routers at their intended locations.

Use the ping tool again to test the links. Alternatively, connect a laptop to each remote router, open a browser and browse the network. The remote router provides network connectivity over the WDS link, if properly configured.

## WPS settings

Wi-Fi Protected Setup (WPS) is designed to be a convenient method to securely add new clients to a wireless network. WPS has two basic modes of operation, Push-button Configuration (PBC) and Personal Identification Number (PIN). The WPS PIN setup is optional to the PBC setup and provides more security. You can use this mode by entering a PIN number on the web page. Alternatively, the WPS button on the back of the router can be pressed to allow a single WPScompliant device to join the network.

| Wi-Fi Protected Setup (WPS) is a<br>router and WPS-compatible wirel<br>or by pressing the WPS button or | a convenient way to estab<br>less clients. You can ena<br>n the rear of the router. | lish secure connections between the<br>ole this function using the web interface | Э, |
|----------------------------------------------------------------------------------------------------|-------------------------------------------------------------------------------------|----------------------------------------------------------------------------------|----|
| WPS Enable                                                                                              |                                                                                     |                                                                                  |    |
| Configuration State                                                                                     | Configured                                                                          | Unconfigured                                                                     |    |
| Lock                                                                                                    | Enable                                                                              | Oisable                                                                          |    |
| Settings                                                                                                |                                                                                     |                                                                                  |    |
| WPS Method                                                                                              | PIN                                                                                 | © PBC                                                                            |    |
| PIN Code                                                                                                |                                                                                     |                                                                                  |    |
|                                                                                                    | Start                                                                               |                                                                                  |    |
| Status                                                                                                  |                                                                                     |                                                                                  |    |
| WPS Status                                                                                              | Unconfigured                                                                        |                                                                                  |    |
| Lock Status                                                                                             | False                                                                               |                                                                                  |    |
| Self PinCode                                                                                            | 63454284                                                                            |                                                                                  |    |
| SSID                                                                                                    | HP1                                                                                 |                                                                                  |    |
| Authentication Mode                                                                                     | OPEN                                                                                |                                                                                  |    |
| Pre-Shared Key                                                                                          |                                                                                     |                                                                                  |    |

This page includes the following settings:

#### WPS enable

Enables the WPS feature on the router.

#### Configuration state

Allows the wireless security to be set manually for the router, or selected automatically by WPS.

• Configured: Wireless security is manually set by the user.

• Unconfigured: Wireless security is set automatically by WPS.

#### Lock

This feature enables you to lock the WPS PIN setting, which prevents it from being changed by any external WPS registrar. Wireless clients can still be added to the network using the WPS push-button configuration. It is still possible to manually change the router's wireless settings.

#### WPS Method

Selects the WPS method for clients wanting to join the network:

- PIN: Uses the PIN setting method. Make sure the WPS feature has been enabled on the router. On the client side, start the WPS utility that is provided by your Wi-Fi card's vendor and select the PIN method. You should have an 8-digit PIN number with the WPS utility. Enter the 8-digit PIN number and click Start to activate the PIN method. If the WPS feature is working correctly, you should see the WPS LED light up.
- **PBC**: Uses the push-button method. Make sure the WPS feature has been enabled on the router. On the client side, start the WPS utility that is provided by your Wi-Fi card's vendor and select the PBC method. Follow the instructions for your WPS utility. Push the WPS button on the router; the WPS LED begins blinking. While the LED is blinking, do not push the button again. If the WPS feature is working correctly, the WPS LED lights up.

#### Status

Displays the following WPS status information:

- WPS Status: Displays the WPS configured state.
- Lock Status: Displays the PIN lock state.
- Self PinCode: The PIN code of the router.
- **SSID**: The SSID of the router's primary VAP interface.
- Authentication Mode: The wireless security mode being used by WPS.
- Pre-shared Key: The security key being used by WPS.

## WMM settings

Wi-Fi Multimedia (WMM) is a Wi-Fi Alliance interoperability certification based on the IEEE 802.11 e standard. WMM provides basic Quality of service (QoS) features for IEEE 802.11 networks. WMM prioritizes traffic according to four Access Categories (AC), however it does not provide guaranteed throughput. It is suitable for simple applications that require QoS, such as Wi-Fi Voice over IP (VoIP) phones.

| Vireless Multir<br>VWM Power S | nedia (WMM) s<br>save setting car | ettings allow y<br>be used to lo | you to assigr<br>ower power c | n different priorit<br>consumption on | ties to wire<br>compatibl | less traffic. The<br>e wireless clients. |
|--------------------------------|-----------------------------------|----------------------------------|-------------------------------|---------------------------------------|---------------------------|------------------------------------------|
| Enable W                       | /MM                               | V                                |                               |                                       |                           |                                          |
| Enable P                       | ower Saving                       | V                                |                               |                                       |                           |                                          |
|                                | CWmin<br>(0 - 15)                 | CWmax<br>(0 - 15)                | AIFSN<br>(0 - 15)             | TXOP<br>(0 - 8192)                    | ACM                       | AckPolicy                                |
| AC BK                          | (0 - 10)<br>4                     | 10                               | 7                             | 0                                     |                           |                                          |
| AC BE                          | 4                                 | 10                               | 3                             | 0                                     |                           |                                          |
| AC_VI                          | 3                                 | 4                                | 2                             | 3008                                  |                           | V                                        |
| AC VO                          | 2                                 | 3                                | 2                             | 1504                                  |                           | <b>V</b>                                 |

This page includes the following settings.

#### Enable WMM

Select the checkbox to enable the WMM QoS features on the router.

#### **Enable Power Saving**

The WMM power save feature enables wireless client devices to extend battery life by going into a sleep mode between sending and receiving data.

#### WMM Parameters

The WMM table includes these parameters:

- **AC\_BK**: Access Category Background. Lowest priority. Data with no delay or throughput requirement, such as bulk data transfers.
- **AC\_BE**: Access Category Best Effort. Normal priority, medium delay and throughput. Data only affected by long delays. Data from applications or devices that lack QoS capabilities.
- AC\_VI: Access Category Video. High priority, minimum delay. Time-sensitive data such as streaming video.
- **AC\_VO**: Access Category Voice. Highest priority, minimum delay. Time-sensitive data such as VoIP (Voice over IP) calls.
- **CWmin**: Minimum Contention Window. The initial upper limit of the random backoff wait time before wireless access can be attempted. The initial wait time is a random value between zero and the CWMin value. Specify the CWMin value in the range 0-15 microseconds. Note that the CWMin value must be equal or less than CWMax value.
- **CWmax**: Maximum Contention Window. The maximum upper limit of the random backoff wait time before wireless access can be attempted. The contention window is doubled after each detected collision up to the CWMax value. Specify the CWMax value in the range 0-15 microseconds. Note that the CWMax must be greater or equal to the CWMin value.
- **AIFSN**: Arbitration Inter-Frame Space Number. The minimum amount of wait time before the next transmission attempt. Specify the AIFSN value in the range 0-15 microseconds.

- **TXOP**: Transmit Opportunity. The maximum time an AC transmit queue has access to the wireless medium. When an AC queue is granted a transmit opportunity, it can transmit data for a time up to the TXOP. This data bursting greatly improves the efficiency for high data-rate traffic. Specify a value in the range 0-8192 microseconds.
- **ACM**: The admission control mode for the access category. When enabled, clients are blocked from using the access category.
- AckPolicy: Acknowledge Policy. By default, all wireless data transmission requires the sender to wait for an acknowledge message from the receiver. WMM allows the acknowledgment wait time to be turned off for each Access Category (AC). Although this increases data throughput, it can also result in a high number of errors when traffic levels are heavy.

## MAC authentication settings

For a more secure wireless network, you can specify that only certain wireless computers can connect to the router. Up to 20 MAC addresses can be added to the MAC Filtering Table. When enabled, all registered MAC addresses are controlled by the access rule.

MAC Authentication is a powerful security feature that allows you to specify which wireless computers are allowed on the network. By setting the access rule to **Allow only stations in list**, any wireless computer attempting to access the network that is not specified in the filter list is denied access. When you enable this feature, you must enter the MAC address of each client in your network to allow network access, or copy the MAC address by selecting the name of the computer from **Choose a PC**. By setting the access rule to **Block all stations in list**, you can block specific wireless computers from accessing the network by adding them to the filter list. A maximum of 20 rules can be defined.

| feature is used to filter clien<br>ess of wireless clients to eac | its based on their MAC address. You can use this funct<br>h SSID.                   | ion to limit th |  |  |  |
|-------------------------------------------------------------------|-------------------------------------------------------------------------------------|-----------------|--|--|--|
| Filter                                                            | <ul> <li>Allow only stations in list</li> <li>Block all stations in list</li> </ul> |                 |  |  |  |
| SSID                                                              | HP1 💌                                                                               |                 |  |  |  |
| MAC Address                                                       | 00 : 11 : 22 : 33 : 44 : 55                                                         |                 |  |  |  |
| Use Client List                                                   | Choose a PC -                                                                       |                 |  |  |  |
| MAC Address                                                       |                                                                                     | Action          |  |  |  |
| 00:11:22:33:44:55                                                 |                                                                                     | <b>m</b> /      |  |  |  |

This page includes the following settings.

#### Filter

Select **Allow only stations in list** to configure only known device MAC addresses that are permitted to access the network. Select **Block all stations in list** to configure known MAC addresses that are denied access to the network.

#### SSID

Select the VAP interface from the **SSID** list for which you want to configure MAC authentication.

#### MAC Address

Specify a wireless client MAC address to add to the filter table.

#### Use Client List

Select a wireless client MAC address to add to the filter table from those already associated with the VAP interface.

## Viewing the client list

The Client List page allows you to view all the wireless clients currently associated with the router. Select the SSID interface from the **SSID** list to display associated clients.

The table of associated clients lists the MAC address, Receive Signal Strength Indicator (RSSI) value, wireless mode, and traffic statistics.

| page lists all wireless client | s that are conn | ected to each | n SSID ar | id assoc | ciated traffi | c statistics. |
|--------------------------------|-----------------|---------------|-----------|----------|---------------|---------------|
| SSID                           | HP1 -           | •             |           |          |               |               |
| Total Number Of Associate      | ed Clients1     |               |           |          |               |               |
| MAC Address                    | RSSI            | MODE          | Packets   |          | Bytes         |               |
|                                |                 | MODE          | RX        | ТΧ       | RX            | тх            |
| D0:22:BE:87:B4:9E              | 54              | 11NG          | 88        | 17       | 5086          | 1534          |
# 7 VPN configuration

The router includes a Virtual Private Network feature to provide a secure link between remote users and the corporate network by establishing an authenticated and encrypted tunnel for passing secure data over the Internet. The router supports IPSec, L2TP over IPSec client and server, and PPTP client and server for security protection. A maximum of five VPN connections can be enabled.

## Viewing VPN status

The Status page displays the current status of VPN connections to the router.

| Tunnel Type | Tunnel Name | Tunnel Status |  |
|-------------|-------------|---------------|--|
|             | Empty data  |               |  |

This page includes the following information:

#### Tunnel type

The tunnel type configured: IPSec, L2TP over IPSec, or PPTP.

#### Tunnel name

The descriptive name that identifies the configured tunnel.

#### Tunnel status

Indicates the status of the tunnel.

## VPN settings

The VPN Settings page allows you to add and edit IPSec, L2TP over IPSec, and PPTP connections for the router. When creating VPN connections, remember that both ends of the connection must be configured in the same way.

| N parameters to establish an aut<br>nternet. | henticated an                           | d encrypted tunnel                                      |
|----------------------------------------------|-----------------------------------------|---------------------------------------------------------|
|                                              |                                         |                                                         |
|                                              |                                         |                                                         |
|                                              |                                         |                                                         |
|                                              |                                         |                                                         |
|                                              |                                         |                                                         |
|                                              |                                         |                                                         |
| PTP                                          |                                         |                                                         |
| 0.0.0.0                                      |                                         |                                                         |
| 0.0.0.0                                      |                                         |                                                         |
|                                              | Туре                                    | Enable                                                  |
| Empty data                                   |                                         |                                                         |
| Add                                          |                                         |                                                         |
|                                              | PTP O O O O O O O O O O O O O O O O O O | N parameters to establish an authenticated an internet. |

When you click **Add** on this page, the VPN connection page opens, enabling connection details to be configured. The VPN connection details depend on the protocol selected.

#### Note

Adding or modifying VPN configurations causes the router to reset active VPN tunnels. The router automatically reconnects site-to-site VPN tunnels after the configuration changes are saved. Client VPN tunnels may require manual reconnection.

### **IPSec** settings

The router supports the IPSec tunneling protocol. It allows users to create multiple secure IPSec tunnels to remote end points. To establish an IPSec tunnel, the user needs to enable the feature, and enter inbound and outbound addresses for the IPSec tunnel. This router supports MD5 and SHA1 hash algorithm, and DES, 3DES, AES 128, AES 192, and AES 256 encryption algorithms.

## **Note** Enabling IPSec VPN disables pass-through to IPSec and L2TP over IPSec Virtual Servers on the LAN. Pass-through outbound from clients on the LAN to servers on the Internet is unaffected.

The VPN connection page displays when you click the **Add** button on the VPN Settings page. From the VPN connection page you can configure detailed parameters for your IPSec VPN connection. A maximum of five IPSec connections can be defined.

| Tuppel Type               |                            |
|---------------------------|----------------------------|
|                           | (1 10 observators)         |
| Domoto VDN Cotowov        |                            |
| Remote VPN Gateway        | P Address / Host Name  ANY |
| IP Address / Host Name    | 0.0.0.0                    |
| Remote Secure Group       |                            |
| Remote Party ID           | ID_IPV4_ADDR               |
| Remote Network Address    | 0.0.0.0                    |
| Remote Subnet Mask        | 255 . 255 . 255 . 255      |
| Local Secure Group        |                            |
| Local Party ID            | ID_IPV4_ADDR               |
| Network Address           | 0.0.0.0                    |
| Subnet Mask               | 255 . 255 . 255 . 255      |
| Phase I IKE parameters    |                            |
| Key Management            | IKE Main Mode              |
| Hash Algorithm            | MD5 🔽                      |
| Encrypt Algorithm         | 3DES 🔻                     |
| Key lifetime              | 3600 (300 - 99999 seconds) |
| Diffie-Hellman Group      | Group 1                    |
| Pre-shared Key            | (1 - 30 characters)        |
| Phase II IPSec Parameters |                            |
| Authentication Algorithm  | MD5                        |
| Encrypt Algorithm         | 3DES V                     |
| Key lifetime              | 3600 (300 - 99999 seconds) |
| PFS                       |                            |
| Diffie-Hellman Group      | Group 1 Group 2 Group 5    |
|                           |                            |

This page includes the following settings:

**VPN Tunnel Parameters** 

- Tunnel Type: Select IPSec as the tunnel type.
- Tunnel Name: Enter a descriptive name for the tunnel. Do not use these characters: ` " & ' # \
- Remote VPN Gateway: Enter the IP address or host name of the remote VPN server, or select ANY if there is no specific server.
- IP Address / Host Name: The IP address or host name of the remote VPN server.

#### Remote Secure Group

 Remote Party ID: Select either ID\_IPV4\_ADDR, ID\_FQDN, or ID\_USER\_FQDN. This information must be entered identically on the IPSec software installed on the client's machine.

If ID\_IPV4\_ADDR is selected, enter the IPv4 address and subnet mask in the **Remote Network Address**, and **Remote Subnet Mask** fields. The remote network address is usually the network address of the LAN connected to the remote server. If **ID\_FQDN** or **ID\_USER\_FQDN** (fully-qualified domain name) is selected, enter the name for the **Remote Party ID** in the box next to the list. For example, an FQDN name could be **mycompany.com**, and a user FQDN could be a mail address, such as **my\_name@mycompany.com**. This name must be unique for each connection rule that you create.

- **Remote Network Address**: Enter the IPv4 address of the remote network.
- **Remote Subnet Mask**: Enter the subnet mask for the remote network.

#### Local Secure Group

- Local Party ID: Enter the identifier of the local secure group.
- **Network Address**: The network address of the local secure group is usually the network address of the local network.
- Subnet Mask: Enter the subnet mask for the local network.

#### **Phase I IKE Parameters**

- **Key Management**: Select either **IKE Main Mode** or **IKE Aggressive Mode** as the Internet Key Exchange (IKE) method. Note that the Main Mode is more secure but slower, and Aggressive Mode is less secure but faster.
- Hash Algorithm: Select either MD5 or SHA1 as the algorithm to use for IPSec authentication.
- **Encrypt Algorithm**: Select an encryption algorithm from the list. Both authentication and encryption algorithms must be the same on the router and remote host.
- **Key lifetime**: Sets the amount of time that the keys are valid, after which they are renewed.
- **Diffie-Hellman Group**: Select one of the groups to use for the Diffie-Hellman key exchange.
- Pre-shared Key: Enter the same key on the router and the remote VPN gateway or client. Do not use these characters: " & ' # \

#### Phase II IPSec Parameters

- Authentication Algorithm: Select either MD5 or SHA1 as the algorithm to use for IPSec authentication.
- **Encrypt Algorithm**: Select an encryption algorithm from the list. Both authentication and encryption algorithms must be the same on the router and remote host.
- **Key lifetime**: Sets the amount of time that the keys are valid, after which they are renewed.
- **PFS**: Select for Perfect Forward Secrecy (PFS). The Diffie-Hellman Group options then become available. The use of PFS is optional, enabling PFS adds another layer of encryption security.
- **Diffie-Hellman Group**: Select one of the groups to use for the Diffie-Hellman key exchange.
- **IKE Keep Alive**: Enables the router to send IKE keep-alive packets so that the VPN connection remains open even when there is no activity.

### L2TP over IPSec settings

The Layer 2 Tunneling Protocol is a common connection method used for VPN connections. You can specify the detailed L2TP tunnel settings on the VPN connections page by clicking **Add**. You can specify the Keep Alive time, which defines the time period without traffic after which the PPP session is terminated. For a client tunnel, both host mode and router mode (LAN-to-LAN) are supported. The tunnel can also be configured to automatically reconnect to the server when Internet traffic is generated.

The VPN connections page displays when you click **Add** on the VPN Settings page. From the VPN connection page you can configure detailed parameters for your L2TP over IPSec VPN connection. A maximum of five L2TP connections can be defined.

| Turned Turne            |                          |
|-------------------------|--------------------------|
| Tunnel Type             | L2TP over IPSec          |
| Tunnel Name             | (1 - 19 characters)      |
| Username                | (1 - 60 characters)      |
| Password                | (1 - 60 characters)      |
| Confirm Password        | (1 - 60 characters)      |
| Idle Timeout            | 10 (0 - 32767 minute)    |
| P Type Setting          |                          |
| L2TP Type               | L2TP Server  L2TP Client |
| Enable Auto reconnect   |                          |
| Remote Server           |                          |
| ec Setting              |                          |
| Pre-shared Key          | (1 - 30 characters)      |
| Remote Party ID         | ID_IPV4_ADDR             |
| note Networking setting |                          |
| Enable                  |                          |
| Remote Network Address  |                          |
| Remote Subnet Mask      |                          |
| Remote Subnet Mask      |                          |

This page includes the following settings:

#### **VPN Tunnel Parameters**

- Tunnel Type: Select L2TP over IPSec as the tunnel type.
- Tunnel Name: Enter a descriptive name for the tunnel. Do not use these characters: ` " & ' # ∖ )
- Username: Enter the user name for L2TP tunnel. Do not use these characters: ` " & ' # ∖
- Password: Enter the password for the L2TP tunnel. Do not use these characters: ` " & ' #
- **Confirm Password**: Confirm the L2TP tunnel password.
- Idle Timeout: Set the time after which the tunnel is closed when there is no activity.

#### L2TP Type Setting

• L2TP Type: Sets the router to act as the L2TP server or client. When you set the type as L2TP Client, you can then enter the **Remote Server** IP address.

- **Enable Auto Reconnect**: For L2TP client connections, you can automatically reconnect when there is activity after a disconnection.
- **Remote Server**: Enter the remote server IP address.

#### **IPSec Setting**

- Pre-shared Key: When set to client mode, enter the key for the client connection. Do not use these characters: " & ' # \
- Remote Party ID: When set to server mode, select either ID\_IPV4\_ADDR or ID\_USER\_FQDN.

If ID\_IPV4\_ADDR is selected, enter the IPv4 address in the box next to the list.

If **ID\_USER\_FQDN** (fully qualified domain name) is selected, enter the name in the box next to the list. For example, a user FQDN could be a mail address, such as **my\_name@mycompany.com**.

#### Remote Networking Setting

Enable the remote network setting, and then set the IP address and subnet mask.

### PPTP settings

The Point-to-Point Tunneling Protocol is used by some ISPs in Europe. This router allows computers to use the Internet to remotely log into the LAN using the PPTP tunneling protocol. You can configure the detailed PPTP tunnel settings on the VPN connection page by clicking **Add**. You can specify the Idle Timeout, which defines the time period without traffic after which the PPTP session is terminated. You can also configure the router to behave as either a client or server. For a client tunnel, both the host mode and network mode (LAN-to-LAN) are supported. The tunnel can also be configured to automatically reconnect to the server when Internet traffic is generated.

The VPN connection page displays when you click **Add** on the VPN Settings page. From the VPN connection page you can configure detailed parameters for your PPTP VPN connection. A maximum of five PPTP connections can be defined.

| /PN Tunnel Parameters          |                          |
|--------------------------------|--------------------------|
| Tunnel Type                    | PPTP 💌                   |
| Tunnel Name                    | (1 - 19 characters)      |
| Username                       | (1 - 60 characters)      |
| Password                       | (1 - 60 characters)      |
| Confirm Password               | (1 - 60 characters)      |
| Idle Timeout                   | 10 (0 - 32767 minute)    |
| PPTP Type Setting<br>PPTP Type | PPTP Server  PPTP Client |
| Enable Auto reconnect          |                          |
| Remote Server                  |                          |
| Remote Networking setting      |                          |
|                                |                          |

This page includes the following settings:

**VPN Tunnel Parameters** 

- Tunnel Type: Select PPTP as the tunnel type.
- Tunnel Name: Enter a descriptive name for the tunnel. Do not use these characters: `" & ' # \
- Username: Enter the user name for PPTP tunnel. Do not use these characters: ` " & ' # ∖
- Password: Enter the password for the PPTP tunnel. Do not use these characters: ` " & ' # \
- Confirm Password: Confirm the PPTP tunnel password.
- Idle Timeout: Set the time after which the tunnel is closed when there is no activity.

**PPTP Type Setting** 

- **PPTP Type**: Sets the router to act as the PPTP server or client. When you set the type as a **PPTP Client**, you can then enter the **Remote Server** IP address.
- **Enable Auto Reconnect**: For PPTP client connections, you can automatically reconnect when there is activity after a disconnection.
- **Remote Server**: Enter the remote server IP address.

Remote Networking Setting

Enable the remote network setting, and then set the IP address and subnet mask.

## VPN passthrough settings

VPN passthrough allows VPN traffic that originates from a VPN client to pass through the router. For example, if you are not using a VPN that is configured on the router, but are using a laptop to access a network at another site, configuring VPN passthrough allows that connection.

| N passthrough allows VPN traffic | that originates from VPN | clients to pass through the router |
|----------------------------------|--------------------------|------------------------------------|
| PPTP Passthrough                 | V                        |                                    |
| L2TP Passthrough                 |                          |                                    |
| L2TP/IPSec Passthrough           |                          |                                    |

# 8 Routing configuration

Routing configuration allows both static and dynamic methods to set up routing between networks. You can configure static routes by entering routes directly into the routing table. Static routing has the advantage of being predictable and easy to configure.

Alternatively, you can enable dynamic routing using RIP for IPv4 or RIPng for IPv6. The Routing Information Protocol (RIP) is the most common used method for dynamically maintaining routing tables in small networks. RIP uses a distance vector-based approach to routing. Routes are chosen to minimize the distance vector, or hop count, which serves as a rough estimate of transmission cost.

### Viewing routing status

The Status page shows whether RIP or RIPng are enabled, and displays the current IPv4 and IPv6 routing tables.

The routing tables include the information necessary to forward a packet along the best path toward its destination. Each packet contains information about its origin and destination. When a packet is received, the router examines the packet and matches it to the routing table entry providing the best match for its destination. The table then provides the router with instructions for sending the packet to the next hop on its route across the network.

|                                                    |                                                                                                    |                                                                                                    |                                                                                                    |                                                                                                    | •                                                                                                    |
|----------------------------------------------------|----------------------------------------------------------------------------------------------------|----------------------------------------------------------------------------------------------------|----------------------------------------------------------------------------------------------------|----------------------------------------------------------------------------------------------------|----------------------------------------------------------------------------------------------------|
| RIP                                                |                                                                                                    |                                                                                                    | Disabled                                                                                                    |                                                                                                    |                                                                                                    |
| RIPng                                              |                                                                                                    |                                                                                                    | Disabled                                                                                                    |                                                                                                    |                                                                                                    |
| Routing                                            | g Table                                                                                                    |                                                                                                    |                                                                                                    |                                                                                                    |                                                                                                    |
| Flags                                              | Route                                                                                                    | Gateway                                                                                                    | Subnet Mask                                                                                                    | Interface                                                                                                    | Metric                                                                                                    |
| С                                                  | 192.168.1.0                                                                                                    | 0.0.0.0                                                                                                    | 255.255.255.0                                                                                                    | VLAN(Default)                                                                                                    | 0                                                                                                    |
| С                                                  | 239.0.0.0                                                                                                    | 0.0.0.0                                                                                                    | 255.0.0.0                                                                                                    | VLAN(Default)                                                                                                    | 0                                                                                                    |
| C: Direc<br>S: Static<br>R: RIP<br><b>Routin</b> g | tly Connected                                                                                                    |                                                                                                    |                                                                                                    |                                                                                                    |                                                                                                    |
| Flags                                              | Destinat                                                                                                    | ion                                                                                                    | Gateway                                                                                                    | Interface                                                                                                    | Metric                                                                                                    |
|                                                    |                                                                                                    |                                                                                                    | Empty data                                                                                                    |                                                                                                    |                                                                                                    |
| C: Direc<br>S: Static<br>R: RIPn                   | tly Connected<br>;<br>g                                                                                              |                                                                                                    |                                                                                                    |                                                                                                    |                                                                                                    |
| F F F F F F F F F F F F F F F F F F F              | RIP<br>RIPng<br>Flags<br>C<br>C<br>C<br>C<br>C<br>C<br>C<br>C<br>C<br>C<br>C<br>C<br>C<br>C<br>C<br>C<br>C<br>C<br>C | RIP<br>RIPng<br>Routing Table<br>Flags Rout<br>C 192.168.1.0<br>C 239.0.00<br>C Directly Connected<br>S: Static<br>R: RIP<br>Routing Table<br>Flags Destinat<br>C: Directly Connected<br>S: Static<br>R: RIP | RIP       Gateway         Flags       Routi       Gateway         Flags       Routi       Gateway         C       192.168.1.0       0.0.0         C       239.0.0       0.0.00         C: Directly Connected       S: Static         R: RIP       Destination | RIP     Disabled       RIPng     Disabled       Routing     Souting       Flags     Route     Gateway     Subnet Mask       C     192.168.1.0     0.0.0.0     255.255.255.0       C     239.0.0     0.00.0     255.00.0       C: Directly connected     Sistatic     Static       S: Static     RIP     Gateway     Gateway | RIP       Disabled         RIPng       Disabled         Routing       Second Second Sec |

This page includes the following information:

#### Status

- RIP: The current status of RIP on the router.
- **RIPng**: The current status of RIPng on the router.

#### IPv4 routing table

Displays the IPv4 routes statically configured or dynamically learned by the router. For a detailed description, see "Viewing the IPv4 routing table" on page 82.

#### IPv6 routing table

Displays the IPv6 routes statically configured or dynamically learned by the router. For a detailed description, see "Viewing the IPv6 routing table" on page 85.

## Viewing the IPv4 routing table

The routing table shows all the current IPv4 routes used by the router, including any routes created using static routing or RIP.

| Flags | Route       | Gateway | Subnet Mask   | Interface     | Metrie |
|-------|-------------|---------|---------------|---------------|--------|
| S     | 192.168.3.0 | 0.0.0.0 | 255.255.255.0 | VLAN(Default) | 3      |
| С     | 192.168.1.0 | 0.0.0.0 | 255.255.255.0 | VLAN(Default) | 0      |
| С     | 239.0.0.0   | 0.0.0.0 | 255.0.0.0     | VLAN(Default) | 0      |

This page includes the following information:

#### Flags

Indicates the type of route:

- C: A network directly connected to the router.
- S: A route manually entered on the router.
- R: A route dynamically learned through the RIP protocol.

#### Route

The destination network to which packets are routed.

#### Gateway

Displays the IP address of the router at the next hop to which matching packets are forwarded.

#### Subnet Mask

Displays the subnetwork associated with the destination.

#### Interface

The VLAN interface used to route data to the network specified by the destination network address.

#### Metric

A number used to indicate the cost of a route so that the best route, among potentially multiple routes to the same destination, can be selected.

### IPv4 Dynamic route settings

The router supports the Routing Information Protocol (RIP). RIP allows an administrator to set up routing information on one RIP-enabled device, and have that routing information replicated to all RIP-enabled devices on the network. The router supports RIP version 1 and RIP version 2 protocols. RIP is the most widely used method for dynamically maintaining routing tables. RIP uses a distance vector-based approach to routing. Routes are chosen to minimize the distance vector, or hop count, which serves as a rough estimate of transmission cost. Each router broadcasts its advertisement every 30 seconds, together with any updates to its routing table. This allows all routers on the network to build consistent tables of next hop links which lead to relevant subnets. The default setting is Disabled.

| Dynamic I     | Rout       | e                 |           |                     |                        | •          |
|---------------|------------|-------------------|-----------|---------------------|------------------------|------------|
| This page a   | allows     | you configure the | parametei | s for RIP IPv4 dyna | amic routing.          |            |
| General R     | IP Pa      | arameter          |           |                     |                        |            |
| Enabl         | le RIP     |                   | <b>V</b>  |                     |                        |            |
| Enabl         | le Aut     | o Summary         |           |                     |                        |            |
| _             |            |                   |           |                     |                        |            |
| Inter         | face       | Operation mode    | Version   | Poison Reverse      | Authentication Require | d Password |
| VLAN<br>(Defa | N<br>ault) | Enable 💌          | 2 💌       | Enable 💌            | None                   |            |
|               |            | En altra          |           | Enable              | Nana                   |            |

This page includes the following settings:

#### Enable RIP

Enables RIP on the router.

#### Enable Auto Summary

Enables Auto-Summarization on the router. Auto-Summarization sends simplified routing data to other RIP devices rather than the full routing data. Note that this only applies to RIP version 2 as RIP version 1 always uses automatic summarization.

#### Interface

The VLAN or WAN interface on the router for which RIP can be enabled.

#### **Operation Mode**

The router offers two modes of RIP operation.

• **Disable**: RIP is not enabled for the interface.

- **Enable**: RIP is enabled for the interface. The router will transmit and receive RIP update information to and from other RIP-enabled devices.
- **Silent**: RIP is enabled, however the router only receives RIP update messages, it will not transmit any of its own.

#### Version

Use this field to select **RIPv1** or **RIPv2**.

#### **Poison Reverse**

This enables RIP Poison Reverse on the router interface. Poison Reverse is a method that propagates routes back to an interface port from which they have been acquired, but sets the distance-vector metrics to infinity. This prevents data loops.

#### Authentication Required

The router offers two modes of authentication for RIPv2.

- None: Deactivates authentication on the specific interface.
- Password: An unencrypted text password that needs to be set on all RIP-enabled devices connected to the router. Otherwise, RIP information is not shared between devices with mismatched passwords.

#### Password

This field is used to enter the password required when password authentication is selected. Do not use these characters:  $"\&" \# \$ 

## IPv4 Static route settings

The router supports a static routing. You can set up static routes to ensure that all traffic for a specific destination network is forwarded to a certain interface, for example, through a VPN tunnel. A maximum of 15 rules can be defined.

| page allows you | I to configure the set | tings for IPv4 sta | atic routes. |               |            |
|-----------------|------------------------|--------------------|--------------|---------------|------------|
| Enable          |                        |                    |              |               |            |
| Destination     |                        | <b>.</b>           |              |               |            |
| Subnet Mask     |                        |                    |              |               |            |
| Gateway         |                        |                    |              |               |            |
| Metric          |                        | 10                 | (2 -         | 15)           |            |
| Interface       |                        | None               | •            |               |            |
|                 |                        | Add                |              |               |            |
| Route           | Subnet Mask            | Gateway            | Metric       | Interface     | Action     |
| 10010000        | 255,255,255,0          | 0.0.0.0            | 3            | VLAN(Default) | <b>m</b> / |

This page includes the following settings:

#### Enable

Enables static routes on the router.

#### Destination

Enter the IP address of the destination host or network to which the route leads.

#### Subnet Mask

Enter the IPv4 subnet mask for the destination host or network. For example, for Class C IP domains, the subnet mask is 255.255.255.0.

#### Gateway

Enter the IP address of the gateway through which the destination host or network can be reached. If this router is used to connect your network to the Internet, your gateway IP is the router's IP address. If you have another router handing your network's Internet connection, enter the IP address of that router instead. The gateway IP address must also be routable, otherwise the static route does not appear in the routing table.

#### Metric

A number used to indicate the cost of a route so that the best route, among potentially multiple routes to the same destination, can be selected.

#### Interface

The interface used to route data to the network specified by the network address.

## Viewing the IPv6 routing table

The routing table shows all the current IPv6 routes used by the router, including any routes created using static routing or RIPng.

| age displa  | ays IPv6 routes created | using static routing o | r RIPng.  |        |
|-------------|-------------------------|------------------------|-----------|--------|
| Flags       | Destination             | Gateway                | Interface | Metric |
|             |                         | Empty data             |           |        |
| C: Directly | / Connected             |                        |           |        |
| S: Static   |                         |                        |           |        |
| R: RIPna    |                         |                        |           |        |

This page includes the following information:

#### Flags

Indicates the type of route:

- C: A network directly connected to the router.
- S: A route manually entered on the router.
- R: A route dynamically learned through the RIPng protocol.

#### Destination

The destination network to which packets can be routed.

#### Gateway

Displays the IP address of the router at the next hop to which matching frames are forwarded.

#### Interface

The VLAN interface used to route data to the network specified by the destination network address.

#### Metric

A number used to indicate the cost of a route so that the best route, among potentially multiple routes to the same destination, can be selected.

### IPv6 Dynamic route settings

The router supports RIP next generation (RIPng) over IPv6. Like IPv4 RIP version2, RIPng uses the same distance-vector algorithm and hop-count metric, as well as the 30 second update timer. However, RIPng uses a different message format, a different UDP port number, and has no limit on the message size. Also, RIPng does not include an authentication mechanism, it relies on the security built into IPv6 (IPsec). The default setting is Disabled.

| This page allows you configur | the parameters for RIP IPv6 dynamic | routing     |
|-------------------------------|-------------------------------------|-------------|
| This page anone yea conliga   |                                     | rodung.     |
| RIPng Enable                  | V                                   |             |
|                               |                                     | Save Cancel |

### IPv6 Static route settings

The router supports an IPv6 static routing. A maximum of 15 rules can be defined.

| Static Route       |                      |                       |           |        | •      |
|--------------------|----------------------|-----------------------|-----------|--------|--------|
| page displays IPv6 | routes created using | static routing or RIP | ng.       |        |        |
| Enable             |                      |                       |           |        |        |
| Destination        |                      |                       |           |        |        |
| Prefix Length      |                      | (1                    | - 128)    |        |        |
| Gateway            |                      |                       |           |        |        |
| Interface          | WA                   | N 👻                   |           |        |        |
| Metric             | 1024                 | . (1                  | - 1024)   |        |        |
|                    | A                    | dd                    |           |        |        |
| Destination        | Prefix Length        | Gateway               | Interface | Metric | Action |
| 2001:db8:1:4::1    | 64                   | 2001:db8:1:2::1       | WAN       | 1024   | ti 🖌   |

This page includes the following settings:

#### Enable

Enables IPv6 static routes on the router.

#### Destination

Enter the IPv6 address of the destination host or network to which the route leads.

#### Prefix Length

Enter the IPv6 prefix length for the destination host or network.

#### Gateway

Enter the IP address of the gateway through which the destination host or network can be reached. If this router is used to connect your network to the Internet, your gateway IP is the router's IP address. If you have another router handing your network's Internet connection, enter the IP address of that router instead. The gateway IP address must also be routable, otherwise the static route does not appear in the routing table.

#### Interface

The interface used to route data to the network specified by the network address.

#### Metric

A number used to indicate the cost of a route so that the best route, among potentially multiple routes to the same destination, can be selected.

# 9 Firewall configuration

Your router is equipped with a firewall that will protect your network from a wide array of common hacker attacks, including Denial of Service (DoS) attacks. You can turn the firewall off, if needed. Turning off the firewall will not leave your network completely vulnerable to attacks, but HP recommends that you leave the firewall enabled whenever possible.

In addition to the firewall, the router can block access to the Internet from clients on the local network based on IP addresses, MAC addresses, or network service. The router can also block access to specific websites or web page content.

## Viewing the firewall status

The Status page displays the current status of the firewall settings.

| Status                |          | 0 |
|-----------------------|----------|---|
| Security Settings     |          |   |
| Ping from WAN         | Disabled |   |
| MSS Clamping          | Enabled  |   |
| Remote Administration | Disabled |   |
| UPnP                  | Disabled |   |
| DOS                   | Disabled |   |
| SPI                   | Disabled |   |
| Client Filtering      | Disabled |   |
| MAC Filtering         | Disabled |   |
| URL Filtering         | Disabled |   |
| URL Exclusion         | Disabled |   |
| Content Filtering     | Disabled |   |

## Security settings

The Security page allows you to configure global security parameters for the router.

| This<br>Adm | page allows you to configure g<br>ninistration is disabled on the W | lobal security parameters for the device. Note: Remote<br>AN port by default. |  |
|-------------|---------------------------------------------------------------------|-------------------------------------------------------------------------------|--|
|             | Enable PING from WAN                                                |                                                                               |  |
|             | Enable MSS Clamping                                                 |                                                                               |  |
| JPn         | P                                                                   |                                                                               |  |
|             | Enable UPnP                                                         |                                                                               |  |
| Rem         | ote Administration                                                  |                                                                               |  |
| ۲           | Disable Remote Administratio                                        | on                                                                            |  |
| $\bigcirc$  | Enable administration from a s                                      | single Internet Host                                                          |  |
| $\bigcirc$  | Enable administration from a v                                      | whole Subnet Internet Host                                                    |  |
| $\bigcirc$  | Enable administration from <b>an</b>                                | ny Internet Host                                                              |  |
| DoS         |                                                                     |                                                                               |  |
|             | Enable DDoS Attack Filter                                           |                                                                               |  |
|             | IP Spoofing                                                         |                                                                               |  |
|             | Ping of Death                                                       |                                                                               |  |
|             | IP with zero length                                                 |                                                                               |  |
|             | Smurf Attack                                                        |                                                                               |  |
|             | UDP port loopback                                                   |                                                                               |  |
|             | Snork Attack                                                        |                                                                               |  |
|             |                                                                     |                                                                               |  |

This page includes the following settings:

#### Enable PING from WAN

Computer hackers use what is known as *Pinging* to find potential victims on the Internet. By pinging a specific IP address and receiving a response from the IP address, a hacker can determine that something of interest might be there. The router can be set up so it does not respond to an ICMP Ping from the outside. This is heightens the level of security of your router.

#### **Enable MSS Clamping**

A technique, which works with TCP under specific scenarios only, is so-called MSS clamping. With this technique or rather hack, the TCP packet's Maximum Segment Size (MSS) is reduced by tunnel endpoints so that the TCP connection automatically restricts itself to the maximum available packet size. Obviously, this does not work for UDP or other protocols that have no MSS. This approach is most applicable and used with PPPoE, but could be applied otherwise as well; the approach also assumes that all the traffic goes through tunnel endpoints that do MSS clamping — this is simple for single-homed access links, but could be a challenge otherwise.

#### Enable UPnP (Universal Plug and Play)

Universal Plug and Play (UPnP) is a technology that offers seamless operation of voice messaging, video messaging, games, and other applications that are UPnP compliant. Some applications require the router's firewall to be configured in a specific way to operate properly. This usually requires opening TCP and UDP ports, and in some instances, setting trigger ports. An application that is UPnP compliant has the ability to communicate with the router, basically telling the router which way it needs the firewall configured. The router ships with the UPnP feature disabled. If you are using any applications that are UPnP compliant and want to take advantage of UPnP, you can enable the feature. Select **Enable UPnP** in the UPnP section, and then click **Save** to save the change.

#### **Remote Administration**

Remote administration allows you to make changes to your router's settings from anywhere on the Internet. To remotely manage the router, the remote user must type the following into their browser: http://<router WAN IP address>:8000 or 8001 if using HTTPS (unless the default port has been changed).

Before you enable this feature, make sure you have set the administrator password.

#### DoS

Note

The router is equipped with a firewall that protects your network from a wide array of common Denial of Service (DoS) attacks. A DoS attack is an attempt by a hacker to disrupt the normal functioning of a target server, making it unavailable to users. A Distributed DoS (DDoS) attack is a coordinated DoS attack from multiple source machines that flood a target server with disruptive traffic until it fails. Turning off the DDoS Attack Filter does not leave your network completely vulnerable to hacker attacks. HP recommends that you enable the DoS detecting feature whenever possible.

- Note When a DoS attack is detected, an alert symbol (△) displays on the Security line of the System > Status page (also the router's Alert LED flashes until an attack ends). If you open the Security section, an alert message next to DOS indicates the security violation. Click Alert to view the log details on the System > Log page. Click Clear to remove the alert message from the status page.
  - **IP Spoofing**: Prevents a hacker from creating an alias (spoof) of the unit's IP address to which all traffic is redirected.
  - **Ping of Death**: Prevents the reception of an oversized ping packet that the unit cannot handle. Normal ping packets are 56 bytes, or 84 bytes with the IP header attached. The Ping of Death will exceed the maximum IP packet size of 65,535 bytes.
  - **IP with zero length**: Prevents received IP packets with zero data length from causing the router to crash.
  - **Smurf Attack**: Prevents a hacker from forging the IP address of the unit and sending repeated ping requests to it flooding the network.
  - **UDP port loopback**: Prevents UDP ports 7 (echo) and 19 (chargen) being used to send data to each other causing an infinite loop that leads to a loss of performance and high consumption of network bandwidth.
  - **Snork Attack**: Prevents attacks on Windows computers that send UDP packets with a source port of 7 (echo) or 19 (chargen) to destination port 135, causing unnecessary system activity that can significantly slow performance or crash the system.
  - **Syn flooding**: Prevents a synchronized (SYN) attack in which the process of the common three way TCP handshake is interrupted and the acknowledge response gets sent to a malicious IP address, or the system is flooded with false SYN requests.

## Client filtering

The router can be configured to restrict access to the Internet, email, or other network services on specific days and times. Restriction can be set for a single computer, a range of computers, or multiple computers. Enter the filter details in the fields provided, and then click **Add** to add the entry to the filter table. A maximum of 10 rules can be defined.

| router can be co<br>trictions can be s | et for a sing | estrict access to the Intern<br>le computer or range of co | et, email, or othe<br>mputers. | r network servic | es.    |
|----------------------------------------|---------------|------------------------------------------------------------|--------------------------------|------------------|--------|
| Client PC IP                           |               |                                                            | -                              |                  |        |
| Use Client List                        |               | Choose a PC 💌                                              |                                |                  |        |
| Popular Service                        | es            | Select One 💌                                               |                                |                  |        |
| Protocol                               |               | TCP -                                                      |                                |                  |        |
| Port                                   |               | Any 💌                                                      |                                |                  |        |
| Enable Schedu                          | le Rule       | None 💌                                                     |                                |                  |        |
| Comment                                |               |                                                            | (0 - 31 char                   | acters)          |        |
|                                        |               | Add                                                        |                                |                  |        |
| Target IP                              | Protocol      | Port                                                       | Rules Name                     | Comment          | Action |
| 192 168 1 33                           | ТСР           | 80.3128.8000.8080.8001                                     | None                           | WWW(HTTP)        | 市/     |

This page includes the following settings:

#### Client PC IP

The IPv4 address of a computer on the local network.

#### Use Client List

Selects a computer name or IP address from the list of clients already assigned an IP address by the router.

#### **Popular Services**

Selects a common network service from the list instead of entering the protocol and ports numbers manually.

#### Protocol

Selects the TCP or UDP protocol of a service to filter.

#### Port

The TCP or UDP port number of the service to filter.

#### Enable Schedule Rule

The name of a scheduling rule to apply to the filter, as configured on the **Tools** > **Scheduling** page.

#### Comment

A comment that describes the filter. Do not use these characters: ` " & ' #  $\setminus$ 

## MAC filtering

You can deny traffic from certain known machines or devices. Use its MAC address to identify a computer or device on the network and deny access. Traffic from a specified MAC address is filtered depending upon the policy. Enter the filter details in the fields provided, and then click **Add** to add the entry to the filter table. A maximum of 20 rules can be defined.

| page allo<br>heduling i | ows you to block clier<br>rule to restrict access | nt devices from accessing the net<br>to specific days and times. | work-based MAC add | ress. App |
|-------------------------|---------------------------------------------------|------------------------------------------------------------------|--------------------|-----------|
| MAC Ad                  | ldress                                            |                                                                  | :                  |           |
| Use Clie                | ent List                                          | Choose a PC 🔹                                                    |                    |           |
| Enable Schedule Rule    |                                                   | None 💌                                                           |                    |           |
|                         |                                                   | Add                                                              |                    |           |
| Order                   | MAC Address                                       |                                                                  | Rules Name         | Action    |
| 1                       | 00:11:22:33:44:55                                 |                                                                  | None               | t 🖉       |

This page includes the following settings:

#### MAC Address

The MAC address of a computer on the local network.

#### Use Client List

Selects a computer name or MAC address from the list of clients already assigned an IP address by the router.

#### Enable Schedule Rule

The name of a scheduling rule to apply to the filter, as configured on the **Tools** > **Scheduling** page.

## **URL** filtering

The URL Filter feature blocks access to websites based on matching a specified URL address or specific keywords (HTTPS is not supported). For each filter rule, enter the URL address or a keyword, and then select a time schedule rule to apply, if needed. Also, specified computers on the local LAN can be excluded from the URL filtering by adding them to the Exclusion List. A maximum of 20 URL filter rules and 10 URL exclusion rules can be defined.

| This<br>Devi<br>spec | page allo<br>ces in the<br>ific days | ows you to block acce<br>e exclusion list will by<br>and times. | ss to HTTP websites based on the<br>pass the filters. Apply a scheduling | URL address or key<br>rule to restrict acce | ywords.<br>ss to |
|----------------------|--------------------------------------|-----------------------------------------------------------------|--------------------------------------------------------------------------|---------------------------------------------|------------------|
|                      | String                               |                                                                 |                                                                          |                                             |                  |
|                      | Enable                               | Schedule Rule                                                   | None 💌<br>Add                                                            |                                             |                  |
| URL                  | Exclus                               | ion                                                             |                                                                          |                                             |                  |
|                      | Exclusio                             | on Host                                                         | · · · · · · · · · · · · · · · · · · ·                                    |                                             |                  |
|                      | Use Client List                      |                                                                 | Choose a PC 💌                                                            |                                             |                  |
|                      | Enable                               | Schedule Rule                                                   | None 💌<br>Add                                                            |                                             |                  |
| URL                  | Filterin                             | g Deny List                                                     |                                                                          |                                             |                  |
|                      | Order                                | String                                                          |                                                                          | Rules Name                                  | Action           |
|                      | 1                                    | youtube                                                         |                                                                          | None                                        | ā 🖍              |
| Exclu                | usion L                              | ist                                                             |                                                                          |                                             |                  |
|                      | Order                                | Exclusion Host                                                  |                                                                          | <b>Rules Name</b>                           | Action           |
|                      | 1                                    | 192.168.1.9                                                     |                                                                          | None                                        | <b>前</b> /       |

This page includes the following settings:

#### String

The URL text or keywords that match websites to block.

#### Enable Schedule Rule

The name of a scheduling rule to apply to the filter, as configured on the **Tools** > **Scheduling** page.

#### **URL Exclusion**

Configures specific computers on the local LAN that are excluded from the URL filtering.

- **Exclusion Host**: The IPv4 address, or range of addresses, of computers on the local network to exclude from the URL filtering.
- **Use Client List**: Selects a computer name or IP address from the list of clients already assigned an IP address by the router.
- Enable ScheduleRule: The name of a scheduling rule to apply to an excluded host, as configured on the Tools > Scheduling page.

#### **URL Filtering Deny List**

The list of URL text and keywords that match blocked websites for computers on the LAN.

#### **Exclusion List**

The list of computers on the local LAN that are excluded from the URL filtering.

## Content filtering

Based on keywords contained on web pages, you can use this screen to restrict access to certain websites that you do not want users in your network to open. Note that web page content that is compressed is not filtered. A maximum of 10 rules can be defined.

| his page all<br>bages. Devic<br>o specific da | ows you to block acce<br>es in the exclusion list<br>ys and times. | ess to HTTP websites based on<br>t will bypass the filters. Apply a | rkeywords present in w<br>scheduling rule to restr | ebsite<br>ict access |
|-----------------------------------------------|--------------------------------------------------------------------|---------------------------------------------------------------------|----------------------------------------------------|----------------------|
| Conten                                        | t String                                                           |                                                                     |                                                    |                      |
| Enable                                        | Schedule Rule                                                      | None 💌                                                              |                                                    |                      |
| Order                                         | Content String                                                     |                                                                     | Rules Name                                         | Action               |
| 1                                             | kardashian                                                         |                                                                     | None                                               | ā 🖊                  |

This page includes the following settings:

#### Content String

The text or keywords that match web page content to block. Do not use these characters: `" & '  $\# \$ 

#### Enable Schedule Rule

The name of a scheduling rule to apply to the filter, as configured on the **Tools** > **Scheduling** page.

### SPI settings

Stateful Packet Inspection (SPI) is an intrusion detection feature on the router that limits access for incoming traffic. This feature is called *stateful* because it examines the contents of packets to determine the state of the communications; that is, it ensures that the stated destination computer has previously requested the current communication. This is a way of ensuring that all communications are initiated by the recipient computer and are taking place only with sources that are known and trusted from previous interactions.

When an SPI violation occurs, the offending client is disconnected from the router for 30 minutes.

When the number of incomplete sessions from a same host reaches the maximum value (Maximum incomplete TCP/UDP sessions number from same host), a security alert symbol (<sup>(A)</sup>) displays on the Security line of the System > Status page. If you open the Security section, an alert message next to SPI indicates the security violation. Click Alert to view the log details on the System > Log page. Click Clear to remove the alert message from the status page.

| prevents common hacker attacks from in                          | rusion detection feature of the router that detects and<br>acoming traffic at the WAN port. |
|-----------------------------------------------------------------|---------------------------------------------------------------------------------------------|
| Enable                                                          |                                                                                             |
| Connection Policy                                               |                                                                                             |
| Fragmentation half-open wait                                    | 30 (30 - 120 seconds)                                                                       |
| TCP SYN wait                                                    | 60 (30 - 86400 seconds)                                                                     |
| TCP FIN wait                                                    | 120 (30 - 86400 seconds)                                                                    |
| TCP connection idle timeout                                     | 3600 (30 - 86400 seconds)                                                                   |
| UDP connection idle timeout                                     | 180 (30 - 86400 seconds)                                                                    |
| H.323 data channel timeout                                      | 180 (30 - 86400 seconds)                                                                    |
| DoS Detect Criteria                                             |                                                                                             |
| Total incomplete TCP/UDP<br>sessions HIGH                       | 300 (11 - 1001 sessions)                                                                    |
| Total incomplete TCP/UDP<br>sessions LOW                        | 250 (10 - 1000 sessions)                                                                    |
| Incomplete TCP/UDP sessions<br>(per min) HIGH                   | 250 (11 - 1001 sessions)                                                                    |
| Incomplete TCP/UDP sessions<br>(per min) LOW                    | 200 (10 - 1000 sessions)                                                                    |
| Maximum incomplete TCP/UDP<br>sessions number from same host    | 200 (10 - 1000 sessions)                                                                    |
| Incomplete TCP/UDP sessions<br>detect sensitive time period     | 1000 (100 - 10000 ms)                                                                       |
| Maximum half-open fragmentation<br>packet number from same host | 64 (64 - 6400)                                                                              |
| Flooding cracker block time                                     | 300 (0 - 600 seconds)                                                                       |

This page includes the following settings:

#### Enable

Enables the SPI features on the router.

**Connection Policy** 

- Fragmentation half-open wait: Configures the number of seconds that a packet state structure remains active. When the timeout value expires, the router drops the un-assembled packet, freeing that structure for use by another packet.
- **TCP SYN wait**: Defines how long the software waits for a TCP session to synchronize before dropping the session.
- **TCP FIN wait**: Specifies how long a TCP session is maintained after the firewall detects a FIN packet.

Note

- **TCP connection idle timeout**: The length of time for which a TCP session is managed if there is no activity.
- **UDP session idle timeout**: The length of time for which a UDP session is managed if there is no activity.
- **H.323 data channel timeout**: The length of time for which an H.323 session is managed if there is no activity.

#### **DoS Detect Criteria**

- **Total incomplete TCP/UDP sessions HIGH**: Defines the rate of new unestablished sessions that cause the software to start deleting half-open sessions.
- **Total incomplete TCP/UDP sessions LOW**: Defines the rate of new unestablished sessions that cause the software to stop deleting half-open sessions.
- Incomplete TCP/UDP sessions (per min) HIGH: Maximum number of allowed incomplete TCP/UDP sessions per minute.
- Incomplete TCP/UDP sessions (per min) LOW: Minimum number of allowed incomplete TCP/UDP sessions per minute.
- Maximum incomplete TCP/UDP sessions number from same host: Maximum number of incomplete TCP/UDP sessions from the same host. When the maximum value is exceeded, the host is placed on the cracker list and packets from the host are then blocked for the duration specified by the Flooding cracker block time. During the blocking duration, packets are just dropped and no live session exists, so there may be an incomplete session alert.
- Incomplete TCP/UDP sessions detect sensitive time period: The length of time before an incomplete TCP/UDP session is detected as incomplete.
- Maximum half-open fragmentation packet number from same host: The maximum number of half-open fragmentation packets from the same host.
- **Flooding cracker block time**: Length of time that packets from a specific host are blocked when a flood attack is detected.

# 10 NAT configuration

Network Address Translation (NAT) is a commonly used IP translation and mapping technology. NAT enables an entire home network to share a single Internet connection using a single IP address. Using NAT, a single device can connect all the computers in your home to the Internet simultaneously. Additionally, NAT keeps your network fairly secure from hackers. NAT acts as an interpreter between two networks. In this case, NAT sits between the Internet and your network. The Internet is considered the public side, and your network is considered the private side. When a computer on the private side requests data from the public side (the Internet), the NAT device opens a conduit between your computer and the destination computer. When the public computer returns results from the request, it is passed back through the NAT device to the requesting computer.

## Viewing NAT status

The Status page displays the current status of NAT, Virtual Server, DMZ, Port Trigger, and ALG settings.

| Status         |          | 8       |
|----------------|----------|---------|
| NAT            | Enabled  |         |
| Virtual Server | Disabled |         |
| DMZ            | Disabled |         |
| Port Trigger   | Enabled  |         |
| ALG            |          |         |
| SIP            | Enabled  |         |
| H323           | Enabled  |         |
|                |          | Refresh |

## NAT settings

The Settings page includes the global NAT enable for all VLANs on the router. If NAT is disabled on this page, the NAT features for all VLANs are also disabled.

Turning off NAT does not affect the firewall.

| Notwork Addrose Trapel  | ation (NAT) is the method by which the route   | r translatos a singlo IP |
|-------------------------|------------------------------------------------|--------------------------|
| address assigned by you | ir ISP with devices in your local area network | (.                       |
|                         |                                                |                          |
| Enable                  |                                                |                          |

## Virtual server settings

This feature allows you to route external (Internet) calls for services, such as a web server (port 80), FTP server (port 21), or other applications, through your router to your internal network. Because your internal computers are protected by a firewall, machines from the Internet cannot reach them because they cannot be seen. If you need to configure the Virtual Server feature for a specific application, you need to contact the application vendor to find out which port settings you need. To manually enter settings, enter the IP address in the space provided for the internal machine, the port type (TCP or UDP), and the private and public port(s) required to pass traffic. Then click **Add** and **Save**. You can only pass one port per private IP address. Opening ports in your firewall can pose a security risk. HP recommends that you disable the settings when you are not using a specific application. A maximum of 20 rules can be defined.

| ge allows you to con | figure the req | uired ports to suit | such application: | ecilieu local mac<br>8. | 11110.11113 |
|----------------------|----------------|---------------------|-------------------|-------------------------|-------------|
| Private IP           |                | <b>.</b>            |                   |                         |             |
| Use Client List      |                | Choose a PC         |                   |                         |             |
| Popular Services     |                | Select One -        | - 💌               |                         |             |
| Protocol             |                | TCP                 |                   |                         |             |
| Private Port         |                | Custom 👻            |                   | (1 - 65535)             |             |
| Public Port          |                | Custom 👻            |                   | (1 - 65535)             |             |
| Comment              |                |                     | (0 - 31           | characters)             |             |
|                      |                | Add                 |                   |                         |             |
| Private IP           | Protocol       | Private Port        | Public Port       | Comment                 | Action      |
| 192,168,1,35         | ТСР            | 21                  | 2021              | FTP                     | 市ノ          |

This page includes the following settings:

#### Private IP

The IPv4 address of the computer on the local network.

#### Use Client List

Selects a computer name or IP address from the list of clients already discovered by the router.

#### **Popular Services**

Select one of the services to automatically configure the correct protocol and port numbers. The ports for well-known services are listed below:

- FTP port 21
- SSH port 22
- Telnet port 23
- SMTP (email) port 25
- HTTP (web) port 80
- HTTPS (web) port 443
- Auth port 113
- ISAKMP port 500
- POP3 (email) port 110
- IMAP4 (email) port 143
- NetMeeting port 1720
- DNS port 53
- NBX Telephony ports 2093-2096
- L2TP port 1701
- PPTP port 1723

#### Protocol

The protocol used by the service. Either TCP, UDP, TCP+UDP, ICMP, GRE, ESP, AH, or IPv6-ICMP.

#### **Private Port**

The port number of the service used by the host computer on the local network.

#### **Public Port**

The port number of the service used by a client on the Internet.

#### Comment

A text string that describes the virtual server setting. Do not use these characters: ` " & ' # \

## DMZ settings

If you have a client PC that cannot run an Internet application properly from behind the firewall, you can open the client up to unrestricted two-way Internet access. This may be necessary if the NAT feature is causing problems with an application, such as a game or video conferencing application. The DMZ feature allows all traffic from the public WAN that is destined for a specified computer (wired or wireless) on the private LAN, to pass through the router's firewall. Note that the router's virtual server feature allows the forwarding of a specific port, whereas the DMZ feature forwards all ports/protocols to the specified IP addresses.

**Caution** Use this feature on a temporary basis. The computer in the DMZ is not protected from hacker attacks.

To put a computer in the DMZ, enter the last digits of its LAN IP address in the Client PC IP Address field. Enter the IP address (if known) on the Internet that will be used to access the DMZ computer into the Public IP Address field. This allows the computer on the Internet to access the DMZ computer through this address without firewall protection.

For the first line setting (line 1), the Public IP address is set to 0.0.0.0, which means it uses the router's default WAN IP address. The router only allows one DMZ server to be accessed by all public IPs (many to one NAT). For all other line settings, if you have more than one DMZ server, you have to set the public IP address and specify the IP address of the DMZ server on the local network (one to one NAT).

| Ena | ble                                   |                      |
|-----|---------------------------------------|----------------------|
|     | Public IP                             | Client PC IP Address |
| 1   | 0.0.0.0                               | 192.168.1.           |
| 2   | ·                                     | 192.168.1.           |
| 3   | · · · · · · · · · · · · · · · · · · · | 192.168.1.           |
| 4   | · · · · · · · · · · · · · · · · · · · | 192.168.1.           |
| 5   | ·                                     | 192.168.1.           |
| 6   | · · · · · · · · · · · · · · · · · · · | 192.168.1.           |
| 7   | ·                                     | 192.168.1.           |
| 8   |                                       | 192.168.1.           |

This page includes the following settings:

#### Enable

Enables the DMZ feature for the router.

#### Public IP

The IP address for the DMZ computer that is used to access it from the Internet. When using the **0.0.0.0** setting, the router's default WAN IP address is used.

## ALG settings

The Application-Layer Gateway (ALG) feature enables Session Initiation Protocol (SIP) and H323 VoIP traffic to pass through the router without being blocked by its firewall features.

The ALG feature works with the router's NAT feature to control and monitor SIP and H323 sessions, dynamically opening ports as required between SIP/H323 servers on the Internet and clients on the local network. Note that only SIP server ports can be configured on the router. A maximum of eight SIP server ports can be defined.

| This page allows users to enable<br>the network to prioritize voice traf | SIP/H323 ALGs. SIP/H323 voice protocols require ALGs to<br>c through the firewall. | be in |
|--------------------------------------------------------------------------|------------------------------------------------------------------------------------|-------|
| Enable H323 ALG                                                          | V                                                                                  |       |
| Enable SIP ALG                                                           | $\checkmark$                                                                       |       |
| SIP Server Ports                                                         |                                                                                    |       |
| 5060                                                                     | Add Port Number                                                                    |       |
| 5001                                                                     | Remove (1 - 65535)                                                                 |       |

This page includes the following settings:

#### Enable H323 ALG

Enables H323 traffic priority passthrough on the router.

#### Enable SIP ALG

Enables SIP traffic priority passthrough on the router for the listed ports.

#### SIP server ports

The SIP ports on which to provide ALG support. Up to eight ports can be configured. The default SIP server ports are 5060 and 5061.

#### Port number

Specifies a SIP port number to add to the server port list.

## Port trigger settings

Some applications such as games, video conferencing, remote access applications, and others require that specific ports in the router's firewall be opened for access by the applications. You can configure the port settings from this screen.

**Caution** Opening ports in your firewall can pose a security risk. You can enable and disable settings easily. HP recommends that you disable the settings when you are not using a specific application.

Port Trigger lets you specify ports to be opened for specific applications to work properly with the Network Address Translation (NAT) feature of the router. A maximum of 10 rules can be defined.

A list of popular applications has been included to choose from. Select your application from the **Popular Applications** list, and then click **Add**. The settings are transferred to a row in the Port Trigger table. Click **Save** to save the settings for that application. If your application is not listed, you can consult the application vendor to determine which ports need to be configured. You can then manually enter the port information into the router. Multiple ports can be entered by separating the port numbers by commas (for example; 10, 20, 30), or ranges of ports can be specified by using dashes (for example; 20-30).

| Network Ac | ddress Translat | ion (NAT) .   | be openiors | specific appli | cations to work pro | peny wi |
|------------|-----------------|---------------|-------------|----------------|---------------------|---------|
| Enable     |                 |               |             |                |                     |         |
| Rule Ena   | ıble            |               |             |                |                     |         |
| Popular A  | Applications    | -Sele         | ct one-     | •              |                     |         |
| Trigger P  | ort             |               |             | (1 - 655       | 35)                 |         |
| Trigger P  | rotocol         | TCP           |             | •              |                     |         |
| Public Po  | ort             |               |             | (1 - 655       | 35)                 |         |
| Public Pr  | rotocol         | TCP           |             | •              |                     |         |
|            |                 | A             | ld          |                |                     |         |
| Enable     | Trigger Port    | Trigger Proto | ol Public P | Port           | Public Protocol     | Actio   |
| Yes        | 7175            | tcp           | 51200-5     | 1201,51210     | tcp                 | t 🖊     |

This page includes the following settings:

#### Enable

Enables the port trigger feature on the router.

#### Rule Enable

Enables the configured port trigger rule.

#### Popular Applications

Lists a number of popular applications to automatically configure the settings.

#### **Trigger Port**

Specifies application port numbers to open on the LAN. Multiple ports can be entered by separating the port numbers by commas (for example; 10, 20, 30), or ranges of ports can be specified by using dashes (for example; 20-30).

### Trigger Protocol

Selects the TCP or UDP protocol.

#### Public Port

Specifies port numbers to open for the WAN.

#### Public Protocol Selects the TCP or UDP protocol.

# 11 IPv6 configuration

If the attached network uses the IPv6 protocol, you can enable IPv6 support on the router. IPv6 functionality is disabled by default.

IPv6 includes two distinct address types, link-local unicast and global unicast. A link-local address makes the router accessible over IPv6 for all devices attached to the local LAN. Traffic using this kind of address cannot be passed by any router outside of the LAN. A link-local address is easy to set up and is useful in small networks. However, to connect to a network outside of the LAN, the router's WAN port must be configured with a global unicast address.

## Viewing IPv6 status

The Status page displays the current status of the IPv6 connection to the ISP.

| nformation                  |                              |  |
|-----------------------------|------------------------------|--|
| Connection Type             | SLAAC                        |  |
| WAN IP Address              | fe80::7272:cfff:fe9f:c40d/64 |  |
| Default Gateway             |                              |  |
| DNS                         |                              |  |
| MLD Proxy                   | Disabled                     |  |
| VLAN (Default) IPv6 Address | fe80::7272:cfff:fe9f:c409/64 |  |
| DHCP-PD                     | Enabled                      |  |

This page includes the following information:

#### **Connection Type**

Displays the method used for IPv6 configuration.

#### WAN IP Address

The configured IPv6 addresses for the router's WAN port.

#### **Default Gateway**

The IPv6 address of the default next-hop router to use when no routing information is known about an IPv6 address.

DNS

The IPv6 address of a known Domain Name Server.

MLD Proxy The status of the Multicast Listener Discovery (MLD) proxy feature.

VLAN (Default) IPv6 Address The IPv6 addresses of the default VLAN on the LAN. DHCP-PD The status of the DHCPv6 Prefix Delegation feature.

### IPv6 settings

The router supports static, stateless address autoconfiguration (SLAAC), DHCPv6, and PPPoE modes for IPv6 settings for the WAN port. Select the method to use as instructed by your ISP, and then enter the required information and click **Save**.

### Static IPv6

The Static IP addresses mode sets the router to operate with a fixed IP address to connect to the Internet. If your ISP uses static IP addressing, you need an IP address, subnet mask, and ISP gateway address. This information is available from your ISP or on the paperwork that your ISP left with you.

| This<br>to co | page is used to configure IPv6 pa<br>onfigure IPv6 can be obtained from | rameters Internet conne<br>I your ISP. | ction. The information that you need |
|---------------|-------------------------------------------------------------------------|----------------------------------------|--------------------------------------|
| Con           | nection Settings                                                        |                                        |                                      |
|               | IPv6 Connection                                                         | Static 💌                               |                                      |
|               | IPv6 Address                                                            |                                        |                                      |
|               | Subnet Prefix Length                                                    |                                        | (1 - 128)                            |
|               | IPv6 Gateway                                                            |                                        |                                      |
| ONS           | Settings                                                                |                                        |                                      |
|               | Obtain IPv6 DNS servers automa                                          | atically                               |                                      |
| ۲             | Use the following IPv6 DNS serv                                         | vers                                   |                                      |
| 0             | IPv6 Primary DNS Address                                                |                                        |                                      |
|               | IPv6 Secondary DNS Address                                              |                                        |                                      |
| VLA           | N (Default) Settings                                                    |                                        |                                      |
|               | IPv6 Address                                                            | 2001:db8:1:2::1                        |                                      |
|               | Subnet Prefix Length                                                    | 64                                     | (1 - 128)                            |
|               | Auto Configuration                                                      | Stateless(RADVD) -                     |                                      |
|               | Lifetime                                                                |                                        | (4 40000 minutes)                    |

This page includes the following settings:

#### **Connection Settings**

Sets basic IPv6 address configuration settings.

- IPv6 Connection: Select Static for the IPv6 address connection mode.
- **IPv6 Address**: The IPv6 address of the router. IPv6 addresses are 16 bytes long (128 bits), written as eight groups of hexadecimal quartets separated by colons. The initial bits in an IPv6 address represent the network prefix and are the same for all devices in the network. For example, an IPv6 address could be written as

2001:adca:0000:0000:0000:123a:4567. Note that one double colon may be used in the address to indicate the appropriate number of zeros required to fill the undefined

fields. Therefore, the same IPv6 address could be written instead as 2001:adca::123a:4567.

- **Subnet Prefix Length**: The length of the IPv6 address prefix. For unicast addresses, the prefix is typically the first 64 bits, with the following 64 bits being the host identifier.
- **IPv6 Gateway**: The IPv6 address of the default next hop router to use when no routing information is known about an IPv6 address.

#### **DNS Settings**

Configures IPv6 DNS settings:

- **Obtain IPv6 DNS servers automatically**: Sets the IPv6 addresses for primary and secondary DNS servers automatically. (Not selectable for a static IPv6 address.)
- Use the following IPv6 DNS servers: Enter the primary and secondary DNS server IPv6 addresses.

#### VLAN (Default) Settings

Sets the IPv6 settings for the local VLAN.

- IPv6 Address: The IPv6 address of the router for the local LAN.
- Subnet Prefix Length: The prefix length of the IPv6 address.
- Auto Configuration: Select Stateless (RADVD) or Stateful (DHCPv6).
  - **Disable**: Disables the automatic assignment of IPv6 addresses to local hosts.
  - **Stateless (RADVD)**: Enables the automatic assignment of IPv6 addresses by hosts on the local network. The network portion of the address is based on prefixes received in IPv6 router advertisement messages, and the host portion is automatically generated using the modified EUI-64 form of the client identifier (that is, the client MAC address).
  - **Stateful (DHCPv6)**: Enables DHCPv6 automatic assignment of IPv6 addresses to local hosts based on a defined address pool. Enter the start and end of the address range to define the pool.
- Lifetime: The time that the IPv6 address assignment is valid.

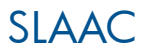

Stateless Address Auto Configuration (SLAAC) enables IPv6 hosts to automatically configure themselves when connected to an IPv6 network using the Neighbor Discovery Protocol through the Internet Control Message Protocol version 6 (ICMPv6) route discovery message. When first connected to a network, a host sends a link-local router solicitation multicast request for its configuration parameters; routers respond to such a request with a router advertisement packet that contains Internet Layer configuration parameters.

| This<br>to co | s page is used to configure IPv6 pa<br>onfigure IPv6 can be obtained from | rameters Internet connection. The information that you need your ISP. |  |  |
|---------------|---------------------------------------------------------------------------|-----------------------------------------------------------------------|--|--|
| Con           | nection Settings                                                          |                                                                       |  |  |
|               | IPv6 Connection                                                           | SLAAC 💌                                                               |  |  |
| DNS           | Settings                                                                  |                                                                       |  |  |
| $\bigcirc$    | Obtain IPv6 DNS servers automatically                                     |                                                                       |  |  |
| ۲             | Use the following IPv6 DNS servers                                        |                                                                       |  |  |
|               | IPv6 Primary DNS Address                                                  |                                                                       |  |  |
|               | IPv6 Secondary DNS Address                                                |                                                                       |  |  |
| VLA           | N (Default) Settings                                                      |                                                                       |  |  |
|               | Enable DHCP-PD                                                            | $\checkmark$                                                          |  |  |
|               | Auto Configuration                                                        | Stateless(RADVD)                                                      |  |  |
|               | Lifetime                                                                  | 30 (1 - 43200 minutes)                                                |  |  |

This page includes the following settings:

#### **Connection Settings**

Sets basic IPv6 address configuration settings.

• IPv6 Connection: Select SLAAC for the IPv6 address connection mode.

#### **DNS Settings**

Configures IPv6 DNS settings:

- Obtain IPv6 DNS servers automatically: Sets the IPv6 addresses for primary and secondary DNS servers automatically.
- Use the following IPv6 DNS servers: Enter the primary and secondary DNS server IPv6 addresses.

#### VLAN (Default) Settings

Sets the IPv6 settings for the local VLAN.

- **Enable DHCP-PD**: Enables the Prefix Delegation feature that automatically uses an IPv6 prefix for the local LAN defined by the ISP. When disabled, the IPv6 address and prefix length need to be manually defined.
  - IPv6 Address: The IPv6 address of the router for the local LAN.
  - Subnet Prefix Length: The prefix length of the IPv6 address.
- Auto Configuration: Select Stateless (RADVD) or Stateful (DHCPv6).
  - **Disable**: Disables the automatic assignment of IPv6 addresses to local hosts.
  - Stateless (RADVD): Enables the automatic assignment of IPv6 addresses by hosts on the local network. The network portion of the address is based on prefixes received in IPv6 router advertisement messages, and the host portion is automatically generated using the modified EUI-64 form of the client identifier (that is, the client MAC address).
  - **Stateful (DHCPv6)**: Enables DHCPv6 automatic assignment of IPv6 addresses to local hosts based on a defined address pool. Enter the start and end of the address range to define the pool.
- Lifetime: The time that the IPv6 address assignment is valid.

### DHCPv6

Dynamic Host Configuration Protocol version 6 (DHCPv6) automatically assigns IPv6 settings to hosts in an IPv6 network. A dynamic connection type is the most common connection method used by ISPs with cable/DSL modems. If your ISP supports a DHCPv6 server and recommends using this option, select **DHCPv6** from the **Connections Settings** list.

| This<br>to co | page is used to configure IPv6 pa<br>onfigure IPv6 can be obtained from | rameters Internet connection. The information that you need<br>a your ISP. |
|---------------|-------------------------------------------------------------------------|----------------------------------------------------------------------------|
| Con           | nection Settings                                                        |                                                                            |
|               | IPv6 Connection                                                         | DHCPv6                                                                     |
| DNS           | Settings                                                                |                                                                            |
| $\bigcirc$    | Obtain IPv6 DNS servers automa                                          | atically                                                                   |
| ۲             | Use the following IPv6 DNS serv                                         | /ers                                                                       |
|               | IPv6 Primary DNS Address                                                |                                                                            |
|               | IPv6 Secondary DNS Address                                              |                                                                            |
| VLA           | N (Default) Settings                                                    |                                                                            |
|               | Enable DHCP-PD                                                          |                                                                            |
|               | Auto Configuration                                                      | Stateless(RADVD) -                                                         |
|               | Lifetime                                                                | 30 (1 - 43200 minutes)                                                     |

This page includes the following settings:

#### **Connection Settings**

Sets basic IPv6 address configuration settings.

• IPv6 Connection: Select DHCPv6 for the IPv6 address connection mode.

#### **DNS Settings**

Configures IPv6 DNS settings:

- Obtain IPv6 DNS servers automatically: Sets the IPv6 addresses for primary and secondary DNS servers automatically.
- Use the following IPv6 DNS servers: Enter the primary and secondary DNS server IPv6 addresses.

#### VLAN (Default) Settings

Sets the IPv6 settings for the local VLAN.

- **Enable DHCP-PD**: Enables the Prefix Delegation feature that automatically uses an IPv6 prefix for the local LAN defined by the ISP. When disabled, the IPv6 address and prefix length need to be manually defined.
  - IPv6 Address: The IPv6 address of the router for the local LAN.
  - Subnet Prefix Length: The prefix length of the IPv6 address.
- Auto Configuration: Select Stateless (RADVD) or Stateful (DHCPv6).
  - **Disable**: Disables the automatic assignment of IPv6 addresses to local hosts.
  - **Stateless (RADVD)**: Enables the automatic assignment of IPv6 addresses by hosts on the local network. The network portion of the address is based on prefixes received in IPv6 router advertisement messages, and the host portion is automatically generated using the modified EUI-64 form of the client identifier (that is, the client MAC address).
  - Stateful (DHCPv6): Enables DHCPv6 automatic assignment of IPv6 addresses to local hosts based on a defined address pool. Enter the start and end of the address range to define the pool.
- Lifetime: The time that the IPv6 address assignment is valid.

### PPPoE

If your ISP uses Point-to-Point Protocol over Ethernet (PPPoE) as the IPv6 connection type, enter the PPPoE information in the provided spaces, and then click **Save** to activate your setting.

| This<br>to c | s page is used to configure IP<br>onfigure IPv6 can be obtained | v6 parameters Internet conne<br>d from your ISP. | ection. The information that you need |
|--------------|-----------------------------------------------------------------|--------------------------------------------------|---------------------------------------|
| Con          | nection Settings                                                |                                                  |                                       |
|              | IPv6 Connection                                                 | PPPoE -                                          |                                       |
|              | Username                                                        |                                                  | (1 - 32 characters)                   |
|              | Password                                                        |                                                  | (1 - 255 characters)                  |
|              | Confirm Password                                                |                                                  | (1 - 255 characters)                  |
| DNS<br>©     | Obtain IPv6 DNS servers a                                       | utomatically                                     |                                       |
| 0            | Use the following IPv6 DNs                                      | 5 servers                                        |                                       |
| VLA          | N (Default) Settings                                            |                                                  |                                       |
|              | Enable DHCP-PD                                                  |                                                  |                                       |
|              | Auto Configuration                                              | Stateless(RADVD) -                               |                                       |
|              | Lifetime                                                        | 30                                               | (1 - 43200 minutes)                   |

This page includes the following settings:

#### **Connection Settings**

Sets basic IPv6 address configuration settings.

• **IPv6 Connection**: Select **PPPoE** for the IPv6 address connection mode.

- Username: Enter the name assigned by the ISP. Do not use these characters: ` " & ' # \
- Password: Enter the password provided by the ISP. Do not use these characters: ` " & ' # \
- **Confirm Password**: Enter the password again for confirmation.

#### **DNS Settings**

Configures IPv6 DNS settings:

- **Obtain IPv6 DNS servers automatically**: Sets the IPv6 addresses for primary and secondary DNS servers automatically.
- Use the following IPv6 DNS servers: Enter the primary and secondary DNS server IPv6 addresses. (Not selectable for a PPPoE IPv6 connection setting.)

#### VLAN (Default) Settings

Sets the IPv6 settings for the local VLAN.

- **Enable DHCP-PD**: Enables the Prefix Delegation feature that automatically uses an IPv6 prefix for the local LAN defined by the ISP. When disabled, the IPv6 address and prefix length need to be manually defined.
  - IPv6 Address: The IPv6 address of the router for the local LAN.
  - Subnet Prefix Length: The prefix length of the IPv6 address.
- Auto Configuration: Select Stateless (RADVD) or Stateful (DHCPv6).
  - **Disable**: Disables the automatic assignment of IPv6 addresses to local hosts.
  - **Stateless (RADVD)**: Enables the automatic assignment of IPv6 addresses by hosts on the local network. The network portion of the address is based on prefixes received in IPv6 router advertisement messages, and the host portion is automatically generated using the modified EUI-64 form of the client identifier (that is, the client MAC address).
  - **Stateful (DHCPv6)**: Enables DHCPv6 automatic assignment of IPv6 addresses to local hosts based on a defined address pool. Enter the start and end of the address range to define the pool.
- Lifetime: The time that the IPv6 address assignment is valid.

### DHCPv6 client list

This page displays the DHCPv6 client information, such as DHCP Unique Identifier (DUID), IPv6 address, and duration time of the IPv6 address assignment for each client that has requested an IP address since the last reboot of the router.

| This page provides details on de | evices that have received IPv6 addresses | from the router. |
|----------------------------------|------------------------------------------|------------------|
| DUID                             | Address                                  | Duration         |
|                                  | - · · ·                                  |                  |

### MLD settings

Multicast Listener Discovery (MLD) proxy enables the router to issue MLD host messages on behalf of hosts that the router has discovered through standard MLD interfaces.

| DROVE ODJDIOG TOO POLITOP TO L | eeuo MLD boet moeeadoe on  |
|--------------------------------|----------------------------|
| iscovered through standard l   | MLD interfaces.            |
|                                |                            |
|                                | iscovered through standard |

## 12 QoS configuration

The bandwidth gap between the LAN and WAN may significantly degrade performance of critical network applications, such as VoIP, gaming, and VPN. The router's Quality of Service (QoS) feature allows users to classify application traffic and provide them with differentiated services (DiffServ).

The QoS feature allows you to specify which data packets have greater priority when traffic is transmitted from the WAN port. This router supports QoS with four priority queues on the WAN port. Data packets in the WAN port's high-priority queue will be transmitted before those in the lower-priority queues. You can set the maximum bandwidth for each priority queue (traffic shaping), as well as classify traffic types, and then map them to the WAN port priority queues (traffic mapping).

### Viewing QoS status

This page displays the current status of the quality-of-service (QoS) and traffic mapping features.

| QoS             | Enabled  |  |
|-----------------|----------|--|
| Traffic Mapping | Disabled |  |

### Traffic shaping

The Traffic Shaping page enables the bandwidth of the WAN port output queues to be configured. For higher priority traffic, such as voice and video, the bandwidth allocation of queues 3 and 4 can be increased, and those for queues 1 and 2 decreased.

| Traffic Shaping allows | you to configure the ba | ndwidth for traffic from LAN clients to Internet hosts. |
|------------------------|-------------------------|---------------------------------------------------------|
| General                |                         |                                                         |
| Enable                 |                         |                                                         |
| Diffserv               |                         |                                                         |
| News                   | Duisuitu                | Bandwidth Allocation                                    |
| Name                   | Priority                | Maximum                                                 |
| Queue 1                |                         | 1024000 Kbps                                            |
| Queue 2                | Low<br>î                | 1024000 Kbps                                            |
| Queue 3                | High                    | 1024000 Kbps                                            |
| Queue 4                | riigii                  | 1024000 Kbps                                            |

This page includes the following settings:

#### General

Enables the traffic shaping settings on the router.

#### Diffserv

Displays the table of bandwidth settings for the WAN port's four output queues.

#### Name

Identifies the port queue (numbered 1 to 4).

#### Priority

Indicates that queue 1 is the lowest-priority queue and queue 4 the highest-priority queue.

#### **Bandwidth Allocation**

Sets the bandwidth for each output queue in Kbps. By default, the maximum of 1024000 Kbps is the full bandwidth of the WAN port. You can specify any value for a queue's maximum bandwidth in the range 0 to 1024000 Kbps.

### Traffic mapping

Up to 16 rules can be defined to classify traffic into DiffServ forwarding groups and outgoing connections. These rules can be mapped to the WAN port forwarding queues, for which the bandwidth can be configured on the Traffic Shaping page.

|       | -            |                                                                                              |      |                    |                           |                |        |
|-------|--------------|----------------------------------------------------------------------------------------------|------|--------------------|---------------------------|----------------|--------|
| lules |              |                                                                                              |      |                    |                           |                |        |
| F     | Rule Name    |                                                                                              |      |                    | (1 - 255 charact          | ers)           |        |
| S     | Source Add   | ress                                                                                         | Any  | •                  |                           |                |        |
| C     | Destination  | Address                                                                                      | Any  | •                  |                           |                |        |
| F     | Popular Ser  | vices                                                                                        | Any  | •                  |                           |                |        |
| Т     | raffic Type  |                                                                                              | Any  | •                  |                           |                |        |
| 8     | 802.1 p Prio | rity                                                                                         | Any  |                    |                           |                |        |
| Ľ     | DSCP/TOS     |                                                                                              | Any  | •                  | ]                         |                |        |
| Ν     | /lap to Forw | ap to Forwarding Queue                                                                       |      | •                  | -                         |                |        |
| F     | Remark 802   | .1p priority as                                                                              | None | •                  | -                         |                |        |
| F     | Remark DS    | CP as                                                                                        | None | •                  |                           |                |        |
|       |              |                                                                                              | Add  |                    |                           |                |        |
|       | Name         | Traffic Description                                                                          |      | Map to<br>Diffserv | Remark<br>802.1p priority | Remark<br>DSCP | Action |
|       | Test1        | L: 00:11:22:33:44:55<br>Service: Web (http)<br>Type: tcp, dst port: 80<br>802.1p priority: 6 |      | 4<br>(Highest)     | 6                         | EF             | ā 🖍    |

This page includes the following settings:

#### Rule Name

A name to identify the traffic mapping rule. Do not use these characters: `" & ' #  $\setminus$ 

#### Source Address

Select Any, or a specific LAN host MAC address or IP subnet.

#### **Destination Address**

Select **Any** or a specific IP subnet as the traffic destination.

#### **Popular Services**

Select a popular service from the list to automatically configure the traffic type and IP protocol.

#### Traffic Type

Specifies UDP, TCP, or other IP protocol.

• **IP Protocol**: Specifies the protocol type number when an application is not included in the popular services list.

#### 802.1 p Priority

Identifies traffic by the 802.1 p priority tag value.

#### DSCP/TOS

Identifies traffic by the IP DSCP or TOS value.

#### Map to Forwarding Queue

Maps the traffic to one of the WAN port forwarding queues. Queue 1 is the lowest priority queue and queue 4 the highest priority.

#### Remark 802.1 p priority as

Before the identified traffic is sent to the forwarding queue, the 802.1 p priority tag can be set to the specified value.

#### Remark DSCP as

Before the identified traffic is sent to the forwarding queue, the IP DSCP can be set to the specified value.

## 13 USB configuration

The router provides a USB 2.0-compliant port for network-connected users to share files through FTP or File Sharing. The files can be on an attached storage device that supports any number of partitions in VFAT, NTFS, EXT2, EXT3, or EXT4 format.

### User Account

A File Sharing user can use Windows Network Neighborhood to access files on a USB drive. An FTP user can log into the FTP server using an FTP client. A maximum of eight File Sharing accounts and eight FTP accounts can be defined (total 16 accounts maximum).

| pago anono jo       | u to configure us | er accounts to m | anage access   | s to your USB storage | device. |  |
|---------------------|-------------------|------------------|----------------|-----------------------|---------|--|
| USB Type            |                   | © File Shar      | ing 🖲 FTP      |                       |         |  |
| Username            |                   |                  | (6             | - 32 characters)      |         |  |
| Password            |                   |                  | (6             | - 32 characters)      |         |  |
| Confirm Passw       | vord              |                  | (6             | - 32 characters)      |         |  |
| Authority<br>Enable |                   | Read and Wri     | Read and Write |                       |         |  |
|                     |                   | No               | No             |                       |         |  |
|                     |                   | Add              |                |                       |         |  |
| Username            | Password          | USB Type         | Access         | Authority             | Action  |  |
| User123             | 1234567           | samba            | yes            |                       | ā 🖍     |  |
|                     |                   |                  |                | <b>D</b> 1 11411      |         |  |

This page includes the following settings:

#### **USB** Type

Selects a user account for access to USB files through File Sharing or FTP.

#### Username

Enter a name containing 6 to 32 characters. Do not use these characters: ! # % ^ & \* () + ~ ` " ' { } [ ] | \ / :; ? > < , = or space.

#### Password

Enter a password containing 6 to 32 characters. Do not use two or more successive spaces, or these characters: `" & ' #  $\$ 

#### **Confirm Password**

Enter the same password for confirmation.

#### Authority

Sets the file sharing access rights for an FTP user; either **Read and Write** or **Read**. An FTP user with Read access can only download shared files. An FTP user with Read and Write access can download and upload files to the USB storage, however they cannot delete or modify any existing shared folders or files (existing files can be overwritten).

#### Enable

Select Yes to enable the user account for USB access.

### File Sharing settings

The router supports a file sharing feature based on Windows Network Neighborhood (depending on a user's access rights to the shared folders). That is, the shared folders and files on the USB drive appear to Microsoft Windows users as normal Windows folders accessible on the network. Users can use Windows Network Neighborhood to access files on the USB drive. A maximum of 32 shared folders can be defined.

| ge allows you to co<br>nable | nfigure access                                                                                             | to the USB file                                                                                                    | sharing system.                                                                                                    |                                                                                                    |                                                                                                    |
|------------------------------|----------------------------------------------------------------------------------------------------|----------------------------------------------------------------------------------------------------|----------------------------------------------------------------------------------------------------|----------------------------------------------------------------------------------------------------|----------------------------------------------------------------------------------------------------|
| nable                        |                                                                                                    |                                                                                                    |                                                                                                    |                                                                                                    |                                                                                                    |
|                              |                                                                                                    |                                                                                                    |                                                                                                    |                                                                                                    |                                                                                                    |
| Setting                      |                                                                                                    |                                                                                                    |                                                                                                    |                                                                                                    |                                                                                                    |
| ork Group                    |                                                                                                    | SAMBA                                                                                                    | (1 - 255 cha                                                                                                    | racters)                                                                                                    |                                                                                                    |
| ost Name                     |                                                                                                    | usbdrive                                                                                                    | (1 - 15 chara                                                                                                    | acters)                                                                                                    |                                                                                                    |
| Sharing                      |                                                                                                    |                                                                                                    |                                                                                                    |                                                                                                    |                                                                                                    |
| older                        |                                                                                                    |                                                                                                    |                                                                                                    |                                                                                                    |                                                                                                    |
| lowable Users                |                                                                                                    | User123                                                                                                    | •                                                                                                    |                                                                                                    |                                                                                                    |
| older Access                 |                                                                                                    | Read and Write                                                                                                    | •                                                                                                    |                                                                                                    |                                                                                                    |
|                              |                                                                                                    | Add                                                                                                    |                                                                                                    |                                                                                                    |                                                                                                    |
| older Name                   | Allowable                                                                                                  | Jsers                                                                                                    | Folder Acces                                                                                                    | s Ac                                                                                                    | tion                                                                                                    |
| da1/Chris-Data               | User123                                                                                                    |                                                                                                    | Read and Wri                                                                                                    | te 👼                                                                                                    | 1                                                                                                    |
|                              | ork Group<br>ost Name<br>Sharing<br>older<br>Iowable Users<br>older Access<br>older Name<br>da1/Chris-Data | ork Group<br>2st Name<br>Sharing<br>older<br>Iowable Users<br>older Access<br>older Name<br>Allowable U<br>da1/Chris-Data User123 | ork Group SAMBA<br>Staring<br>Sharing<br>older Users User123<br>older Access Read and Write<br>Add<br>older Name Allowable Users<br>da1/Chris-Data User123 | ork Group SAMBA (1 - 255 cha<br>set Name usbdrive (1 - 15 chara<br>Sharing<br>older Instanting<br>older Instantiation Sharing<br>older Content of the set of the set | ork Group SAMBA (1 - 255 characters)<br>St Name usbdrive (1 - 15 characters)<br>Sharing<br>older Iowable Users User123 •<br>older Access Read and Write •<br>Add<br>older Name Allowable Users Folder Access Ac<br>da1/Chris-Data User123 Read and Write Im |

This page includes the following settings:

#### **Global Setting**

- Work Group: The Windows networking group name. Enter 1 to 255 characters. Do not use these characters: " & ' # \
- Host Name: A name that identifies the router in the Windows network. Enter 1 to 15 characters. Do not use these characters: "& '# \

#### Folder Sharing

- **Folder**: A name of a folder on the USB drive that you want to share. Click in the field to browse and select the folder on the USB drive.
- Allowable Users: Selects a user account that is permitted to access the shared folder.
- Folder Access: Select Read and Write or Read access to the folder. A File Sharing
  user with Read access can only download files from the shared folder. A File Sharing user

with Read and Write access can download and upload files to the shared folder, however they cannot delete or modify any existing shared folders (existing files can be overwritten). Note that a shared folder allows only four File Sharing client connections at one time.

### FTP settings

The router can be presented as an FTP server to provide a file transfer service (depending on a user's access rights to the shared folders). Users can set up the FTP server to share or download files to local or remote users through the router. A maximum of 32 shared folders can be defined.

| l hi<br>dev | is page allows you to co<br>vice. | onfigure the FTP param | eters for access to files stored on | the USB storage |
|-------------|-----------------------------------|------------------------|-------------------------------------|-----------------|
|             | Enable                            |                        |                                     |                 |
| Glo         | bal Setting                       |                        |                                     |                 |
|             | Max Client                        | 3                      | (1 - 5)                             |                 |
| Net         | work Sharing                      |                        |                                     |                 |
|             | Folder                            |                        |                                     |                 |
|             | Allowable Users                   | User456                | •                                   |                 |
|             |                                   | Add                    |                                     |                 |
|             | Folder Name                       | Allowable Users        | Authority                           | Action          |
|             | sda1/Chris-Data                   | User456                | Read and Write                      | <u>ā</u> 🖌      |

This page includes the following settings:

#### **Global Setting**

• **Max Client**: Set the maximum number of FTP connections (different IP addresses) permitted at one time (range: 1 to 5). Only one connection from the same user (same IP address) is allowed at one time.

#### Network Sharing

- **Folder**: A name of a folder on the USB drive that you want to share. Click in the field to browse and select the folder on the USB drive.
- Allowable Users: Selects a user account that is permitted to access the shared folder.

### Safe removal

To ensure USB data correctness, the router supports a USB safe removal feature. Click **Remove** before unplugging a USB drive.

8

The router supports a USB safe removal function. Click the "Remove" button before unplugging a USB drive.

Safe Removal

Remove

### 14 Tools

The router includes a number of system tools for managing software and configuration files, troubleshooting network problems, and sending email alert messages. All tools and utilities are described in this chapter.

### Viewing tools status

This page displays the current versions of firmware installed on the router, the status of the email alert feature, and lists any configured time schedules.

| s                       |                      | 2 |
|-------------------------|----------------------|---|
| Active Firmware Version | V1.0.0.0-R110-B0002  |   |
| Backup Firmware Version | V0.1.2.10-R110-B0001 |   |
| Email Alert             | Disabled             |   |
| Schedule                | "Test1"              |   |

### Updating software

The Software page displays the current software versions installed on the router. You can upgrade the software installed on the router to a new version downloaded from the HP support website.

The router supports a dual-image feature, which means that if the router fails to boot the active image, it automatically boots from the backup image. Upgrading the software replaces the backup image and reboots the router.

| This page allows you to upgrade<br>the backup image and reboots th | e the router software. The upgrade process automatically updates<br>ne device. |
|--------------------------------------------------------------------|--------------------------------------------------------------------------------|
| Firmware Version                                                   |                                                                                |
| Active Image                                                       | V1.0.0R110-B0010                                                               |
| Backup Image                                                       | V1.0.0.0-R110-B0009                                                            |
| Switch to Backup                                                   |                                                                                |
| Update                                                             |                                                                                |
| Reset Configuration                                                |                                                                                |
| Transfer Method                                                    | ● HTTP ◎ TFTP                                                                  |
| Firmware File                                                      | Browse                                                                         |

This page includes the following settings:

#### Firmware Version

Displays the software versions installed on the router.

- Active Image: The version number of the software currently running on the router.
- Backup image: The version number of the software installed as a backup on the router.
- Switch to Backup: Selecting this option and clicking Start reboots the router using the backup software image.

#### Update

To upgrade the software on the router, browse to the location of the software upgrade file on your computer by clicking **Browse**, and then click **Start**.

- **Reset Configuration**: Select this option if you want to reset all settings to factory defaults after updating the software.
- **Transfer Method**: Select either HTTP (web browser) or TFTP (requires server). If you select HTTP, you can download the software file from your computer. The TFTP option requires the software file to be placed on a computer running a TFTP server utility. The TFTP server IPv4 address and software file name must be entered.
- **Firmware File**: Locates the software file on the local computer when using the HTTP transfer method.

### Saving configuration settings

You can save your current router configuration or restore a previously saved configuration by using this feature. Saving your configuration allows you to restore it later if your settings are lost or changed. HP recommends that you backup your current configuration before performing a firmware update.

| This<br>uplo | page allows you to save the configuration of the router to a binary file. The file can later be aded to restore the routers configuration settings. |  |
|--------------|----------------------------------------------------------------------------------------------------|--|
| ۲            | Restore All Settings to Factory Default                                                                                                    |  |
| $\bigcirc$   | Backup Settings                                                                                                    |  |
| $\bigcirc$   | Restore Settings                                                                                                    |  |

#### Restore all settings to factory default

Using this option restores all of the router's settings to factory default values. HP recommends that you backup your settings before you restore all of the defaults.

| This<br>uplo | page allows you to save the cor<br>aded to restore the routers config | nfiguration of the router to a binary file. The file can later be<br>guration settings. |
|--------------|-----------------------------------------------------------------------|-----------------------------------------------------------------------------------------|
| 0            | Restore All Settings to Factory                                       | Default                                                                                 |
| ۲            | Backup Settings                                                       |                                                                                         |
| $\bigcirc$   | Restore Settings                                                      |                                                                                         |
| on           | figuration Backup                                                     |                                                                                         |
|              | Transfer Method                                                       | ◎ HTTP                                                                                  |
|              | TETP Server IPv4 Address                                              |                                                                                         |

#### Backup settings

Select to backup the router's settings. Select HTTP or TFTP as the transfer method (TFTP requires the server IPv4 address), and then click **Save**.

#### Note

The backup configuration files are written in a binary format and are not readable or end-user configurable.

| This<br>uplo | page allows you to save the<br>aded to restore the routers o | e configuration of the router to a binary file. The file can later be<br>configuration settings. |
|--------------|--------------------------------------------------------------|--------------------------------------------------------------------------------------------------|
| $\bigcirc$   | Restore All Settings to Fac                                  | ctory Default                                                                                    |
| $\bigcirc$   | Backup Settings                                              |                                                                                                  |
| ۲            | Restore Settings                                             |                                                                                                  |
| Cont         | figuration Restore                                           |                                                                                                  |
|              | Transfer Method                                              | ● HTTP ○ TFTP                                                                                    |
|              | File Upload                                                  | Browse                                                                                           |

#### **Restore settings**

Select to restore the router's settings and choose HTTP or TFTP as the transfer method. For HTTP, browse to the location of the saved configuration file on the management computer. For TFTP, specify the file path and name on the TFTP server and enter the IPv4 server address. Click **Save** to restore the saved settings.

## Ping

Ping is a network tool that sends ICMP ECHO\_REQUEST datagrams to a remote host and elicits an ICMP ECHO\_RESPONSE datagrams from the remote host. Enter the IPv4 or IPv6 address, or enter the domain name of the host, select the number of pings to send, and then click **Start**.

| IP Address/Domain Name                                                                       | 192.168.1.9                |       |       |
|----------------------------------------------------------------------------------------------|----------------------------|-------|-------|
| Ping Count                                                                                   | 5 💌                        |       |       |
|                                                                                              |                            | Start | Clear |
| ===== TEST START =====                                                                       |                            | *     |       |
| PING 192.168.1.9 (192.168.1.9): 56 data by                                                   | tes                        |       |       |
| 64 bytes from 192.168.1.9: seq=0 ttl=128 ti                                                  | me=0.549 ms                |       |       |
| 64 bytes from 192.168.1.9: seq=1 ttl=128 til                                                 | me=0.643 ms<br>mo=0.431 ms |       |       |
| 64 bytes from 192,168,1.9; seq=2 til=128 til<br>64 bytes from 192,168,1.9; seq=3 ttl=128 til | me= 72.629 ms              |       |       |
| 64 bytes from 192.168.1.9: seq=4 ttl=128 ti                                                  | me=2.106 ms                |       |       |
| 102 169 1 0 ping statistics                                                                  |                            |       |       |
| 5 packets transmitted, 5 packets received,                                                   | 0% packet loss             |       |       |
| round-trip min/avg/max = 0.431/15.271/72.6                                                   | 29 ms                      |       |       |
| TEST END                                                                                     |                            |       |       |
|                                                                                              |                            |       |       |
|                                                                                              |                            |       |       |
|                                                                                              |                            |       |       |
|                                                                                              |                            |       |       |
|                                                                                              |                            |       |       |
|                                                                                              |                            |       |       |
|                                                                                              |                            |       |       |
|                                                                                              |                            |       |       |
|                                                                                              |                            |       |       |

This page includes the following settings:

#### IP Address/Domain Name

You can specify an IPv4 address, an IPv6 address, or a hostname.

#### **Ping Count**

Specify the number of pings to send (1, 3, 5, 10, or 20).

#### Results

The results window shows the size and number of each packet sent and, if the host is reached, the size and number of each packet received in response and its round-trip time. It also displays statistics about packet loss and, if the host is reached, the average round-trip time for all packets.

### Nslookup

Nslookup is a DNS client that sends DNS requests to a DNS server to find the corresponding IP address of a target host name, or the host name of a target IP address.

| Start Clear |
|-------------|
| *           |
|             |
|             |
|             |
|             |
|             |
|             |
|             |
|             |
|             |
|             |
|             |

### Traceroute

Traceroute is a network tool that sends packets to a destination and produces a list of hosts that the packets have traversed to the destination. Traceroute works by increasing the "time-to-live" value of each successive batch of packets sent. The first three packets have a time-to-live (TTL) value of one (implying that they make a single hop). The next three packets have a TTL value of 2, and so on. When a packet passes through a host, typically the host decrements the TTL value by one, and forwards the packet to the next host. When a packet with a TTL of one reaches a host, the host discards the packet and sends an ICMP time exceeded (type 11) packet to the sender. The Traceroute utility uses these returning packets to produce a list of hosts that the packets have traversed to the destination. Traceroute does not list the real hosts, it indicates that the first host is at one hop, the second host at two hops. The IP protocol does not guarantee that all the packets take the same route.

| Address/Domain Name | Start Clear |
|---------------------|-------------|
|                     | Start Clear |
|                     |             |
|                     |             |
|                     |             |
|                     |             |
|                     |             |
|                     |             |
|                     |             |
|                     |             |
|                     |             |
|                     |             |

### Email alert

The Email alert feature allows the router to automatically send email messages when an event at or above a configured severity level occurs.

| s page allows you to configure | email alerts based on syslog message severity levels. |
|--------------------------------|-------------------------------------------------------|
| Enable                         | V                                                     |
| From E-mail Address            |                                                       |
| To E-mail Address              |                                                       |
| SMTP Server Address            |                                                       |
| SMTP Server Port               | 25 (1 - 1023)                                         |
| Encryption                     | NONE                                                  |
| Username                       | (1 - 60 characters) (optional)                        |
| Password                       | (1 - 60 characters) (optional)                        |
| Confirm Password               | (1 - 60 characters) (optional)                        |
| Alert Level                    | ALERT                                                 |

This page includes the following settings:

#### From E-mail Address

Sets the email address that is used in the "From" field of alert messages. You can use a symbolic email address that identifies the router, or the address of an administrator responsible for the router.

#### To E-mail Address

The recipient email address of the alert messages.

#### SMTP Server Address

The IPv4 or IPv6 address of the mail server.

#### SMTP Server Port

The TCP port number used by the SMTP server. The SMTP protocol typically uses port 25.

#### Encryption

If you choose to use a secure connection to the mail server, select **TLS/SSL** and then enter the required user name and password.

#### Username

The username to connect with the mail server. Do not use these characters: ` " & ' #  $\setminus$ 

#### Password

The password to use for the mail server. Do not use these characters: ` " & ' #  $\setminus$ 

#### Confirm Password

Enter the password again to confirm it.

#### Alert Level

Sets the syslog severity threshold level used to trigger alert messages. The alert levels from the lowest to the highest are Debug, Informational, Notice, Warning, Error, Critical, Alert, and Emergency. All events at the set level and higher will be sent to the configured email recipient. For example, setting the Warning level will report all events from Warning to Emergency.

Caution

Setting the Alert Level too low can result in a very high number of emails being sent to the recipient. HP recommends to only set the highest two or three levels.

### Scheduling

The Scheduling feature enables scheduling of firewall and radio rules. Firewall and radio rules can be selectively activated to restrict access to the network or disable the radio. The user must first define schedule rules, and then apply them to features on the Firewall and Wireless pages. Schedule rules can be applied to: client filtering, MAC filtering, URL filtering, content filtering, and disable radio. Each feature can have a maximum of 10 schedule rules defined.

| Rules Name<br>Comment |                    | (0 - 31 characters)  | 31 characters) |  |
|-----------------------|--------------------|----------------------|----------------|--|
| Date                  | Start Time (hh:mm) | End Time (hh:mm)     |                |  |
| Monday                |                    |                      |                |  |
| Tuesday               |                    |                      |                |  |
| Wednesday             |                    |                      |                |  |
| Thursday              |                    |                      |                |  |
| Friday                |                    |                      |                |  |
| Saturday              |                    |                      |                |  |
| Sunday                |                    |                      |                |  |
| Daily                 |                    |                      |                |  |
| *Only accept 24 hour  | rs                 |                      |                |  |
|                       | Add                |                      |                |  |
| ules List             |                    |                      |                |  |
| Rules Name            | Rules Comment      | Date                 | Action         |  |
| Test1                 | test schedule      | Everyday 18:00-23:00 | <b>ā</b> /     |  |

This page includes the following settings:

#### Rules Name

A name for the scheduling rule. Do not use the characters: ` " & ' #  $\setminus$ 

#### Comment

A comment of up to 31 characters that describes the scheduling rule. Do not use the characters:  $\cdot$  " & ' # \

#### Date

Selects a day of the week, or daily.

#### Start/End Time

Specify the start and end times for the schedule in 24-hour format.

#### **Rules List**

This table shows all the configured schedules on the router.

## Support file

This feature allows you to download the router's information for support assistance. The file is saved on your computer with the name **showtech.rtf**. This is a text file that includes the model, software version, wireless and other basic settings, as well as the ARP table, memory usage information, and the current system log.

|                                                                                            | _    |
|--------------------------------------------------------------------------------------------|------|
| his page allows you to download system information to a file for technical support assista | nce. |

## Viewing the EULA

This page displays the HP End User License Agreement content.

|                                                                                                    | HP end user licens                                                                                                    | e agreement                                                                                                    |                                                |
|----------------------------------------------------------------------------------------------------|----------------------------------------------------------------------------------------------------|----------------------------------------------------------------------------------------------------|------------------------------------------------|
| End User License Agreeme                                                                                                    | nt<br>                                                                                                    |                                                                                                    | ▲<br>E                                         |
| PLEASE READ CAREFULL<br>Agreement ("EULA") is a lease<br>or a single entity) and (b) H<br>("HP") that governs your us<br>installed on or made availa<br>a standalone basis ("HP So<br>separate license agreemen<br>may contain a EULA in its o<br>means computer software a<br>and "online" or electronic de<br>EULA may accompany the | PEFORE USING THIS EQUI<br>al agreement between (a) yo<br>wwlett-Packard Company or in<br>e of any Software Product, wh<br>le by HP for use with your HP<br>ble as part of the HP product<br>tware Product"), that is not ot<br>between you and HP or its su-<br>nline documentation. The term<br>nd may include associated m-<br>cumentation. An amendment<br>HP Product or HP Software Pr | PMENT: This End-User license<br>u (either an individual<br>-country legal entity<br>ich is either (i)<br>product ("HP<br>portfolio for use on<br>nerwise subject to a<br>uppliers. Other software<br>"Software Product"<br>edia, printed materials<br>or addendum to this<br>oduct. |                                                |
| RIGHTS IN THE SOFTWAR<br>TO ALL TERMS AND CONI<br>OR OTHERWISE USING THIS FULLA IF YOU DO NO<br>4                                                                                                    | E PRODUCT ARE OFFERED<br>ITIONS OF THIS EULA. BY II<br>IE SOFTWARE PRODUCT, Y<br>TACCEPT THESE LICENSE                                                                                                    | ONLY ON THE CONDITION TH<br>NSTALLING, COPYING, DOWNL<br>DU AGREE TO BE BOUND BY T<br>TERMS, YOUR SOLE REMEDY                                                                                                    | AT YOU AGREI<br>OADING<br>HE TERMS OF<br>IS TO |

### 15 Support and other resources

### Online documentation

You can download documentation from the HP Support Center website at www.hp.com/support/manuals. Search by product number or name.

### Contacting HP

For worldwide technical support information, see the HP Networking Support website: <a href="https://www.hp.com/networking/support">www.hp.com/networking/support</a>

Before contacting HP, collect the following information:

- Product model names and numbers
- Technical support registration number (if applicable)
- Product serial numbers
- Error messages
- Operating system type and revision level
- Problem description and any detailed questions

### HP websites

For additional information, see the following HP websites:

- www.hp.com/networking
- www.hp.com

### Conventions

The following conventions are used in this guide.

### Management tool

This guide uses specific syntax when directing you to interact with the web management user interface. Refer to the following image for identification of key user-interface elements and then the table below for example directions:

| • Home                     |            |
|----------------------------|------------|
| <ul> <li>System</li> </ul> | ←Main      |
| Status                     | ← Sub-menu |
| Mode                       |            |
| Admin                      |            |
| Trusted Users              |            |
| System Time                |            |
| SNMP                       |            |
| Log                        |            |
| Proxy ARP                  |            |
| Reboot                     |            |
| Traffic Statistics         |            |
| ▶ WAN                      |            |

| Example directions in this guide | What to do in the user interface                                                     |
|----------------------------------|--------------------------------------------------------------------------------------|
| Select System > Admin.           | Select <b>System</b> on the main menu, and then select <b>Admin</b> on the sub-menu. |
| Set Radio Mode to 11 n only.     | For the <b>Radio Mode</b> setting, select <b>11 n only</b> from the list.            |

## A Resetting to factory defaults

### Factory reset procedures

To force the router into its factory default state, follow the procedures in this section.

CautionResetting the router to factory defaults deletes all configuration settings, resets the manager user<br/>name and password to **admin**, and sets the IPv4 address of the LAN port to 192.168.1.1.

### Using the reset button

Using a paper clip, press and hold the reset button for more than three seconds, then release.

### Using the management interface

- 1. Launch the web-based management interface (default https://192.168.1.1).
- 2. Select Tools > Configuration.
- 3. Select Restore All Settings to Factory Default, and then click Save.

| This<br>uplo | page allows you to save the configuration of the router to a binary file. The file can later be<br>aded to restore the routers configuration settings. |
|--------------|----------------------------------------------------------------------------------------------------|
| ۲            | Restore All Settings to Factory Default                                                                                                    |
| $\bigcirc$   | Backup Settings                                                                                                    |
| $\bigcirc$   | Restore Settings                                                                                                    |

# B Factory default settings

| Feature                | Parameter                | Default                          |
|------------------------|--------------------------|----------------------------------|
| Mode                   | System Mode              | Router                           |
| Admin General Settings | System Name              | HP-R110 / HP-R120                |
|                        | System Location          | Null                             |
|                        | System Contact           | Null                             |
| Administrator Login    | Username                 | admin                            |
|                        | Password                 | admin                            |
| Country Code           | Country Code             | AM Models: US<br>WW Models: Null |
| Web Server             | HTTP Server              | Enabled                          |
|                        | HTTPs Server             | Enabled                          |
|                        | Session Timeout          | 5 minutes                        |
| Trusted Users          | MAC/IP Address           | None configured                  |
| System Time            | Set System Time          | SNTP                             |
|                        | System Date              | 2013-01-01                       |
|                        | System Time              | 00:00                            |
|                        | Time Server Address      | pool.ntp.org                     |
|                        | Time Zone                | -08:00 Pacific Time (US)         |
|                        | Daylight Saving          | Enabled                          |
| SNMP                   | Enable SNMP              | Enabled                          |
|                        | Read Community           | public                           |
|                        | Write Community          | private                          |
|                        | Trap Receiver IP Address | Null                             |
|                        | Trap Receiver Port       | 162                              |
|                        | Trap Community           | Null                             |

| Feature      | Parameter                   | Default           |
|--------------|-----------------------------|-------------------|
| System logs  | System Log Level            | INFORMATIONAL     |
|              | Max Size                    | 256               |
|              | Log Prefix                  | Null              |
|              | Remote Syslog Configuration | Disabled          |
|              | Remote IP Address           | Null              |
|              | Remote Port                 | 514               |
|              | Remote Log Level            | DEBUG             |
| Proxy ARP    | Enable Proxy ARP            | Disabled          |
| WAN settings | Connection Type             | DHCP              |
|              | Host Name                   | HP-R110 / HP-R120 |
|              | Static IP Address           | 0.0.0.0           |
|              | Static Subnet Mask          | 0.0.0.0           |
|              | Static Gateway              | 0.0.0.0           |
|              | Primary DNS Address         | 0.0.0.0           |
|              | Secondary DNS Address       | 0.0.0.0           |
|              | PPPoE Username              | Null              |
|              | PPPoE Password              | Null              |
|              | PPPoE Service Name          | Null              |
|              | PPPoE Idle Time             | Always On         |
|              | PPPoE MTU                   | 1454 bytes        |
|              | Multiple-PPPoE              | Disabled          |
|              | PPPoE Routing Table         | Disabled          |
|              | PPTP Server IP              | 0.0.0.0           |
|              | PPTP Username               | Null              |
|              | PPTP Password               | Null              |
|              | PPTP Idle Time              | Always On         |
|              | PPTP DHCP Enable            | Disabled          |
|              | L2TP Server IP              | 0.0.0.0           |
|              | L2TP Username               | Null              |
|              | L2TP Password               | Null              |
|              | L2TP Idle Time              | Always On         |
|              | L2TP DHCP Enable            | Disabled          |

| Feature      | Parameter                   | Default                                          |
|--------------|-----------------------------|--------------------------------------------------|
| DDNS         | Enable DDNS                 | Disabled                                         |
|              | DDNS Server                 | DynDNS.org                                       |
|              | Domain Name                 | Null                                             |
|              | Username                    | Null                                             |
|              | Password                    | Null                                             |
| MAC Clone    | MAC Address                 | Use router MAC                                   |
| LAN Settings | IP Address                  | 192.168.1.1                                      |
|              | Subnet Mask                 | 255.255.255.0                                    |
|              | Enable DHCP Server          | Enabled                                          |
|              | IP Pool Starting Address    | 192.168.1.2                                      |
|              | IP Pool Ending Address      | 192.168.1.254                                    |
|              | Lease Time                  | 1 day                                            |
|              | VLAN ID                     | 1                                                |
|              | DHCP Relay                  | Disabled                                         |
|              | Spanning Tree               | Disabled                                         |
| VLAN         | Default VLAN ID             | 1                                                |
|              | VLAN Port Membership        | LAN 1, 2, 3, 4, WLAN 1<br>default VLAN, untagged |
|              | Block routing between VLANs | Enabled                                          |
| IGMP         | Enable IGMP Proxy           | Enabled                                          |
|              | Enable IGMP Snooping        | Enabled                                          |

| Feature               | Parameter             | Default          |
|-----------------------|-----------------------|------------------|
| R110 Wireless, Basic  | Enabled Radio         | Enabled          |
|                       | Radio Band            | 2.4GHz           |
|                       | Radio Mode            | 11 b/g/n Mixed   |
|                       | Channel               | Auto             |
|                       | Bandwidth             | 20 MHz           |
|                       | Enable Schedule Rules | Disabled         |
|                       | VAP 1 SSID            | Enabled, HP1     |
|                       | VAP 2 SSID            | Disabled, HP2    |
|                       | VAP 3 SSID            | Disabled, HP3    |
|                       | VAP 4 SSID            | Disabled, HP4    |
|                       | Station Isolation     | Disabled         |
|                       | Broadcast             | Enabled          |
|                       | MAC Authentication    | Disabled         |
|                       | Authentication Mode   | OPEN             |
|                       | Encryption Type       | NONE             |
| R120 Wireless 2.4GHz, | Enabled Radio         | Enabled          |
| Basic                 | Radio Mode            | 11b/g/n Mixed    |
|                       | Channel               | Auto             |
|                       | Bandwidth             | 20 MHz           |
|                       | Enable Schedule Rules | Disabled         |
|                       | VAP 1 SSID            | Enabled, HP1_2G  |
|                       | VAP 2 SSID            | Disabled, HP2_2G |
|                       | VAP 3 SSID            | Disabled, HP3_2G |
|                       | VAP 4 SSID            | Disabled, HP4_2G |
|                       | Station Isolation     | Disabled         |
|                       | Broadcast             | Enabled          |
|                       | MAC Authentication    | Disabled         |
|                       | Authentication Mode   | OPEN             |
|                       | Encryption Type       | NONE             |

| Feature                      | Parameter                         | Default          |
|------------------------------|-----------------------------------|------------------|
| R120 Wireless 5GHz,<br>Basic | Enabled Radio                     | Enabled          |
|                              | Radio Mode                        | llac/n/a         |
|                              | Channel                           | Auto             |
|                              | Bandwidth                         | 20/40/80 MHz     |
|                              | Enable Schedule Rules             | Disabled         |
|                              | VAP 1 SSID                        | Enabled, HP1_5G  |
|                              | VAP 2 SSID                        | Disabled, HP2_5G |
|                              | VAP 3 SSID                        | Disabled, HP3_5G |
|                              | VAP 4 SSID                        | Disabled, HP4_5G |
|                              | Station Isolation                 | Disabled         |
|                              | Broadcast                         | Enabled          |
|                              | MAC Authentication                | Disabled         |
|                              | Authentication Mode               | OPEN             |
|                              | Encryption Type                   | NONE             |
| Wireless, Advanced           | Beacon Interval                   | 100 ms           |
|                              | DTIM Interval                     | 1 beacon         |
|                              | RTS Threshold                     | 2347 bytes       |
|                              | Short Guard Interval              | Enabled          |
|                              | (2.4GHz) 802.11g Protection Mode  | CTS to Self      |
|                              | Extension Channel Protection Mode | No Protection    |
|                              | (2.4GHz) Preamble Mode            | Auto             |
|                              | Max TX Power                      | 100%             |
| WDS                          | VAP                               | 1                |
|                              | WDS Mode                          | Disabled         |
|                              | Authentication Mode               | OPEN             |
|                              | Encryption Type                   | NONE             |
| WPS                          | WPS Enable                        | Enabled          |
|                              | Configuration State               | Unconfigured     |
|                              | Lock                              | Disabled         |
|                              | WPS Method                        | PIN              |
| WMM                          | Enable WMM                        | Enabled          |
|                              | Enable Power Saving               | Enabled          |
|                              |                                   |                  |

| Feature            | Parameter                 | Default                    |
|--------------------|---------------------------|----------------------------|
| MAC Authentication | Filter                    | Block all stations in list |
|                    | SSID                      | HP1                        |
|                    | MAC Address               | None configured            |
| VPN                | Enable IPSec              | Disabled                   |
|                    | Enable L2TP over IPSec    | Disabled                   |
|                    | Enable PPTP               | Disabled                   |
|                    | PPTP Passthrough          | Enabled                    |
|                    | L2TP Passthrough          | Enabled                    |
|                    | L2TP/IPSec Passthrough    | Enabled                    |
| Dynamic Route      | RIP                       | Disabled                   |
|                    | RIP Auto Summary          | Disabled                   |
|                    | Static Route              | Disabled                   |
|                    | RIPng                     | Disabled                   |
|                    | IPv6 Static Route         | Disabled                   |
| Firewall           | PING from WAN             | Disabled                   |
|                    | MSS Clamping              | Enabled                    |
|                    | UPnP                      | Disabled                   |
|                    | Remote Administration     | Disabled                   |
|                    | Enable DDoS Attack Filter | Disabled                   |
|                    | Client Filtering          | Disabled                   |
|                    | MAC Filtering             | Disabled                   |
|                    | URL Filtering             | Disabled                   |
|                    | URL Exclusion             | Disabled                   |
|                    | Content Filtering         | Disabled                   |
|                    | SPI Settings              | Disabled                   |
| NAT                | NAT                       | Enabled                    |
|                    | Virtual Server            | Disabled                   |
|                    | DMZ                       | Disabled                   |
|                    | Port Trigger              | Disabled                   |
|                    | ALG SIP                   | Enabled                    |
|                    | ALG H323                  | Enabled                    |

| Feature | Parameter        | Default         |
|---------|------------------|-----------------|
| ΙΡνό    | IPv6 Connection  | Disabled        |
|         | MLD Proxy        | Disabled        |
|         | DHCP-PD          | Enabled         |
| QoS     | QoS              | Enabled         |
|         | Traffic Mapping  | Disabled        |
| USB     | User Account     | Disabled        |
|         | File Sharing     | Disabled        |
|         | FTP              | Disabled        |
| Tools   | Email Alert      | Disabled        |
|         | Scheduling Rules | None configured |